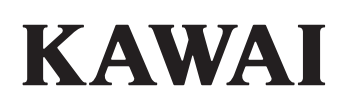

# DIGITAL PIANO CA501

Manuale d'uso

# Avvertenze Utili

Leggere attentamente le seguenti precauzioni di sicurezza prima di utilizzare lo strumento.

Durante l'utilizzo di questo strumento musicale elettronico è importante prestare attenzione alle seguenti precauzioni di sicurezza. Se lo strumento viene utilizzato da bambini, è opportuno che ciò avvenga sotto la supervisione di un adulto.

#### Spiegazione di avvisi di pericolo, attenzione e simboli.

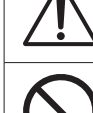

indica che bisogna prestare attenzione.

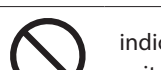

indica un'operazione vietata (un'operazione da evitare).

# 0

indica un'istruzione (un'operazione da eseguire) o un avviso indicativo.

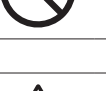

**PERICOLO** Indica un potenziale pericolo che può comportare il decesso o una lesione grave se non vengono rispettate le istruzioni e lo strumento viene utilizzato in modo improprio. Ciò potrebbe causare scosse elettriche, incendi, lesioni, cadute, danni o guasti.

Il prodotto va collegato a una presa AC del voltaggio specificato.

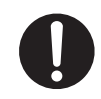

Il cavo di alimentazione e l'adattatore AC forniti vanno utilizzati esclusivamente per questo strumento.

Non piegare con forza il cavo di alimentazione e quello dell'adattatore AC, posizionarvi sopra un oggetto pesante, avvicinarvi un oggetto ad alta temperatura o danneggiarli.

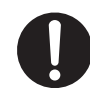

Non avvicinare l'adattatore AC a un oggetto ad alta temperatura o utilizzarlo in modo da aumentare il calore.

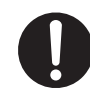

Se si accumula polvere nella spina di alimentazione, si consiglia di rimuoverla con un panno.

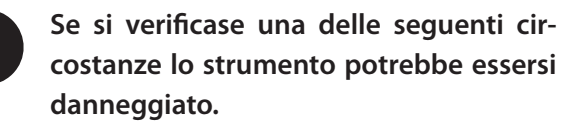

In tal caso è opportuno evitare di utilizzarlo, mantenere il cavo di alimentazione scollegato dalla presa di corrente e contattare il rivenditore presso cui è stato acquistato il prodotto.

- 1. Un oggetto esterno è caduto all'interno dello strumento.
- 2. È stata introdotta acqua all'interno dello strumento.
- 3. Alcune parti dello strumento o degli accessori si sono surriscaldate in modo anomalo.
- 4. Presenza di odori o fumo anomali.

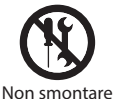

Non smontare, riparare o modificare lo strumento.

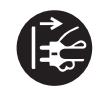

Per scollegare la spina del cavo di alimentazione, afferrarla e rimuoverla.

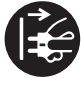

Scollegare il cavo di alimentazione durante i temporali o se lo strumento non viene utilizzato per periodi di tempo lunghi.

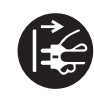

In caso di anomalie, spegnere immediatamente lo strumento e scollegare la spina di alimentazione dalla presa di corrente.

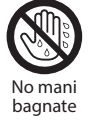

Non inserire o rimuovere la spina di alimentazione con le mani bagnate.

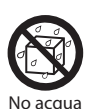

Non bagnare lo strumento.

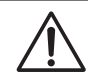

**ATTENZIONE** Indica un potenziale pericolo che può comportare lesioni o danno alla struttura se non vengono rispettate le istruzioni e lo strumento viene utilizzato in modo improprio.

Ciò potrebbe causare cadute, danni, guasti, lesioni, problemi di salute.

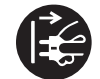

Mantenere la spina del cavo di alimentazione in una condizione che consenta di disconnetterla facilmente dalla rete elettrica.

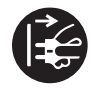

Lo strumento non è mai del tutto scollegato dall'alimentazione, anche se è spento.

Per spegnerlo del tutto, scollegare la spina di alimentazione dalla presa di corrente.

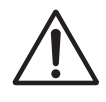

Assicurarsi che nessuna parte del corpo si trovi sotto il supporto dello strumento o i pedali.

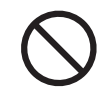

Non salire sullo strumento, non appendersi nè trascinarlo.

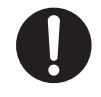

Per spostare lo strumento, è importante sollevarlo sempre in due o più persone in direzione orizzontale.

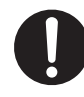

Il pianoforte va posizionato in un luogo che non ne ostacoli il sistema di ventilazione.

Mantenere uno spazio minimo di 5 cm attorno allo strumento per assicurare una ventilazione ottimale.

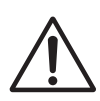

Non correre attorno allo strumento.

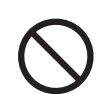

Non far cadere lo strumento né sottoporlo a pressione eccessiva.

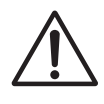

Se si utilizzano le cuffie, non ascoltare l brani a volume elevato per lunghi periodi di tempo.

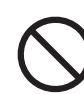

# Non utilizzare lo strumento nei seguenti ambienti.

- 1. Ambienti in cui il pavimento è instabile e lo strumento traballa.
- 2. Ambienti con superfici bagnate.
- 3. Ambienti eccessivamente caldi o freddi.
- 4. Ambienti eccessivamente umidi o secchi.
- Ambienti in cui lo strumento è esposto a luce solare diretta, ad esempio in prossimità di una finestra.
- 6. Ambienti in cui è presente una quantità eccessiva di sabbia o polvere.
- 7. Ambienti in cui lo strumento è esposto a vibrazioni eccessive.

 $\bigcirc$ 

Non giocare né restare in piedi sulla panca e non consentire che due o più persone siedano sulla panca (solo se è inclusa la panca).

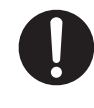

Per assemblare questo strumento o la panca (se inclusa), consultare previamente le istruzioni di assemblaggio.

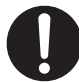

Ispezionare periodicamente la presenza di allentamento nelle viti di montaggio di questo strumento e della panca (se inclusa) e stringerle nuovamente, se necessario.

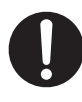

L'altezza della panca deve essere regolata quando non vi è nessuna persona seduta (solo se è inclusa la panca). 

#### Note sulla riparazione

In caso di anomalie del prodotto, è necessario spegnerlo immediatamente, scollegare la spina del cavo di alimentazione e contattare il rivenditore da cui è stato acquistato.

#### Informazioni sullo smaltimento

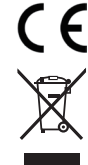

Se il prodotto è contrassegnato da questo simbolo di riciclaggio, alla fine del suo ciclo di vita andrà smaltito separatamente e consegnato presso un centro di smaltimento specializzato. Il prodotto non va smaltito con i comuni rifiuti urbani. Lo smaltimento adeguato del prodotto eviterà le conseguenze negative sull'ambiente e sulla salute degli individui che potrebbero scaturire dallo smaltimento errato. Per ulteriori dettagli, contattare le autorità locali. (solo Unione europea)

#### **Posizione targhetta**

La targhetta si trova nella parte inferiore dello strumento, come indicato in basso.

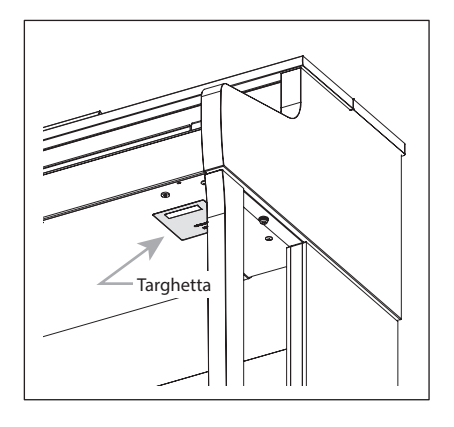

# Introduzione

# Introduzione

Grazie per aver acquistato il pianoforte digitale Kawai.

Leggere attentamente il presente manuale d'uso e conservarlo in un luogo sicuro per utilizzare al meglio il prodotto e ottimizzarne la durata.

### Informazioni sul manuale utente

Il presente manuale contiene informazioni di rapida consultazione relative alle funzionalità di base per la riproduzione, nonché i dettagli operativi delle varie funzioni.

# Targhetta

Le informazioni sul prodotto, tra cui il nome del modello e il numero seriale, sono riportate sull'etichetta posta sotto lo strumento.

# Diritti di proprietà intellettuale

- Il termine e i loghi Bluetooth<sup>®</sup> sono marchi commerciali registrati di proprietà di Bluetooth SIG, Inc. e il loro utilizzo da parte di Kawai Musical Instruments Mfg. Co., Ltd. avviene sotto licenza.
- "Windows" è un marchio registrato di Microsoft Corporation.
- "Mac" è un marchio registrato di Apple Inc.
- Alcuni campioni © PREMIER Engineering Inc.

## Pulizia

- Utilizzare un panno morbido e asciutto per pulire il corpo principale.
- Evitare di utilizzare alcol, benzene, diluenti o candeggina. Ciò potrebbe causare lo scolorimento o la deformazione dei tasti, dell'esterno o dei pannelli.
- A seconda del materiale del panno utilizzato, lo strofinamento ripetuto del prodotto potrebbe causare scolorimento o deformazione.
- Se la superficie dei pedali si sporca, è possibile pulirla con una spugna asciutta, simile a quella per lavare i piatti. La pulizia dei pedali placcati in oro con un panno può rendere opaca la superficie.
- Se i pedali si sporcano, è importante non pulirli con solventi antiruggine, abrasivi o utilizzare lime.

# Simboli

| [ | ] | l caratteri racchiusi tra parentesi [ ] indicano i<br>nomi di cursori, pulsanti, porte o prese.                                                                                                    |
|---|---|----------------------------------------------------------------------------------------------------|
|   |   | Questo simbolo indica dove si trova il pulsante<br>da azionare e il numero al suo interno indica<br>l'ordine dell'operazione.<br>Il valore all'interno del simbolo corrisponde al<br>numero che descrive le istruzioni operative. |
|   |   | Il simbolo del dito indica un'operazione da<br>eseguire sui tasti e il valore al suo interno<br>corrisponde al numero assegnato all'operazione<br>corrispondente.                                                                 |
| V | 1 | Questo simbolo indica precauzioni per il<br>funzionamento.                                                                                                    |
|   | Ĩ | Questo simbolo descrive la terminologia e<br>fronisce ulteriori informazioni se ciò che appare<br>sul display è diverso dal nome.                                                                                                 |
| F | 2 | Questo simbolo indica la pagina a cui fare riferimento.                                                                                                    |

## Informazioni sull'accordatura

Questo pianoforte è uno strumento digitale e non necessita di essere accordato. Se lo strumento non funziona come dovrebbe o le prestazioni non sono buone, contattare il rivenditore per richiedere assistenza.

# Indice

### Informazioni importanti

| Avvertenze Utili | 2 |
|------------------|---|
| Introduzione     | 5 |
| Indice           | 6 |

### Preparazione

| Nome delle parti e funzioni         | 8  |  |  |  |  |  |  |  |
|-------------------------------------|----|--|--|--|--|--|--|--|
| Apertura/chiusura del copritastiera |    |  |  |  |  |  |  |  |
| Leggio                              | 10 |  |  |  |  |  |  |  |
| Manopola della pedaliera            |    |  |  |  |  |  |  |  |
| Alimentazione                       | 11 |  |  |  |  |  |  |  |
| Schermata iniziale                  | 11 |  |  |  |  |  |  |  |
| Volume e cuffie                     | 12 |  |  |  |  |  |  |  |

### Comandi principali

| Suoni                                                          | 13 |
|----------------------------------------------------------------|----|
| Pedali                                                         | 13 |
| Metronome (Metronomo)                                          | 14 |
| Registratore                                                   | 15 |
| Registrazione sulla memoria interna e riproduzione             | 16 |
| Registrazione sul dispositivo di memoria<br>USB e riproduzione | 19 |
| Reverb (Riverbero)                                             | 24 |
| Effects (Effetti)                                              | 25 |
| Dual (Duale)                                                   | 27 |
| Dual settings (Impostazioni Dual)                              | 28 |
| Split (Divisione)                                              | 29 |
| Split Settings (Impostazioni Split)                            | 30 |
| 4 Hands (Quattro mani)                                         | 31 |
| Four Hands Settings<br>(Impostazioni Four Hands)               | 32 |
| Music Menu (Menu musica)                                       | 33 |
| Demo Songs (Brani demo)                                        | 33 |
| Piano Music (Musica per pianoforte)                            | 34 |
| Lesson                                                         | 34 |
| Esercitazione                                                  | 35 |
| Concert Magic                                                  | 38 |
| Esecuzione di un brano Concert Magic                           | 38 |
| Ascolto di un brano Concert Magic                              | 38 |

| Registration Memories       |       |    |
|-----------------------------|-------|----|
| (Memorie di registrazione)  | ••••• | 40 |
| Panel Lock (Blocco pannello | )     | 43 |

#### **Regolazione e impostazioni**

#### Settings Menu (Menu delle impostazioni) ... 44 Basic Settings (Impostazioni di base) ...... 44 Key Transpose (Trasposizione dei tasti) ... 45 1 Song Transpose (Trasposizione dei brani) ... 45 2 3 Tone Control (Controllo timbrico) ...... 46 Speaker Volume 4 (Volume degli altoparlanti)..... 47 5 Low Volume Balance (Bilanciamento del volume basso) ..... 47 Tuning (Accordatura) ..... 47 6 7 Damper Hold (Mantenimento degli smorzatori) ..... 47 Startup Settings (Impostazioni di avvio)... 48 10 Factory Reset 11 (Ripristino impostazioni di fabbrica) ..... 48 12 Auto Display Off (Auto-spegnimento del display) ..... 48 Auto Power Off (Auto-spegnimento) ... 48 13 Virtual Technician (Tecnico virtuale)...... 49 Smart Mode (Modalità smart) ..... 49 Advanced Mode (Modalità avanzata) ..... 50 Phones Settings (Impostazioni cuffie) ...... 60 Spatial Headphone Sound 1 2 Phones Volume (Volume delle cuffie)..... 61 3 USB Menus (USB Menu) ..... 61 1 Load Song (Carica brano) ..... 64 2 Load Registration All Load Registration Single 3 4 Load Startup Setting

- Save Internal Song (Salva brano interno) ... 68 5
- Save SMF Song (Salva brano SMF) ...... 69 6

| 7    | Save Registration All<br>(Salva tutte le registrazioni)   | 70 |
|------|-----------------------------------------------------------|----|
| 8    | Save Registration Single<br>(Salva registrazione singola) | 71 |
| 9    | Save Startup Setting<br>(Salva impostazione di avvio)     | 72 |
| 10   | Rename File (Rinomina file)                               | 73 |
| 11   | Delete File (Elimina file)                                | 74 |
| 12   | Format USB (Formatta USB)                                 | 74 |
| Blue | tooth Settings                                            | 75 |
| 1    | Bluetooth                                                 | 76 |
| 2    | Bluetooth Audio Volume                                    | 76 |
|      |                                                           |    |

# Appendice

| Risoluzione problemi                          | 77 |  |  |  |  |  |  |  |
|-----------------------------------------------|----|--|--|--|--|--|--|--|
| Elenco dei brani interni                      |    |  |  |  |  |  |  |  |
| Elenco dei ritmi di batteria                  | 81 |  |  |  |  |  |  |  |
| Connessione ad altri dispositivi              |    |  |  |  |  |  |  |  |
| Istruzioni di assemblaggio                    | 84 |  |  |  |  |  |  |  |
| Informazioni sulle specifiche dell'adattatore |    |  |  |  |  |  |  |  |
| Dichiarazione di conformità UE                |    |  |  |  |  |  |  |  |
| Caratteristiche tecniche                      | 90 |  |  |  |  |  |  |  |

Per ulteriori informazioni su MIDI e relativi dettagli operativi, scaricare il manuale web supplementare:

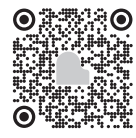

# Nome delle parti e funzioni

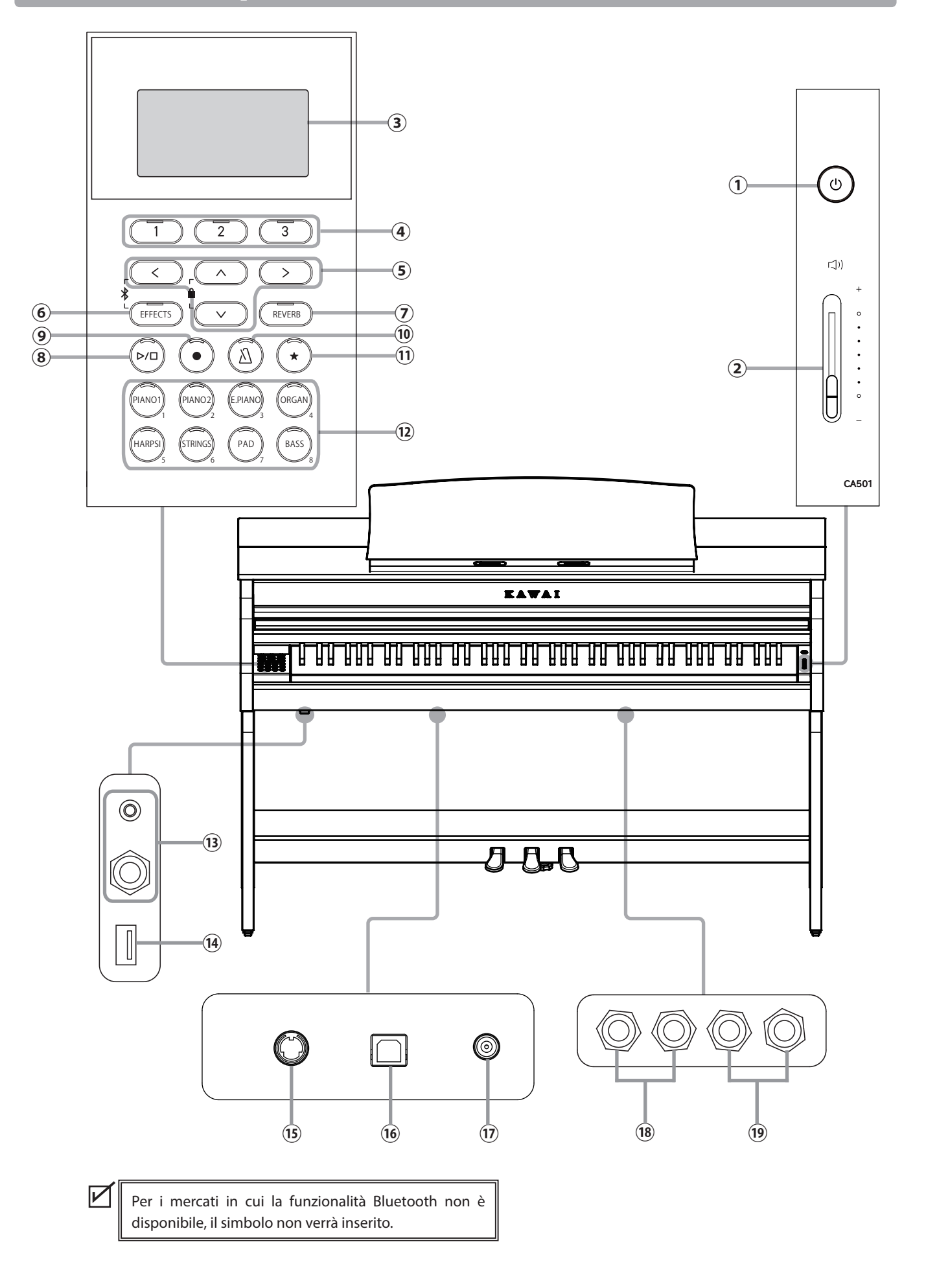

#### 1 Pulsante [POWER]

Questo pulsante viene usato per accendere e spegnere lo strumento. Spegnere sempre lo strumento dopo l'uso.

#### 2 Cursore [MASTER VOLUME]

Questo cursore controlla il volume degli altoparlanti integrati, delle cuffie o dei connettori LINE OUT.

#### **3** Display

Il display mostra i nomi delle funzioni e i valori delle impostazioni.

In fase di produzione, il display viene rivestito con una pellicola di plastica protettiva che va rimossa prima di utilizzare lo strumento.

#### (4) Pulsanti [1][2][3]

Questi pulsanti corrispondono agli elementi mostrati in fondo al display

e la loro funzione varia in base al contenuto visualizzato.

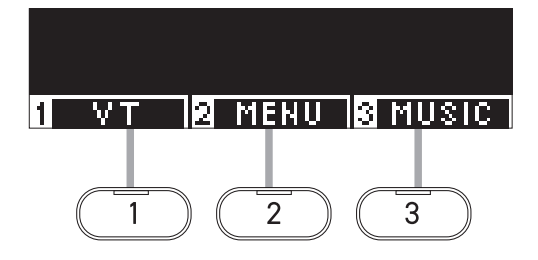

#### 5 Pulsanti FRECCIA

Questi pulsanti vengono utilizzati per diverse funzioni, ad esempio visualizzare la schermata precedente o quella successiva.

Sono [UP], [DOWN], [RIGHT] e [LEFT].

#### 6 Pulsante [EFFECTS]

Questo pulsante viene usato per selezionare l'effetto, impostare come viene applicato, nonché attivarlo/disattivarlo.

#### ⑦ Pulsante [REVERB]

Questo pulsante viene usato per selezionare l'effetto riverbero nonché attivarlo/disattivarlo.

#### 8 Pulsante [PLAY/STOP]

Questo pulsante viene usato per avviare/interrompere la riproduzione dei brani registrati e i brani interni, come quelli salvati in Lesson.

#### 9 Pulsante [REC]

Questo pulsante viene usato per registrare l'esecuzione.

#### 10 Pulsante [METRONOME]

Questo pulsante viene usato per attivare/disattivare la funzione metronomo e regolarne le impostazioni di tempo, metrica e volume.

#### 1) Pulsante [REGISTRATION]

Questo pulsante viene usato per salvare i suoni e le impostazioni preferite in una memoria di registrazione da cui è possibile richiamarli in qualsiasi momento.

#### 12 Pulsanti SOUND

Questi pulsanti vengono usati per selezionare il suono.

#### 13 Prese [PHONES]

Queste prese vengono usate per collegare le cuffie stereo allo strumento e consentono di collegare contemporaneamente le cuffie con spina mini stereo e quelle con spina stereo standard.

#### (14) Porta [USB to DEVICE]

Questa porta viene usata per collegare un dispositivo di memoria USB.

#### **15** Connettore [PEDAL]

Questo connettore viene usato per collegare il cavo del pedale alla pedaliera.

#### 16 Porta [USB to HOST]

Questa porta viene usata per collegare lo strumento al computer mediante un cavo USB di tipo "B to A" per poter inviare e ricevere dati MIDI.

#### 17 Presa [DC IN]

Questa presa viene usata per collegare l'adattatore AC.

#### 18 Prese [LINE IN]

Queste prese vengono usate per collegare altri strumenti elettronici o dispositivi audio e riprodurne i suoni tramite gli altoparlanti integrati dello strumento.

#### 19 Prese [LINE OUT]

Queste prese vengono usate per collegare altri dispositivi esterni (amplificatore, sistema stereo) per ascoltare il suono dello strumento o registrare su dispositivi audio.

# Apertura/chiusura del copritastiera

#### Apertura del copritastiera

Sollevare delicatamente il copritastiera usando entrambe le mani, quindi spingerlo lentamente indietro verso il corpo dello strumento.

- Prima di aprire il copritastiera assicurarsi che non vi siano poggiati oggetti. Questi potrebbero infatti cadere all'interno dello strumento e causare scossa elettrica, corto circuito, ignizione o guasti.
  - Assicurarsi che mani e dita non rimangano incastrati tra il copritastiera e il corpo principale dello strumento.

### Chiusura del copritastiera

Per chiudere, tirare il copritastiera lentamente verso di sé usando entrambe le mani, quindi abbassarlo delicatamente.

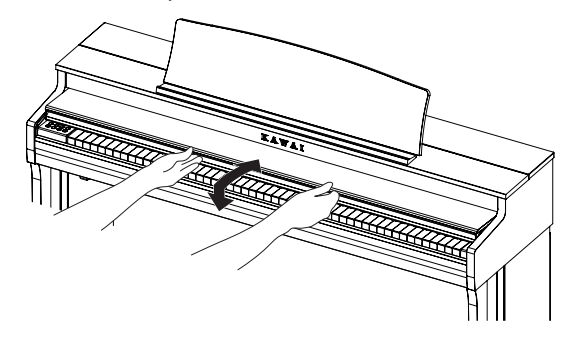

# Leggio

- 1. Sollevare il leggio.
- Regolare il sostegno metallico sul lato posteriore del leggio nella posizione desiderata, sul supporto incassato che si trova nella superficie superiore del corpo principale dello strumento.

(È possibile regolare l'angolo in tre passaggi).

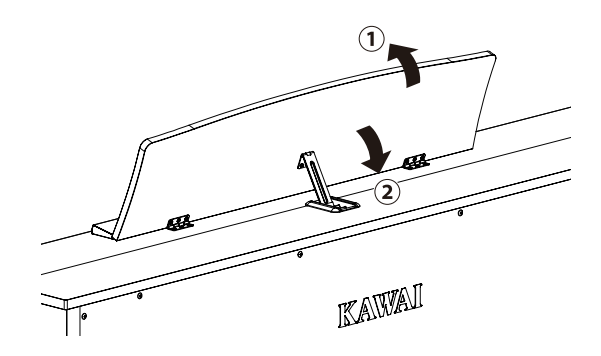

# Manopola della pedaliera

Alla base della pedaliera vi è una manopola che serve a dare stabilità allo strumento quando vengono pigiati i pedali.

Girare la manopola in senso antiorario fin quando non raggiunge il pavimento e sostiene i pedali in modo stabile. Se la manopola non è a contatto con il pavimento, la pedaliera potrebbe danneggiarsi.

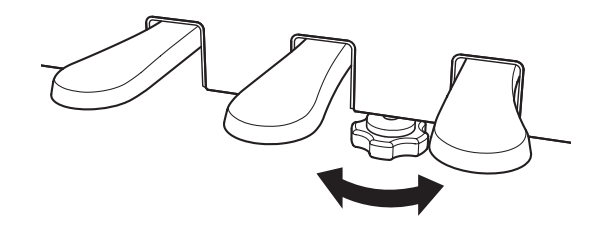

# Alimentazione

### 1. Collegamento dell'adattatore AC al corpo principale dello strumento

Collegare l'adattatore AC fornito al cavo di alimentazione e inserirlo nella presa [DC IN] collocata sotto il corpo principale.

### 2. Collegamento della spina a una presa di corrente

Collegare l'alimentatore AC a una presa di corrente.

### 3. Accensione/spegnimento

Premere il pulsante [POWER] per accendere lo strumento. Dopo l'avvio, l'indicatore LED del pulsante [POWER] si accenderà.

Per spegnere lo strumento, premere di nuovo il pulsante [POWER].

Non spegnere lo strumento prima di aver completato il processo di avvio.

Non scollegare il cavo di alimentazione finché il display non si sarà spento.

# Schermata iniziale

La prima schermata che compare all'avvio dello strumento si chiama Schermata iniziale. La schermata iniziale è il menu iniziale delle operazioni.

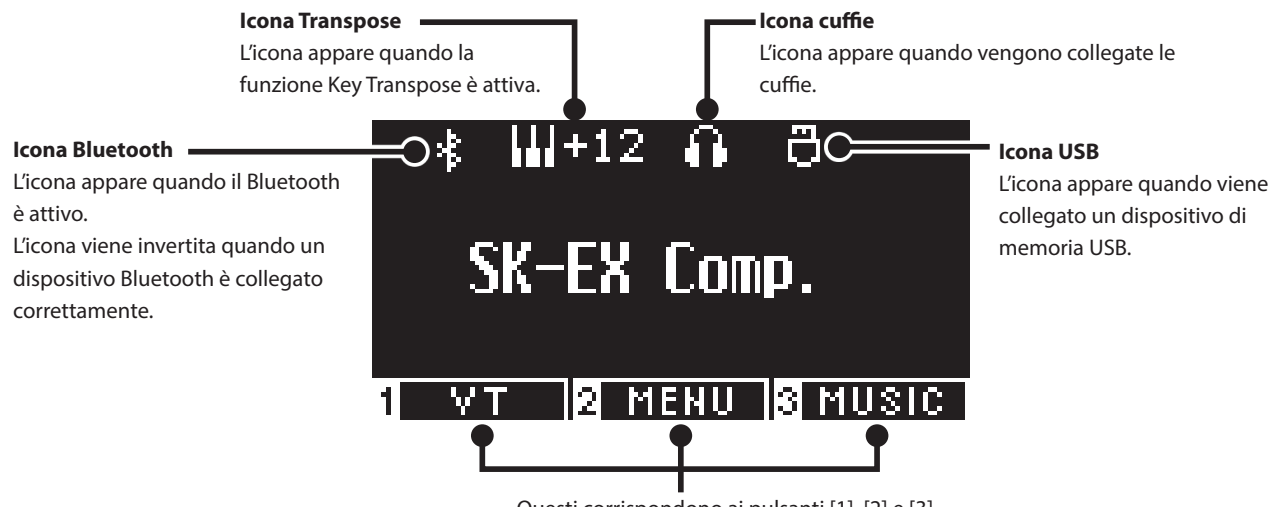

Questi corrispondono ai pulsanti [1], [2] e [3] e la loro funzione varia in base al contenuto visualizzato.

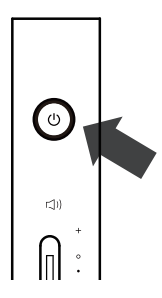

# Volume e cuffie

### Regolazione del volume

Per regolare il volume utilizzare il cursore [MASTER VOLUME] che si trova sulla parte destra del corpo principale. Per aumentare il volume, spostare il cursore verso l'alto. Per abbassare il volume, spostarlo verso il basso. Per regolare il volume, premere i tasti e ascoltare il suono.

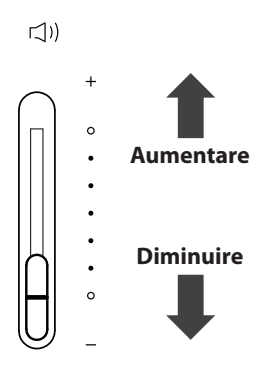

#### Utilizzo delle cuffie

Collegare le cuffie alla presa [PHONES] collocata sotto il corpo principale.

Quando vengono collegate le cuffie, gli altoparlanti del corpo principale non produrranno più alcun suono.

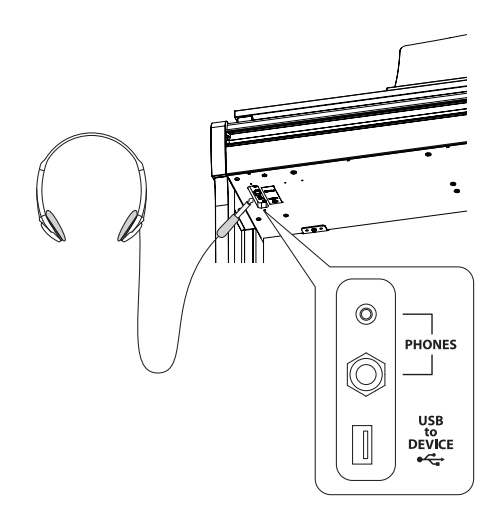

#### Utilizzo del gancio per le cuffie

Se le cuffie non vengono utilizzate, è possibile appenderle al gancio.

Per utilizzare il gancio, basta fissarlo come mostrato nell'immagine.

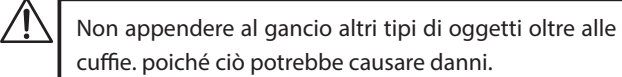

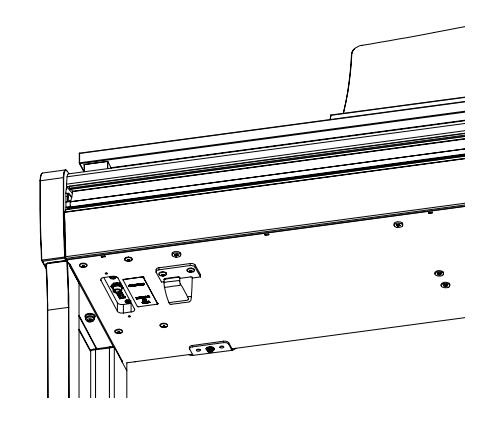

# Suoni

Questo strumento offre una selezione di 45 suoni strumentali realistici. I suoni sono suddivisi in otto categorie e a ciascun pulsante SOUND sono assegnati diversi suoni. "SK-EX Competition Grand Piano | Concert" è l'impostazione predefinita. I suoni vengono visualizzati nella schermata iniziale.

P79 Elenco suoni/brani demo

#### Selezione di un suono

1. Nella schermata iniziale, premere i pulsanti [UP]/[DOWN] per selezionare una categoria.

Oppure premere il pulsante SOUND per selezionare la categoria.

L'indicatore LED del pulsante SOUND selezionato si accenderà e il display LCD mostrerà il nome del suono selezionato.

Il display potrebbe mostrare i nomi dei suoni abbreviati.

2. Premere i pulsanti [LEFT]/[RIGHT] per selezionare una variazione del suono.

Oppure premere lo stesso pulsante SOUND per selezionare la variazione.

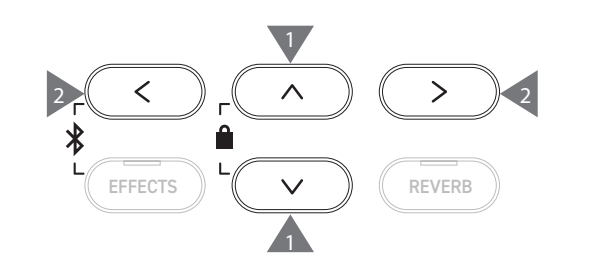

# Pedali

Lo strumento è dotato di tre pedali.

#### Pedale del forte (pedale destro)

Premendo questo pedale mentre si suona, il piano sosterrà il suono anche dopo aver sollevato le mani dalla tastiera. La durata del riverbero può essere controllata tramite la pressione del pedale. (Mezzo pedale supportato)

#### Pedale tonale (pedale centrale)

Premendo questo pedale dopo aver premuto i tasti e prima di averli rilasciati, verrà sostenuto soltanto il suono delle note suonate. Il suono dei tasti premuti dopo aver premuto il pedale tonale non verrà sostenuto.

#### Pedale del piano (pedale sinistro)

Premendo questo pedale il suono verrà smorzato e il volume si abbasserà leggermente. L'effetto del pedale del piano può essere controllato tramite la pressione esercitata sul pedale. La velocità del rotary (lenta o rapida) può essere controllata se Rotary è selezionato come tipo di effetto.

L'effetto della pressione di ciascun pedale potrebbe non essere evidente, a seconda del tipo di suono.

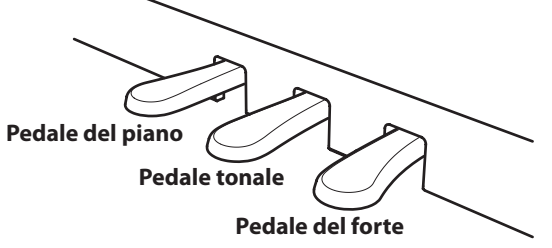

#### Sistema pedali Grand Feel

Questo strumento presenta il sistema pedali Grand Feel, che replica la pesatura dei pedali del forte, del piano e di quello tonale del pianoforte Shigeru Kawai SK-EX Competition Grand.

# **Metronome (Metronomo)**

#### La funzione Metronomo offre un battito costante per esercitarsi a suonare.

### Attivazione/disattivazione del metronomo

- Premere il pulsante [METRONOME].
   L'indicatore LED del pulsante [METRONOME] si accenderà e il metronomo inizierà a segnare il tempo.
- Premendo il pulsante [METRONOME] di nuovo, il metronomo si interromperà e l'indicatore LED del pulsante [METRONOME] si spegnerà.

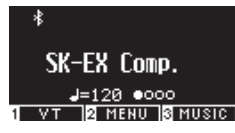

### Impostazioni del metronomo

| Elemento    | Descrizione                                                                                                    |
|-------------|----------------------------------------------------------------------------------------------------|
| Tempo       | Il valore può essere specificato nell'intervallo $J = da 10 a 400$ .<br>L'impostazione predefinita è $J = 120$ .                                                                                                    |
| Beat/Rhythm | Le impostazioni disponibili per i battiti sono: 1/4, 2/4, 3/4, 4/4, 5/4, 3/8, 6/8, 7/8, 9/8, 12/8.           Quando è selezionata l'impostazione 1/4, verranno prodotti solo i suoni del clic senza un battito accentato. |
|             | L'impostazione predefinita è 4/4.<br>Sono disponibili 100 tipi di ritmo.<br>P81 Elenco dei ritmi di batteria                                                                                                    |
| Volume      | Il volume del metronomo può essere specificato nell'intervallo tra 1 e 10.<br>L'impostazione predefinita è 5.                                                                                                    |

### Configurazione del metronomo

- 1. Tenere premuto il pulsante [METRONOME] per accedere alla schermata delle impostazioni del metronomo.
- 2. Premere i pulsanti [UP]/[DOWN] per selezionare il menu delle impostazioni.
- 3. Premere i pulsanti [LEFT]/[RIGHT] per impostare il valore.

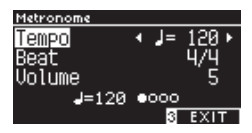

- Premere i pulsanti [LEFT]/[RIGHT] contemporaneamente per ripristinare l'impostazione predefinita.
- Premere il pulsante [3] per ritornare alla schermata iniziale.

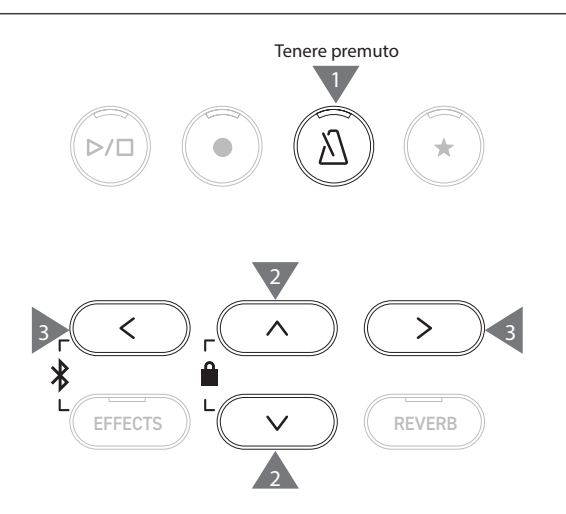

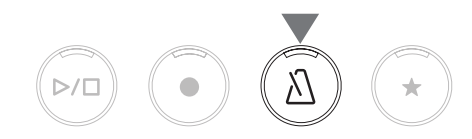

# Registratore

Questo strumento consente di registrare e riprodurre i brani. Lo strumento possiede un registratore interno che registra/riproduce i brani sulla/dalla memoria interna e un registratore USB che registra/riproduce i brani sul/dal dispositivo di memoria USB.

| Memoria | interna |
|---------|---------|
| memoria | micerna |

#### Dispositivo di memoria USB

Formato interno

- Formato MP3
- Bitrate: 256 kbit/s fisso, Frequenza di campionamento: 44,1 kHz, Stereo • Formato WAV

Frequenza di campionamento: 44,1 kHz, 16 bit, Stereo

### Registratore interno

Questo strumento consente di registrare un massimo di 10 brani nella memoria interna.
 Ogni brano è composto da due parti separate.
 In questo modo la parte della mano destra e quella della mano sinistra possono essere registrate e riprodotte separatamente per

esercitarsi con un mano. Tuttavia, le due parti possono anche essere riprodotte insieme.

- Quando un brano viene registrato nella memoria del brano contenente i dati dell'esecuzione, i dati esistenti verranno sovrascritti da quelli nuovi.
- Per registrare nella parte 2 senza riprodurre la parte 1 già registrata, impostare la parte 2 in modo che venga riprodotta in modalità registrazione brano.

• La capacità totale di registrazione dello strumento è di circa 90.000 note.

Se la memoria si esaurisce durante la registrazione, gli indicatori LED dei pulsanti [PLAY/STOP] e [REC] si spegneranno e la registrazione si interromperà.

Le esecuzioni verranno registrate fino al momento in cui il registratore si ferma.

Guida indicativa della capacità di registrazione totale:

Ad esempio, se la capacità di registrazione totale è di 5.000 note, Für Elise di Beethoven può essere registrata tre o quattro volte, oppure è possibile effettuare una registrazione di 10-15 minuti.

Tuttavia la durata della registrazione varia in base al numero delle note del pezzo, nonché al tempo.

La durata della registrazione dipende anche dal numero di volte in cui viene premuto il pedale, poiché il registratore registra anche le operazioni del pedale.

· I contenuti registrati non verranno cancellati allo spegnimento dello strumento.

#### Registrazione su un dispositivo di memoria USB

- Questo strumento è in grado di registrare le esecuzioni direttamente su un dispositivo di memoria USB in formato audio.
- Il registratore USB acquisirà anche i suoni audio Bluetooth, permettendo di registrare le esecuzioni riprodotte con la musica di sottofondo.

Il suono dei connettori LINE IN non verrà acquisito dal registratore USB.

### Operazioni sul pannello durante la registrazione con il registratore interno

- Il suono selezionato prima della registrazione quelli selezionati durante la registrazione verranno salvati.
- Le modifiche alle impostazioni dell'effetto non verranno salvate.
- Le impostazioni sul tempo non verranno salvate.

 $|\mathbf{V}|$ 

### File che possono essere riprodotti

Questo strumento può riprodurre i seguenti dati:

- Brani registrati da salvare nella memoria interna.
- File SMF salvati su un dispositivo di memoria USB (Formato 0, Formato 1)
- File KSO salvati su un dispositivo di memoria USB (file in formato brano interno)
- File MP3 salvati su un dispositivo di memoria USB (Bitrate: 8~320 kbps, Frequenza di campionamento: 44,1 kHz, 48 kHz, o 32 kHz, Stereo)
- File WAV salvati su un dispositivo di memoria USB (Frequenza di campionamento: 44,1 kHz, 16 bit, Stereo)

# Registrazione sulla memoria interna e riproduzione

### Registrazione sulla memoria interna

 Premere il pulsante [REC] per accedere alla schermata del registratore interno.

L'indicatore LED del pulsante [REC] inizierà a lampeggiare all'apertura della schermata del registratore interno.

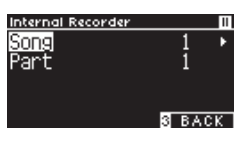

Se il dispositivo di memoria USB è collegato, premere il pulsante [1] per visualizzare la schermata Internal Recorder.

- Premere i pulsanti [UP]/[DOWN] per selezionare "Song" o "Part".
- 3. Premere i pulsanti [LEFT]/[RIGHT] per impostare la memoria del brano o della parte da registrare.
- Premere il pulsante [PLAY/STOP] per iniziare la registrazione. La registrazione può anche essere avviata premendo un tasto. All'avvio della registrazione, gli indicatori LED del pulsante [REC] e dei pulsanti [PLAY/STOP] si accenderanno.
- 5. Premere il pulsante [PLAY/STOP] per terminare la registrazione.

Al termine della registrazione, gli indicatori LED dei pulsanti [PLAY/STOP] e [REC] si spegneranno.

Apparirà il simbolo " \* " accanto al brano registrato.

Il display accede automaticamente alla modalità di riproduzione brano.

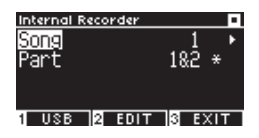

Modalità riproduzione brano

• È possibile registrare le esecuzioni con la funzione Metronomo attiva, premendo il pulsante [METRONOME].

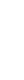

#### Riproduzione delle esecuzioni dalla memoria interna

1. Premere il pulsante [PLAY/STOP] per accedere alla modalità di riproduzione brano.

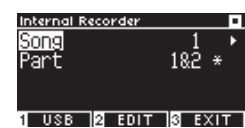

- Premere i pulsanti [UP]/[DOWN] per selezionare "Song" o "Part".
- 3. Premere i pulsanti [LEFT]/[RIGHT] per selezionare il brano e la parte da riprodurre.
- Premere il pulsante [PLAY/STOP] per avviare la riproduzione.
   Premere nuovamente il pulsante [PLAY/STOP] per interrompere la riproduzione.
- Premere il pulsante [3] per ritornare alla schermata iniziale.

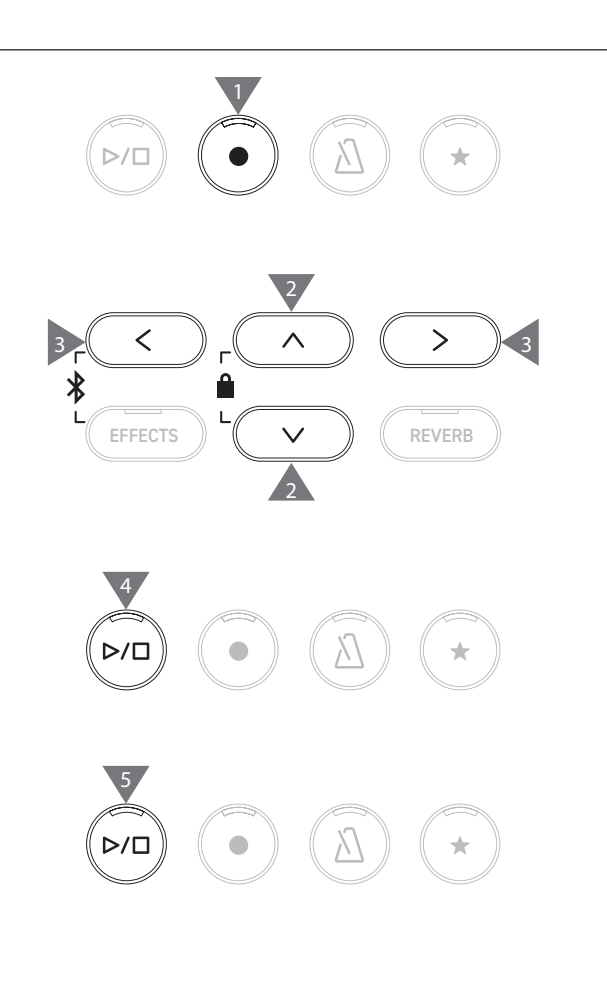

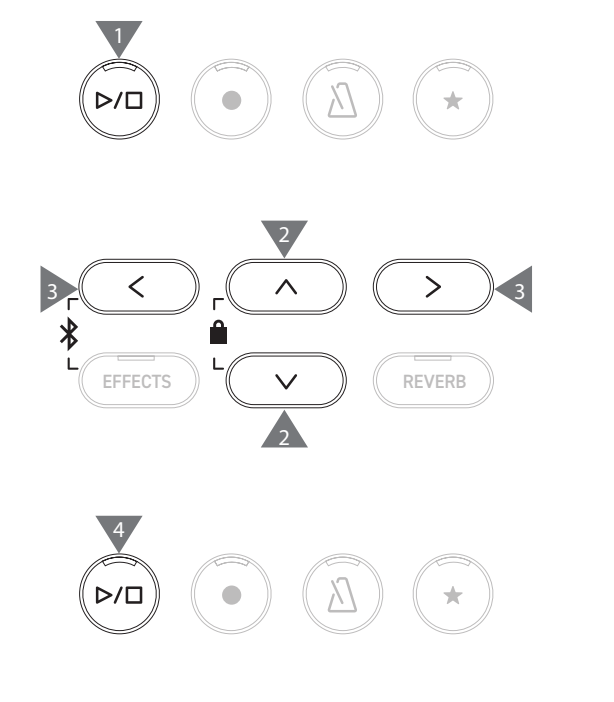

#### Riproduzione delle esecuzioni dalla memoria interna con diverse impostazioni

Le seguenti impostazioni possono essere modificate per le esecuzioni registrate nella memoria interna.

| Funzione registratore interno | Descrizione                                                                                    | Pagina |
|-------------------------------|------------------------------------------------------------------------------------------------|--------|
| Key Transpose                 | Effettua la trasposizione dell'intonazione della tastiera.                                     | P45    |
| Song Transpose                | Effettua la trasposizione dell'intonazione del brano registrato da riprodurre.                 | P45    |
| Erase                         | Elimina un brano.                                                                              | P17    |
| Convert to Audio              | Converte il brano registrato in un file MP3 o WAV e lo salva su un dispositivo di memoria USB. | P18    |

1. Nella modalità registrazione brano, premere il pulsante [2] per accedere alla schermata Internal Recorder Edit.

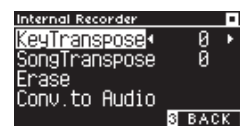

#### Schermata Internal Recorder Edit

- 2. Premere i pulsanti [UP]/[DOWN] per selezionare il menu delle impostazioni.
- 3. Premere i pulsanti [LEFT]/[RIGHT] per impostare il valore.
- Premere i pulsanti [LEFT]/[RIGHT] contemporaneamente per ripristinare l'impostazione predefinita.
- Premere il pulsante [3] per ritornare alla modalità di riproduzione brano.

#### Eliminazione dei brani dalla memoria interna

1. Selezionare "Erase" e premere il pulsante [2] per accedere alla schermata Erase Song.

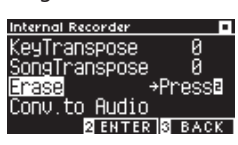

 Premere i pulsanti [UP]/[DOWN] per selezionare "Song" o "Part".

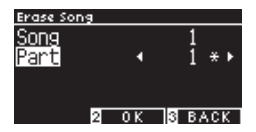

- 3. Premere i pulsanti [LEFT]/[RIGHT] per selezionare il brano e la parte.
- 4. Dopo aver premuto il pulsante [2] apparirà un messaggio di conferma.
- 5. Premere il pulsante [1] per eliminare o [3] per annullare.
- Tenere premuti i pulsanti [PLAY/STOP] e [REC] mentre lo strumento è spento e accendere l'alimentazione per eliminare tutti i brani registrati.

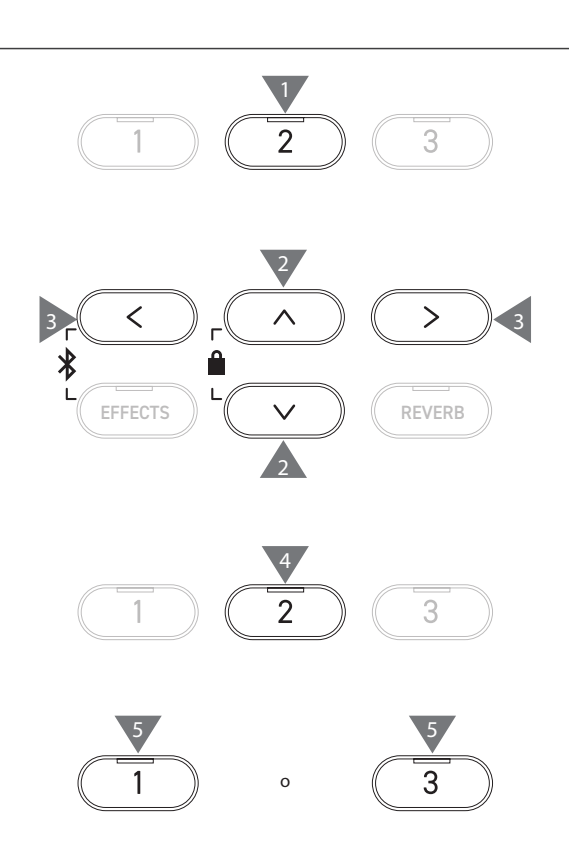

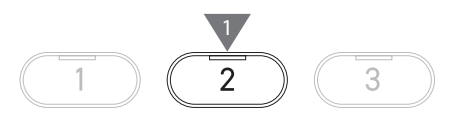

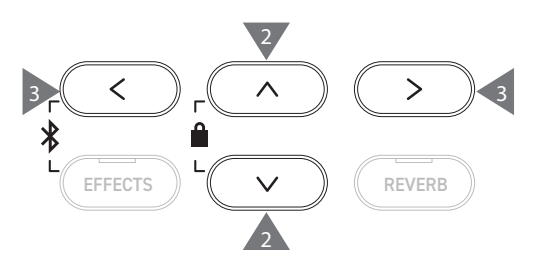

#### Conversione delle esecuzioni nella memoria interna

1. Selezionare "Conv. To Audio" e premere il pulsante [2] per accedere alla schermata Convert to Audio.

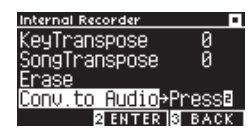

2. Premere i pulsanti [UP]/[DOWN] per selezionare "Song" o "Part".

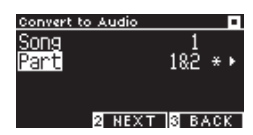

- 3. Premere i pulsanti [LEFT]/[RIGHT] per selezionare il brano e la parte.
- 4. Premere il pulsante [2].

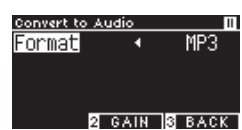

5. Premere i pulsanti [LEFT]/[RIGHT] per selezionare il formato di destinazione.

Selezionare il formato "MP3" o "WAV".

 Premere il pulsante [PLAY/STOP] per avviare la conversione. La conversione può essere avviata anche premendo un tasto qualsiasi.

Gli indicatori LED dei pulsanti [PLAY/STOP] e [REC] si spegneranno all'avvio della conversione.

• I tasti premuti durante la conversione verranno registrati.

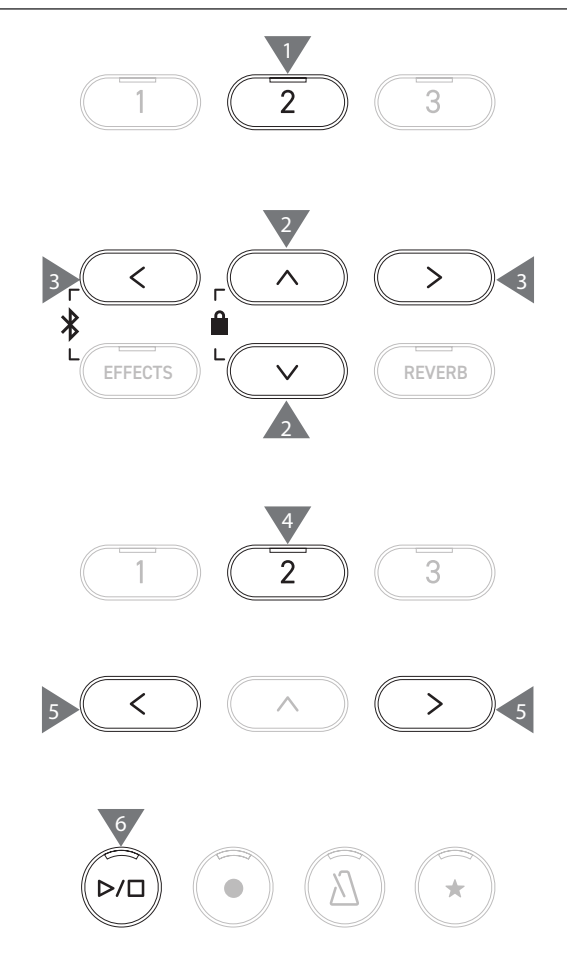

# Registrazione sul dispositivo di memoria USB e riproduzione

#### Registrazione su un dispositivo di memoria USB

 Dopo aver collegato un dispositivo di memoria USB allo strumento, premere il pulsante [REC] per accedere alla schermata USB Recorder.

L'indicatore LED del pulsante [REC] inizierà a lampeggiare all'apertura della schermata USB Recorder.

La schermata Internal Recorder viene visualizzata se non è collegato un dispositivo di memoria USB.

2. Premere i pulsanti [LEFT]/[RIGHT] per selezionare il formato di destinazione.

И

|

 $\square$ 

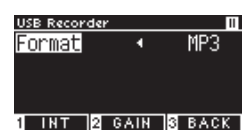

Premere il pulsante [1] per passare alla schermata Internal Recorder.

3. Premere il pulsante [2] per accedere alla schermata Gain Adjustment.

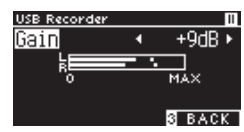

Schermata Gain Adjustment

Il regolatore di livello verrà visualizzato nella schermata Gain Adjustment.

Durante l'utilizzo del pianoforte digitale, i livelli di registrazione dei canali L e R vengono mostrati separatamente.

4. Premere i pulsanti [LEFT]/[RIGHT] per regolare il gain. Il gain può essere regolato nell'intervallo tra 0 e 15 dB.

> Il suono registrato potrebbe risultare distorto se l'impostazione Gain ha un livello alto.

 Premere il pulsante [PLAY/STOP] per iniziare la registrazione. La registrazione può anche essere avviata premendo un tasto.

All'avvio della registrazione gli indicatori LED dei pulsanti [REC] e [PLAY/STOP] si accenderanno.

• Premere i pulsanti [LEFT]/[RIGHT] contemporaneamente per ripristinare il livello predefinito.

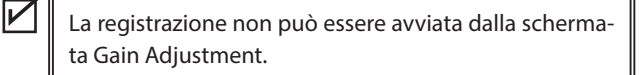

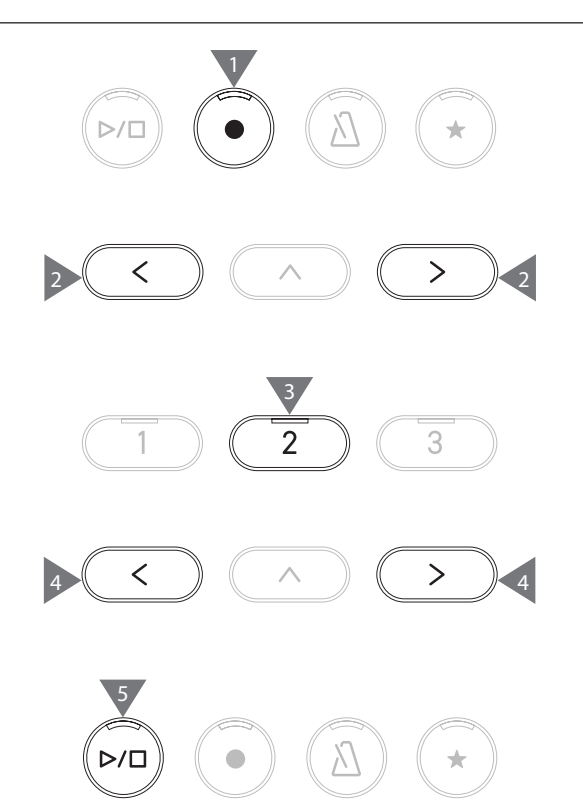

#### Salvataggio delle esecuzioni registrate

1. Premere il pulsante [PLAY/STOP] per interrompere la registrazione.

Gli indicatori LED dei pulsanti [PLAY/STOP] e [REC] si spegneranno quando viene interrotta la registrazione.

2. Premere il pulsante [1] per salvare l'esecuzione registrata su un dispositivo di memoria USB oppure [3] per annullare.

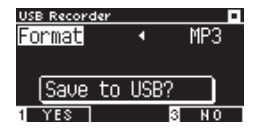

Specificare il nome del brano da salvare sul dispositivo di memoria USB.

- Premere i pulsanti [LEFT]/[RIGHT] per spostare il cursore e premere [UP]/[DOWN] per modificare i caratteri.
- 4. Premere il pulsante [2] dopo aver inserito il nome del brano per salvare la registrazione.
- Se esiste già un file con lo stesso nome, premere il pulsante [1] per sovrascrivere o [3] per annullare.

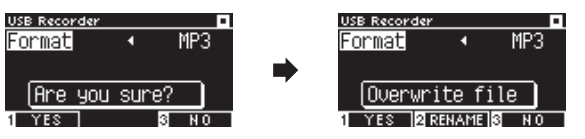

Se esiste un file con lo stesso nome

In caso di annullamento il display LCD tornerà al passaggio 2.

• Dopo avere salvato il file, il display LCD ritornerà automaticamente alla modalità registrazione brano.

 Il file audio registrato verrà salvato nella cartella root del dispositivo di memoria USB.
 Non è possibile salvare il file in un'altra cartella.

### Caratteri consentiti

| 0 – 9 | A – Z | a – z | ! # | \$<br>% | & | <br>( | ) | + | , | - | ; | = | @ | [ | ] | Λ | _ | ` | { | } |
|-------|-------|-------|-----|---------|---|-------|---|---|---|---|---|---|---|---|---|---|---|---|---|---|
|       |       |       |     |         |   |       |   |   |   |   |   |   |   |   |   |   |   |   |   |   |

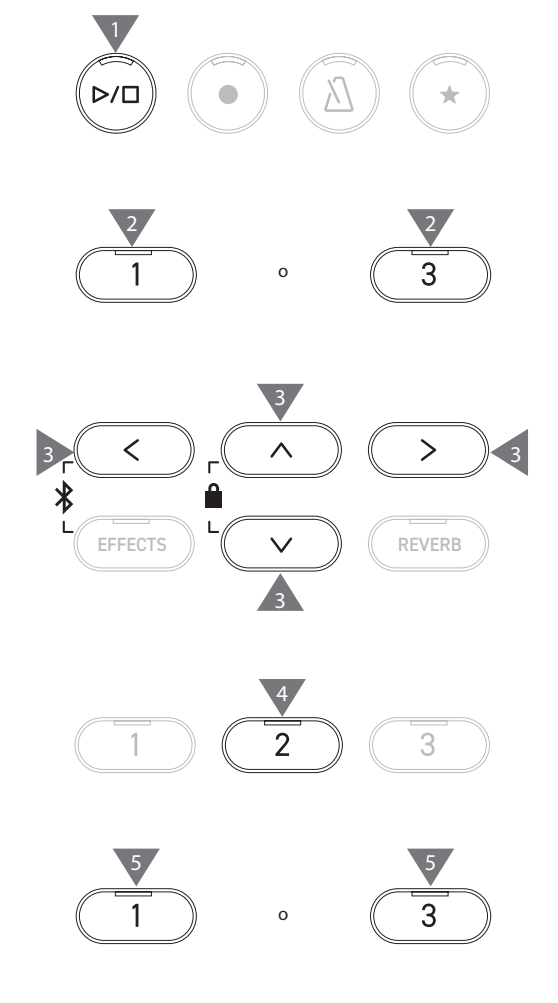

V

#### Riproduzione dei brani in un dispositivo di memoria USB

1. Dopo aver collegato un dispositivo di memoria USB allo strumento, premere il pulsante [PLAY/STOP] per accedere alla schermata Song Browser.

Il contenuto della cartella root viene mostrato se il dispositivo di memoria USB è collegato.

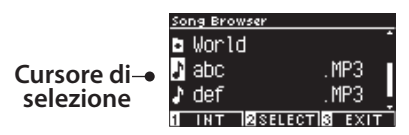

- 2. Premere i pulsanti [UP]/[DOWN] per spostare il cursore di selezione.
- 3. Premere il pulsante [2] per selezionare il brano o accedere alla cartella.
- Premere il pulsante [PLAY/STOP] per iniziare la riproduzione. Premere nuovamente il pulsante [PLAY/STOP] per interrompere.
- Premendo il pulsante [3] dopo aver interrotto la riproduzione si ritornerà alla schermata Song Browser.

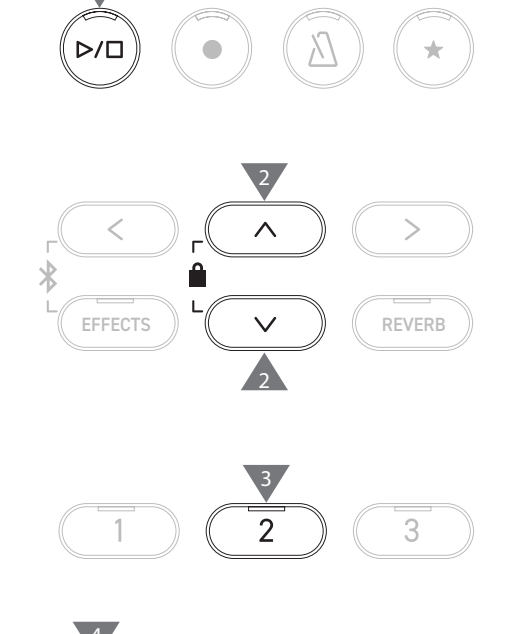

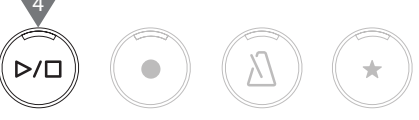

#### Schermata Song Browser

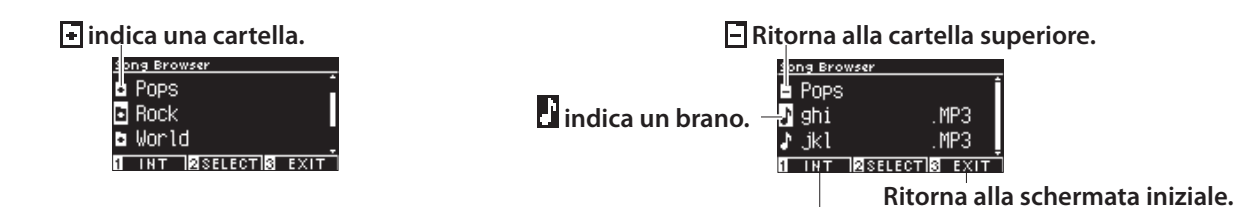

Visualizza la schermataInternal Recorder.

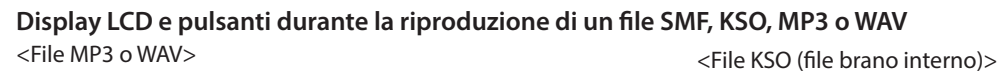

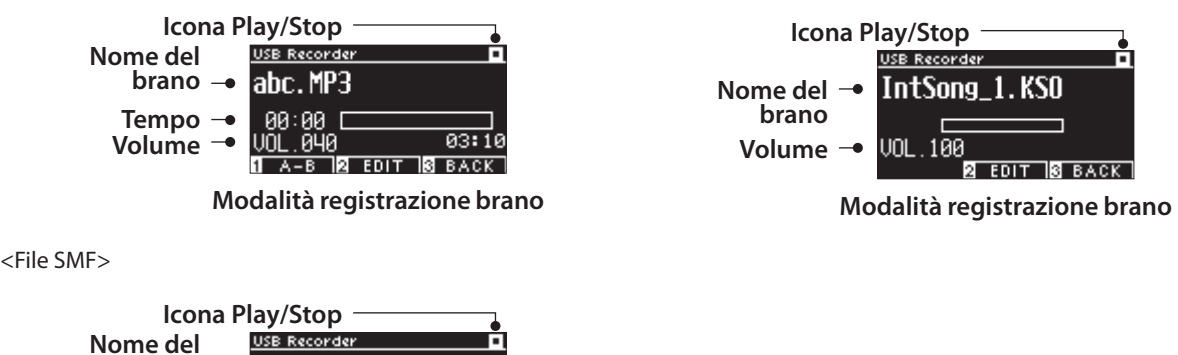

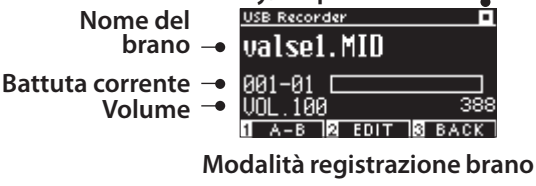

|

• Sebbene il volume dei file audio commerciali venga massimizzato durante il processo di mastering, il volume normale delle registrazioni dello strumento (piano) è più basso per via dell'ampia gamma dinamica dello strumento. Pertanto potrebbe essere necessario regolare il volume.

• I nomi di cartelle, file, brani e artisti non verranno visualizzati correttamente se contengono caratteri non riconosciuti dallo strumento.

#### Impostazione della ripetizione A-B

- 1. Durante la riproduzione di un brano del dispositivo di memoria USB, premere il pulsante [1] per specificare il punto iniziale (A) del loop.
- Dopo aver raggiunto la posizione desiderata, premere di nuovo il pulsante [1] per specificare il punto finale (B) del loop. La ripetizione verrà annullata premendo di nuovo il pulsante [1].

 $\square$ 

Non è possibile impostare la ripetizione A-B per i file KSO.

#### Riproduzione esecuzioni del dispositivo di memoria USB con diverse impostazioni

Le seguenti impostazioni possono essere specificate per le esecuzioni di un dispositivo di memoria USB.

| Funzione di registrazione<br>USB | Descrizione                                                                            |  |  |
|----------------------------------|----------------------------------------------------------------------------------------|--|--|
| Play Mode                        | Seleziona la modalità di riproduzione desiderata.                                      |  |  |
| Tempo                            | Imposta il tempo.                                                                      |  |  |
|                                  | Questa impostazione viene visualizzata solo se viene selezionato<br>un file SMF o KSO. |  |  |
| Key Transpose                    | Effettua la trasposizione dell'intonazione della tastiera.                             |  |  |
| Song Transpose                   | Effettua la trasposizione dell'intonazione del brano registrato da riprodurre.         |  |  |
|                                  | Questa impostazione viene visualizzata solo se viene selezionato un file SMF o KSO.    |  |  |

1. Nella modalità registrazione brano, premere il pulsante [2] per accedere alla schermata USB Recorder Edit.

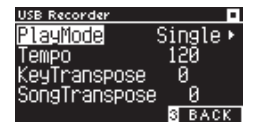

Schermata USB Recorder Edit

- 2. Premere i pulsanti [UP]/[DOWN] per selezionare il menu delle impostazioni.
- 3. Premere i pulsanti [LEFT]/[RIGHT] per impostare il valore.
- Premere i pulsanti [LEFT]/[RIGHT] contemporaneamente per ripristinare l'impostazione predefinita.
- Premere il pulsante [3] per ritornare alla modalità registrazione brano.

### Impostazioni Play Mode

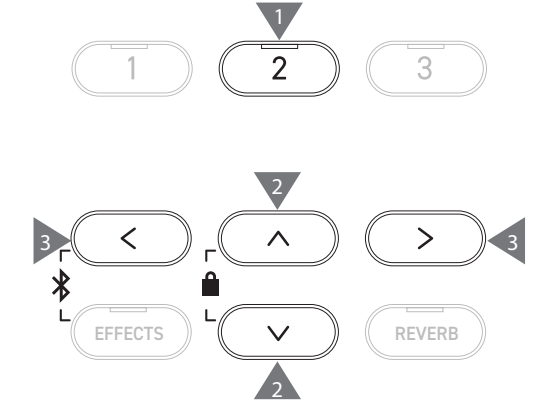

| Ci sono quattro modalità di riproduzione. |                                                             |  |
|-------------------------------------------|-------------------------------------------------------------|--|
| Impostazione Play Mode                    | Descrizione                                                 |  |
| Single                                    | Riproduce il brano selezionato una sola volta.              |  |
| 1 Repeat                                  | Riproduce ripetutamente il brano selezionato.               |  |
| All Repeat                                | Riproduce ripetutamente i brani della cartella selezionata. |  |
| Random                                    | Riproduce casualmente i brani della cartella selezionata.   |  |

#### Sovraincisione dei dati in un dispositivo di memoria USB

- 1. Dopo aver collegato un dispositivo di memoria USB allo strumento, premere il pulsante [PLAY/STOP] per accedere alla schermata Song Browser.
- 2. Premere i pulsanti [UP] o [DOWN] per spostare il cursore di selezione sul brano da sovraincidere.

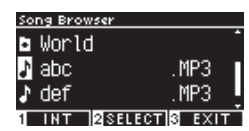

3. Premere il pulsante [REC] per accedere alla schermata USB Recorder.

L'indicatore LED del pulsante [REC] inizierà a lampeggiare all'apertura della schermata USB Recorder.

- 4. Premere i pulsanti [UP]/[DOWN] per selezionare una "Mode".
- 5. Premere i pulsanti [LEFT]/[RIGHT] per selezionare la modalità come segue.
  - Selezionare "Over Dubbing" per i dati MP3 o WAV.

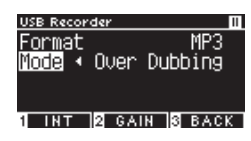

• Selezionare "Conv. to Audio" per i dati SMF o KSO dati.

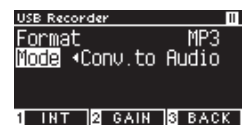

 Premere il pulsante [PLAY/STOP] per iniziare la registrazione. La registrazione può anche essere avviata premendo un tasto.

All'avvio della registrazione gli indicatori LED dei pulsanti [REC] e [PLAY/STOP] si accenderanno.

P20 Salvataggio delle esecuzioni registrate

И

Durante la sovraincisione i dati SMF e KSO vengono convertiti in dati MP3/WAV.
La registrazione normale inizierà se si seleziona "New song" invece della sovraincisione.

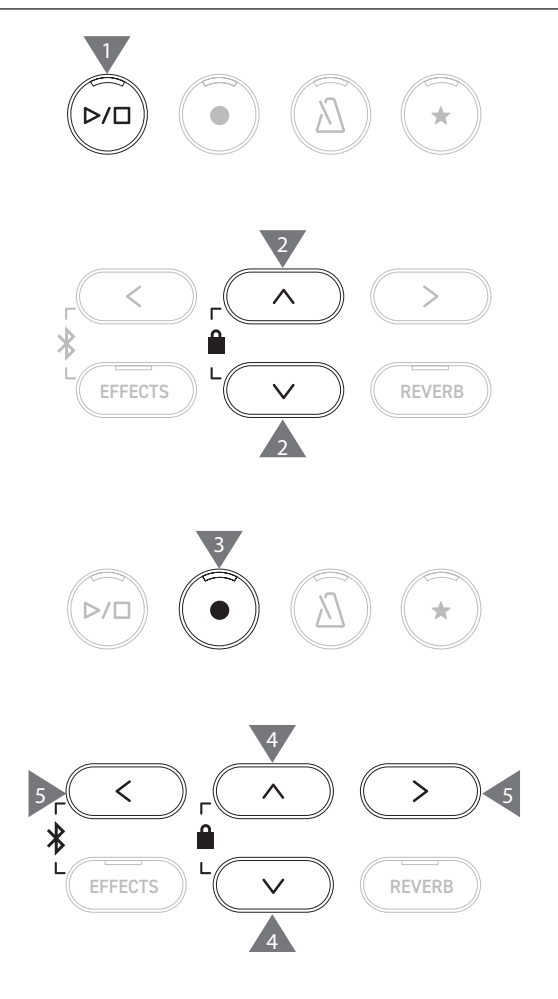

# **Reverb (Riverbero)**

#### L'impostazione Reverb aggiunge il riverbero al suono.

#### Attivare/disattivare Reverb

- Premere il pulsante [REVERB].
   L'indicatore LED del pulsante [REVERB] si accenderà e verrà applicato l'effetto riverbero.
- L'effetto riverbero viene rimosso e l'indicatore LED del pulsante [REVERB] si spegne se si preme di nuovo il pulsante [REVERB].

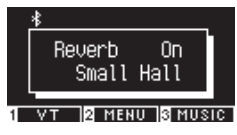

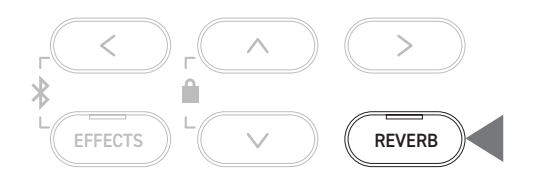

### Elenco delle impostazioni di riverbero

| Impostazione<br>riverbero | Descrizione                                                   |
|---------------------------|---------------------------------------------------------------|
| Туре                      | Imposta uno dei sei tipi di riverbero.                        |
| Depth                     | Imposta la profondità di riverbero nell'intervallo da 1 a 10. |
| Time                      | Imposta il tempo di riverbero nell'intervallo da 1 a 10.      |

#### Elenco dei tipi di riverbero

| Тіро         | Descrizione                                                                    |
|--------------|--------------------------------------------------------------------------------|
| Room         | Simula il riverbero di un'esecuzione in una piccola sala prove.                |
| Lounge       | Simula il riverbero di un'esecuzione in una sala per pianoforte.               |
| Small Hall   | Simula il riverbero di un'esecuzione in una piccola sala da concerto.          |
| Concert Hall | Simula il riverbero di un'esecuzione in una sala da concerto o teatro.         |
| Live Hall    | Simula il riverbero di un'esecuzione in una grande sala per concerti dal vivo. |
| Cathedral    | Simula il riverbero di un'esecuzione in una grande cattedrale.                 |

#### Impostazioni riverbero

1. Tenere premuto il pulsante [REVERB] per accedere alla schermata Reverb Edit.

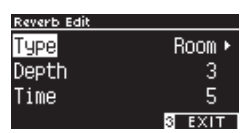

- 2. Premere i pulsanti [UP]/[DOWN] per selezionare il menu delle impostazioni.
- 3. Premere i pulsanti [LEFT]/[RIGHT] per impostare il valore o il tipo.
- Premere i pulsanti [LEFT]/[RIGHT] contemporaneamente per ripristinare l'impostazione predefinita.
- Premere il pulsante [3] per ritornare alla schermata iniziale.

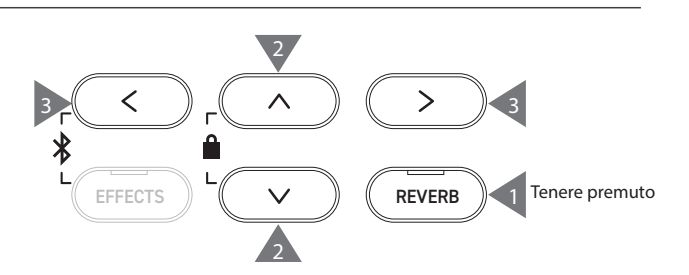

# Effects (Effetti)

#### La funzione Effects consente di aggiungere diversi effetti al suono.

#### Attivare/disattivare Effects

- Premere il pulsante [EFFECTS]. L'indicatore LED del pulsante [EFFECTS] si accende e l'effetto viene applicato.
- L'effetto viene rimosso e l'indicatore LED del pulsante [EF-FECTS] si spegne se si preme di nuovo il pulsante [EFFECTS].

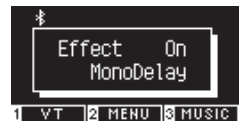

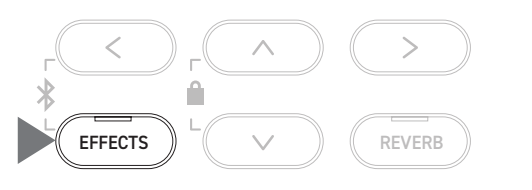

### Elenco dei tipi di effetti

| Tipo di effetto  | Descrizione                                                                                                    |
|------------------|----------------------------------------------------------------------------------------------------|
| Mono Delay       | Questo effetto aggiunge al suono un eco che ricorda gli ambienti di montagna.                                                                                                    |
| Ping Delay       | Questo effetto produce un eco del suono, alternandolo a sinistra e a destra.                                                                                                    |
| Triple Delay     | Questo effetto produce un eco del suono nell'ordine centro, destra e sinistra.                                                                                                    |
| Chorus           | Questo effetto espande il suono associando al suono originale un suono con fluttuazioni di intonazione.                                                                            |
| Classic Chorus   | Questo effetto riproduce il chorus tradizionale mediante l'elaborazione del segnale digitale.                                                                                      |
| Ensemble         | Questo effetto arricchisce il suono con un chorus a tre fasi.                                                                                                    |
| Tremolo          | Questo effetto crea fluttuazioni di volume.                                                                                                    |
| Classic Tremolo  | Questo effetto riproduce il tremolo tradizionale mediante l'elaborazione del segnale digitale.                                                                                     |
| Vibrato Tremolo  | Questo effetto aggiunge il vibrato al tremolo.                                                                                                    |
| Tremolo+Amp      | Questo effetto riproduce la modifica del suono generata dall'amplificatore e la combina con il tremolo.                                                                            |
| Auto Pan         | Questo effetto cambia periodicamente la posizione in cui viene percepito il suono.                                                                                                 |
| Classic Auto Pan | Questo effetto riproduce l'auto pan tradizionale mediante l'elaborazione del segnale digitale.                                                                                     |
| Auto Pan+Amp     | Questo effetto riproduce la modifica del suono generata dall'amplificatore e la combina con l'auto pan.                                                                            |
| Phaser+AutoPan   | Questo effetto aggiunge l'auto pan al phaser.                                                                                                    |
| Phaser           | Questo effetto espande il suono associando un suono fuori fase al suono originale.                                                                                                 |
| Classic Phaser   | Questo effetto riproduce il phaser tradizionale mediante l'elaborazione del segnale digitale.                                                                                      |
| Phaser+Amp       | Questo effetto riproduce la modifica del suono generata dall'amplificatore e la combina con il phaser.                                                                             |
| Phaser+Chorus    | Questo effetto aggiunge il chorus al phaser.                                                                                                    |
| Rotary1          | Questo effetto riproduce la modifica del suono generata dall'altoparlante rotary.<br>È possibile cambiare la velocità di rotazione premendo il pedale del piano (pedale sinistro). |
| Rotary2          | Questo effetto aggiunge un po' di distorsione a Rotary1.                                                                                                    |
| Rotary3          | Questo effetto aggiunge più distorsione a Rotary2.                                                                                                    |
| Rotary4          | Questo effetto aggiunge il chorus a Rotary1.                                                                                                    |
| Rotary5          | Questo effetto aggiunge il chorus a Rotary2.                                                                                                    |
| Rotary6          | Questo effetto aggiunge il chorus a Rotary3.                                                                                                    |

### Elenco delle impostazioni degli effetti

#### Anche le impostazioni degli effetti possono essere modificate.

| Tipo di effetto                  | Impostazione<br>effetto | Effetto (quando il numero aumenta)                                |
|----------------------------------|-------------------------|-------------------------------------------------------------------|
| Delay 3 types                    | Effect level            | Il grado di applicazione dell'effetto sarà più profondo.          |
|                                  | Time                    | L'intervallo tra gli echi sarà più lungo.                         |
| Chorus, Ensemble                 | Effect level            | Il grado di applicazione dell'effetto sarà più profondo.          |
|                                  | Speed                   | La velocità delle fluttuazioni sarà maggiore.                     |
| Classic Chorus                   | Mono / Stereo           | Il suono si propagherà maggiormente.                              |
|                                  | Speed                   | La velocità delle fluttuazioni sarà maggiore.                     |
| Tremolo 3 types                  | Effect level            | Il grado di applicazione dell'effetto sarà più profondo.          |
| Auto Pan 2 types, Phaser 2 types | Speed                   | La velocità delle fluttuazioni e delle ondulazioni sarà maggiore. |
| Rotary 6 types                   | Accel. Speed            | La velocità di passaggio tra lento e rapido sarà maggiore.        |
|                                  | Rotary Speed            | La velocità più rapida aumenterà.                                 |
| [Effect]+[Effect]                | Effect level            | Il grado di applicazione dell'effetto sarà più profondo.          |
| [Effect]+Amp                     | Speed                   | La velocità delle fluttuazioni e delle ondulazioni sarà maggiore. |

### Impostazioni effetti

1. Tenere premuto il pulsante [EFFECTS] per accedere alla schermata Effects Edit.

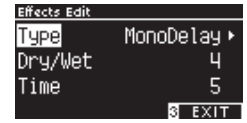

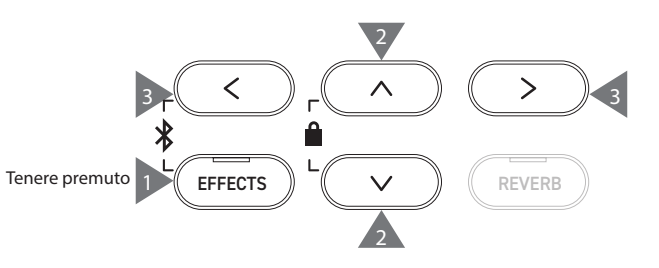

- 2. Premere i pulsanti [UP]/[DOWN] per selezionare il menu delle impostazioni.
- 3. Premere i pulsanti [LEFT]/[RIGHT] per impostare il valore o il tipo.
- Premere i pulsanti [LEFT]/[RIGHT] contemporaneamente per ripristinare l'impostazione predefinita.
- Premere il pulsante [3] per ritornare alla schermata iniziale.

# Dual (Duale)

#### La funzione Dual consente di sovrapporre due suoni.

### Accedere a Dual

Premere due pulsanti SOUND da sovrapporre simultaneamente. Gli indicatori LED dei pulsanti SOUND selezionati si accenderanno e i nomi dei suoni appariranno sul display LCD.

Il suono che viene premuto per primo viene mostrato nella prima riga come Parte 1.

#### Esempio:

Per sovrapporre i suoni [PIANO1] e [STRINGS], premere i pulsanti [PIANO1] e [STRINGS] contemporaneamente come mostrato nell'immagine 1. Appariranno sul display come mostrato nell'immagine 2.

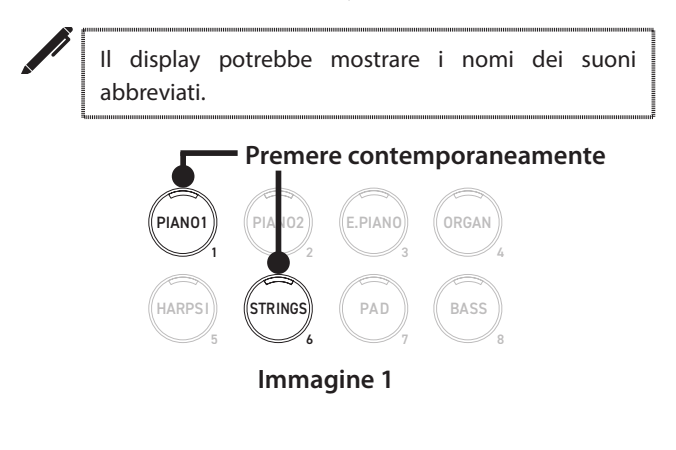

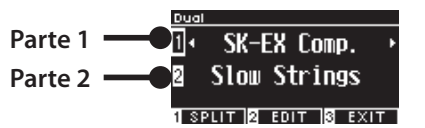

Immagine 2

### Selezione di un suono per ciascuna parte

- 1. Nella schermata Dual, premere i pulsanti [UP]/[DOWN] per selezionare la parte del suono.
- 2. Premere il pulsante [LEFT]/[RIGHT] per selezionare una variazione del suono per la parte selezionata.

#### P79 Elenco suoni/brani demo

Premere il pulsante [3] per ritornare alla schermata iniziale.
 In alternativa premere un qualsiasi pulsante SOUND per ritornare alla schermata iniziale.

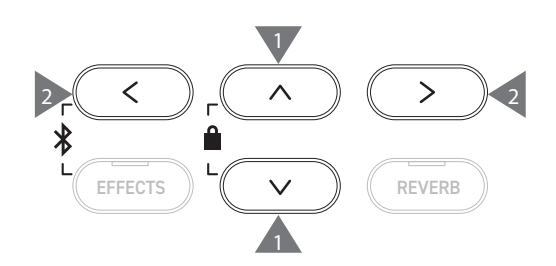

# Dual settings (Impostazioni Dual)

### Elenco delle impostazioni Dual

| Impostazione Dual Edit                   | Impostazione<br>predefinita | Descrizione                                                                                                    |
|------------------------------------------|-----------------------------|----------------------------------------------------------------------------------------------------|
| Balance                                  | 9-9                         | Regola il bilanciamento del volume dei due suoni.<br>Parte 2 Parte 1<br>Balance 9 - 9 +<br>BOctave 8<br>EDgnamics 10<br>S BACK                                                                                                    |
| 2 Octave<br>(Livello modifica<br>ottava) | 0                           | Regola l'intervallo sonoro della Parte 2 tra le ottave -2 e +2.<br>Ad esempio, se "SK-EX Competition Grand Piano   Concert" e "String Ensemble"<br>sono combinati in modalità dual, il suono di "String Ensemble" può essere<br>riprodotto in un'ottava superiore.                                                                                      |
| 2 Dynamics<br>(Livello dinamico)         | 10                          | Regola la sensibilità dinamica della Parte 2 in Dual tra 1 e 10.<br>Più piccolo è il numero, minore è la sensibilità dinamica.<br>Ad esempio, ridurre la sensibilità dinamica di "String Ensemble" in<br>un'esecuzione di "SK-EX Competition Grand Piano   Concert" e "String<br>Ensemble" in Dual può migliorare la dinamica del suono del pianoforte. |

#### Impostazioni Dual

1. Nella schermata Dual, premere il pulsante [2] per accedere alla schermata Dual Edit.

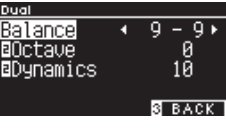

Schermata Dual Edit

- 2. Premere i pulsanti [UP]/[DOWN] per selezionare il menu delle impostazioni.
- 3. Premere i pulsanti [LEFT]/[RIGHT] per impostare il valore.
- Premere i pulsanti [LEFT]/[RIGHT] contemporaneamente per ripristinare l'impostazione predefinita.
- Premere il pulsante [3] due volte per ritornare alla schermata iniziale.

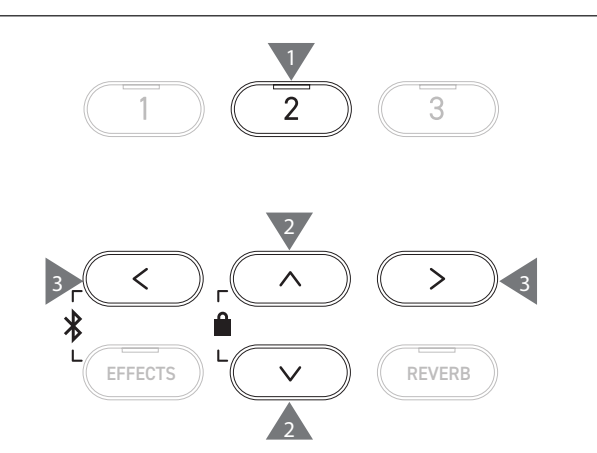

# Split (Divisione)

La funzione Split divide la tastiera nelle sezioni inferiore e superiore e ciascuna può essere utilizzata con un suono diverso. Il punto che divide la sezione inferiore da quella superiore si chiama "punto di divisione".

### Accesso a Split

• Nella schermata Dual, premere il pulsante [1] per accedere alla schermata Split.

L'indicatore LED del pulsante SOUND corrispondente alla sezione superiore si accenderà.

L'indicatore LED del pulsante SOUND corrispondente alla sezione inferiore lampeggerà.

Suono sezione superiore Suono sezione inferiore U Wood Bass

- Per impostazione predefinita, la sezione inferiore verrà impostata sul suono "Wood Bass".
- Premere il pulsante [3] per ritornare alla schermata iniziale.

### Modifica del punto di divisione

Tenere premuto il pulsante [1] e premere il tasto di divisione desiderato sulla tastiera. Il tasto di divisione premuto diventerà la nota più bassa della sezione superiore.

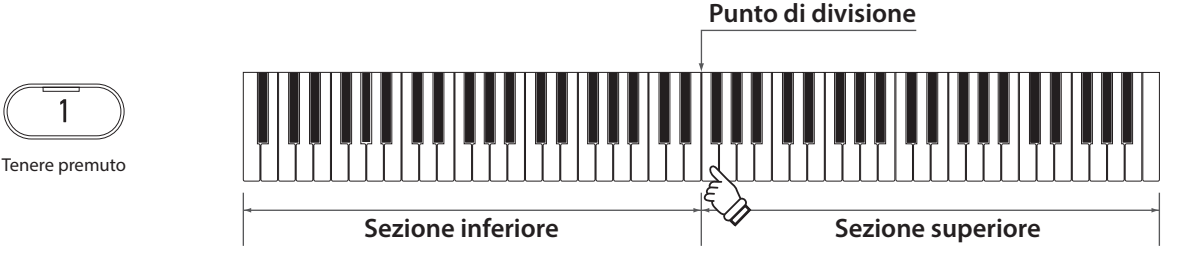

• L'impostazione predefinita del punto di divisione è C4.

### Modifica dei suoni della sezione superiore/inferiore

1. Premere un pulsante SOUND per impostare il suono della sezione superiore. Tenere premuto il pulsante [1], poi premere un pulsante SOUND per impostare il suono della sezione inferiore.

#### Sezione superiore

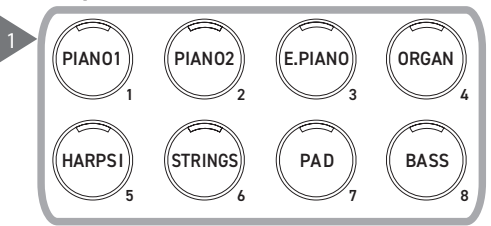

2. Premere i pulsanti [LEFT]/[RIGHT] per impostare il suono di ciascuna sezione.

#### Sezione inferiore

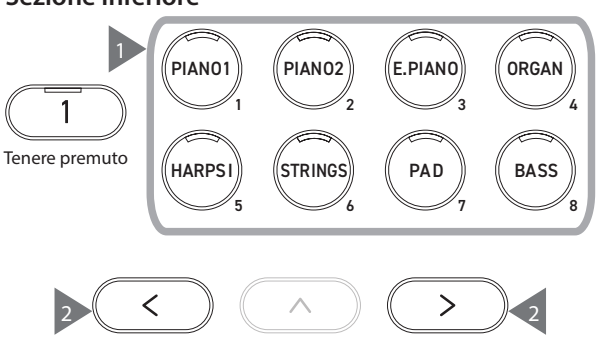

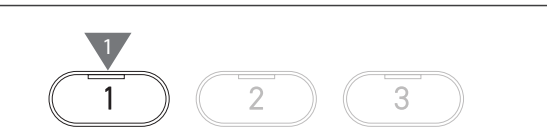

# Split Settings (Impostazioni Split)

### Elenco delle impostazioni Split

| Impostazione Split Edit                    | Impostazione<br>predefinita | Descrizione                                                                                                    |
|--------------------------------------------|-----------------------------|----------------------------------------------------------------------------------------------------|
| Balance                                    | 9-9                         | Regola il bilanciamento del volume dei due suoni.                                                                                                    |
|                                            |                             | Sezione inferiore Sezione superiore<br>Selit<br>Balance 9 - 9 +<br>UDctave Ø<br>UPedal Off<br>SplitPoint CH<br>B BACK                                        |
| Octave     (Modifica ottava     inferiore) | 0                           | Regola l'intervallo sonoro della sezione inferiore tra le ottave 0 e +3.                                                                                     |
| L Pedal<br>(Pedale inferiore)              | Off                         | Imposta la funzione del pedale del forte su on/off per la sezione inferiore in<br>Split.<br>La funzione del pedale è sempre attiva per la sezione superiore. |
| Split Point                                | C4                          | Imposta il punto di divisione nell'intervallo tra A#0 e C8.                                                                                                  |

### Impostazioni Split

1. Nella schermata Split, premere il pulsante [2] per accedere alla schermata Split Edit.

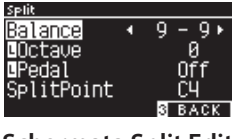

- Schermata Split Edit
- 2. Premere i pulsanti [UP]/[DOWN] per selezionare il menu delle impostazioni.
- 3. Premere i pulsanti [LEFT]/[RIGHT] per impostare il valore o il tipo.
- Premere i pulsanti [LEFT]/[RIGHT] contemporaneamente per ripristinare l'impostazione predefinita.
- Premere il pulsante [3] due volte per ritornare alla schermata iniziale.

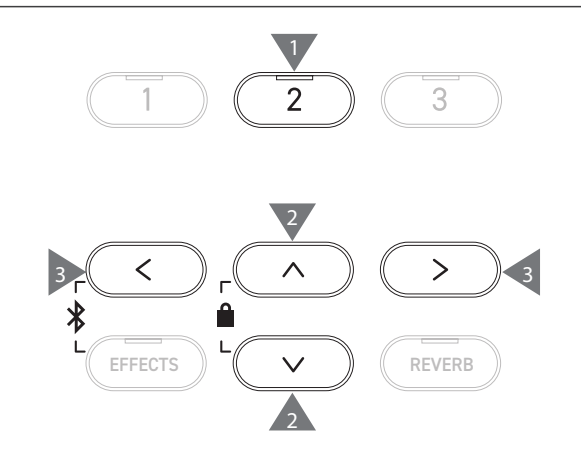

# 4 Hands (Quattro mani)

La funzione 4 Hands divide la tastiera nelle sezioni sinistra e destra e ciascuna può essere utilizzata con lo stesso intervallo di tasti. In questo caso, il pedale del forte (destro) funge da pedale del forte per la sezione destra, mentre il pedale del piano (sinistro) funge da pedale del forte per la sezione sinistra.

#### **Accesso a Four Hands**

• Nella schermata Split, premere il pulsante [1] per accedere alla schermata Four Hands.

L'indicatore LED del pulsante SOUND corrispondente alla sezione destra si accenderà.

L'indicatore LED del pulsante SOUND corrispondente alla sezione sinistra lampeggerà.

Suono sezione destra – OR SK-EX Comp. Suono sezione sinistra – OL SK-EX Comp.

- Per impostazione predefinita, le sezioni sinistra e destra sono impostate sul suono "SK-EX Competition Grand Piano | Concert".
- Premere il pulsante [3] per ritornare alla schermata iniziale.

### Modifica del punto di divisione di Four Hands

Tenere premuto il pulsante [1] e premere il tasto di divisione desiderato sulla tastiera. Il tasto di divisione premuto diventerà la nota più bassa della sezione destra.

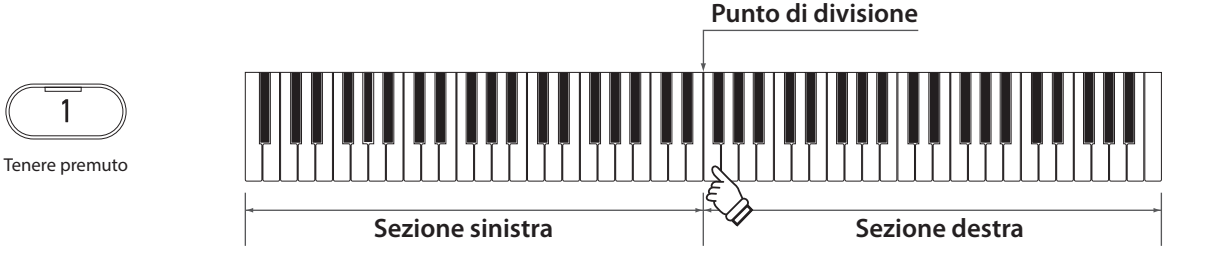

• L'impostazione predefinita del punto di divisione è F4.

#### Modifica dei suoni della sezione sinistra/destra

1. Premere un pulsante SOUND per impostare il suono della sezione destra. Tenere premuto il pulsante [1], poi premere un pulsante SOUND per impostare il suono della sezione sinistra.

#### Sezione destra

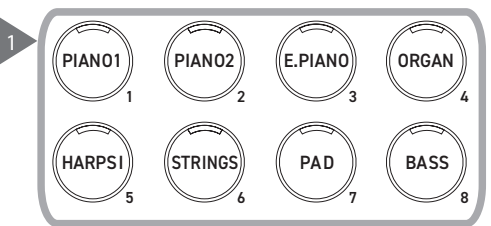

2. Premere i pulsanti [LEFT]/[RIGHT] per impostare il suono di ciascuna sezione.

#### Sezione sinistra

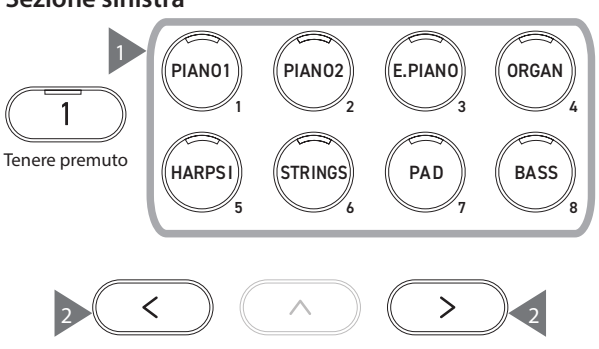

4 Hands (Quattro mani)

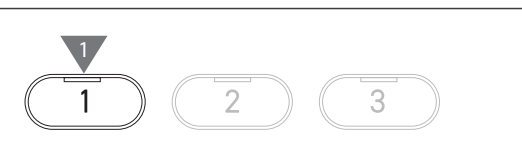

# Four Hands Settings (Impostazioni Four Hands)

### Elenco impostazioni Four Hands

| Impostazione Four Hands<br>Edit        | Impostazione<br>predefinita | Descrizione                                                                                                    |
|----------------------------------------|-----------------------------|----------------------------------------------------------------------------------------------------|
| Balance                                | 9-9                         | Regola il bilanciamento del volume dei due suoni.<br>Sezione sinistra Sezione destra<br>Hands<br>Balance 9 - 9 +<br>BOctave -2<br>Doctave +2<br>SplitPoint FU<br>B BACK |
| R Octave<br>(Modifica ottava destra)   | -2                          | Regola l'intervallo sonoro della sezione destra tra le ottave -3 e 0.                                                                                                   |
| L Octave<br>(Modifica ottava sinistra) | 2                           | Regola l'intervallo sonoro della sezione sinistra tra le ottave 0 e +3.                                                                                                 |
| Split Point                            | F4                          | Imposta il punto di divisione nell'intervallo tra A#0 e C8.                                                                                                    |

### Impostazioni Four Hands

1. Nella schermata Four Hands, premere il pulsante [2] per accedere alla schermata Four Hands Edit.

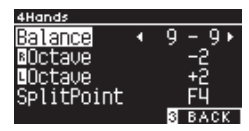

Schermata Four Hands Edit

- 2. Premere i pulsanti [UP]/[DOWN] per selezionare il menu delle impostazioni.
- 3. Premere i pulsanti [LEFT]/[RIGHT] per impostare il valore.
- Premere i pulsanti [LEFT]/[RIGHT] contemporaneamente per ripristinare l'impostazione predefinita.
- Premere il pulsante [3] due volte per ritornare alla schermata iniziale.

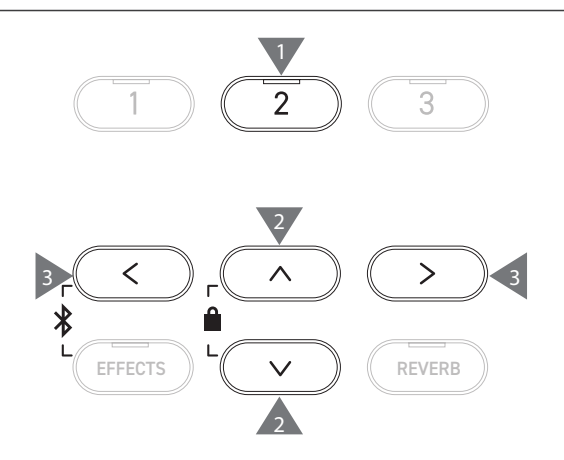

# Music Menu (Menu musica)

Music Menu ha quattro funzioni: Demo Songs, Piano Music, Lesson e Concert Magic.

### Elenco Music Menu

| Funzione      | Descrizione                                                                                                    |
|---------------|----------------------------------------------------------------------------------------------------|
| Demo Songs    | Una selezione di brani brevi per dimostrare ciascun suono.                                                                                                    |
|               | P79 Elenco suoni/brani demo                                                                                                    |
| Piano Music   | Una selezione di 29 brani famosi di pianoforte che vanno dal Barocco, ad esempio Rameau, fino al<br>Romanticismo, ad esempio Chopin. Gli spartiti con le annotazioni vengono riportati nel volume*<br>"Classical Piano Collection" fornito separatamente.                                                                                                    |
|               | In base al mercato di riferimento.                                                                                                    |
| Lesson        | Una collezione di brani Lesson contemporanei e studi classici.                                                                                                    |
|               | Per l'elenco completo dei brani Lesson disponibili, fare riferimento all'opuscolo "Internal Song List".                                                                                                    |
| Concert Magic | Una selezione di 176 brani Concert Magic. La funzione Concert Magic consente ai pianisti di ricreare<br>l'esperienza di un'esecuzione reale al pianoforte con un semplice tocco delle dita su qualsiasi tasto. I<br>brani Concert Magic possono essere riprodotti come brani demo.<br>Per l'elenco completo dei brani Concert Magic disponibili, fare riferimento all'opuscolo separato<br>"Internal Song List". |

### Accesso alla modalità Music Menu

1. Nella schermata iniziale, premere il pulsante [3] per accedere alla schermata Music Menu.

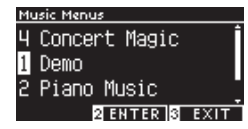

- 2. Premere i pulsanti [UP]/[DOWN] per selezionare la funzione da utilizzare.
- 3. Premere il pulsante [2] per accedere alla funzione selezionata.

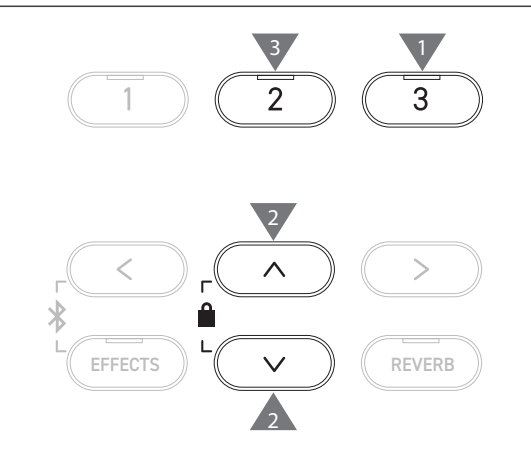

# Demo Songs (Brani demo)

#### Riproduzione/interruzione dei brani demo

• Il brano demo inizia quando compare la schermata Demo Songs.

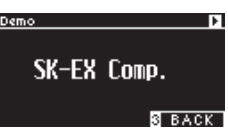

- Premere il pulsante [PLAY/STOP] per interrompere il brano.
- Premere il pulsante [PLAY/STOP] di nuovo per riprodurre il brano dall'inizio.

### Modifica dei brani demo

- Il brano demo cambia se si cambia il suono premendo il pulsante SOUND o un pulsante ARROW nella schermata Demo Songs.
- · I brani demo possono essere modificati durante la riproduzione.

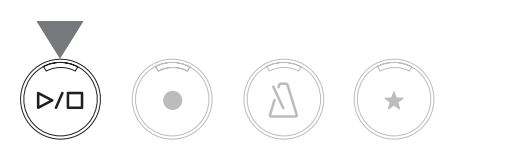

# Piano Music (Musica per pianoforte)

In base al mercato di riferimento.

### Selezione di un pezzo di pianoforte

Nella schermata Piano Music, premere i pulsanti [UP]/[DOWN] o [LEFT]/[RIGHT] per selezionare un brano.

Il nome del brano compare nella sezione superiore del display LCD, mentre il nome del compositore nella parte inferiore.

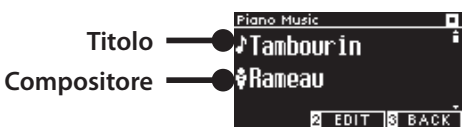

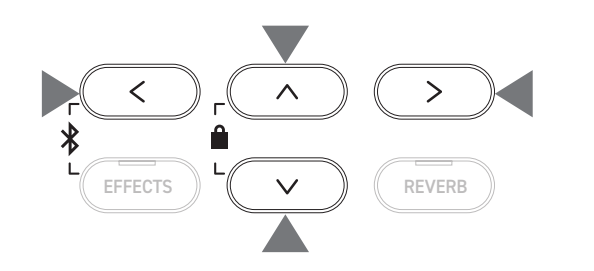

### Ascolto e interruzione di un pezzo di pianoforte

- Premere il pulsante [PLAY/STOP] per riprodurre il pezzo di pianoforte.
- Premere nuovamente il pulsante [PLAY/STOP] per interrompere il brano.

# Lesson

 $\checkmark$ 

### Volumi di brani Lesson

| Alfred Lesson Books                                   | Classical Lesson Books                          |
|-------------------------------------------------------|-------------------------------------------------|
| Alfred's Premier Piano Course Lesson 1A               | Burgmüller 25 (25 Etudes Faciles, Opus 100)     |
| Alfred's Premier Piano Course Lesson 1B               | Czerny 30 (Etudes de Mécanisme, Opus 849)       |
| Alfred's Basic Piano Library Lesson Book Level 1A     | Czerny 100 (Hundert Übungsstücke, Opus 139)     |
| Alfred's Basic Piano Library Lesson Book Level 1B     | Beyer 106 (Vorschule im Klavierspiel, Opus 101) |
| Alfred's Basic Adult Piano Course Lesson Book Level 1 | J.S. Bach: Inventionen                          |
|                                                       | Sonatinen Album 1                               |
|                                                       | Chopin Walzer (Chopin waltzes series 1-19)      |

I volumi Lesson sono venduti separatamente. Per ulteriori informazioni fare riferimento all'opuscolo "Internal Song Lists" fornito separatamente.

### Selezione di un brano

- Nella schermata Lesson, premere i pulsanti [UP]/[DOWN] per selezionare l'elemento da impostare (nome del volume, titolo del brano o battuta corrente).
- 2. Premere i pulsanti [LEFT]/[RIGHT] per impostare l'elemento.

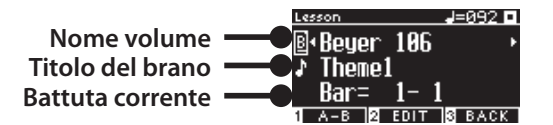

Il brano Lesson può essere cambiato durante la riproduzione, ma non è possibile cambiarlo durante la registrazione.

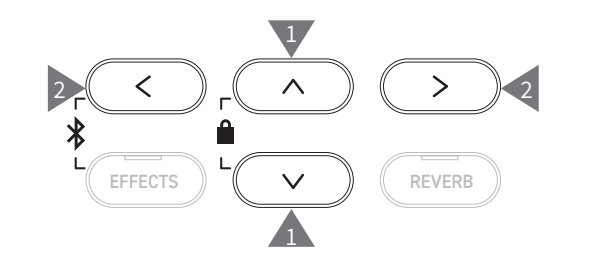

 $\mathbf{\nabla}$ 

# Esercitazione

La funzione Lesson consente ai pianisti di esercitarsi a suonare il pianoforte con i sei metodi riportati di seguito.

#### Riproduzione di un brano Lesson e apprendimento dei brani

#### Riproduzione e interruzione di un brano

Dopo aver selezionato un brano Lesson, premere il pulsante [PLAY/STOP].

L'indicatore LED del pulsante [PLAY/STOP] si accenderà. La riproduzione del brano Lesson inizierà dopo una battuta di introduzione del metronomo.

- Premere nuovamente il pulsante [PLAY/STOP] per interrompere il brano Lesson.
- Dopo aver interrotto il brano, premere il pulsante [PLAY/STOP] di nuovo per riprendere la riproduzione da 2 battute prima rispetto a dove si era interrotta.
  - Il brano viene riprodotto dall'inizio quando i pulsanti [EFFECTS] e [REVERB] vengono premuti contemporaneamente.
- Premere il pulsante [METRONOME] per accendere il metronomo.

#### Riproduzione da metà brano

Selezionare un brano Lesson da riprodurre e premere il pulsante [EFFECTS] o [REVERB].

Premere il pulsante [EFFECTS] per spostare la posizione di riproduzione indietro di una battuta e premere il pulsante [REVERB] per spostarla avanti di una battuta.

Tenere premuto il pulsante per andare avanti e indietro rapidamente.

Premere i pulsanti [UP]/[DOWN] per selezionare il battito della battuta.

Premere il pulsante [LEFT] per spostare la posizione di riproduzione indietro di un battito e premere il pulsante [RIGHT] per spostarla avanti di un battito.

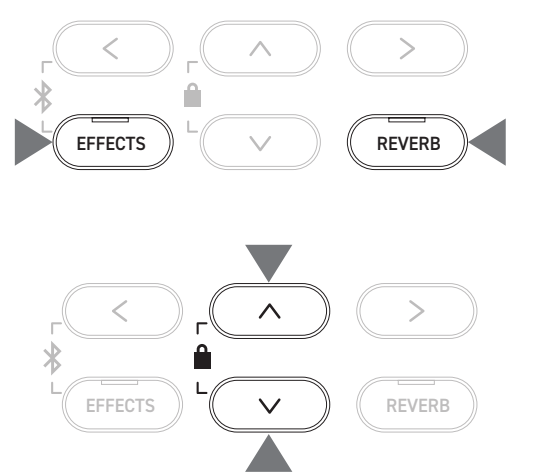

# Esercitazione con le parti per la mano destra (o mano sinistra) durante la riproduzione delle parti per la mano sinistra (o mano destra) di un brano Lesson

- 1. Nella schermata Lesson, premere il pulsante [2] per accedere alla schermata Lesson Edit.
- 2. Premere i pulsanti [UP]/[DOWN] per selezionare "Balance".
- 3. Premere i pulsanti [LEFT]/[RIGHT] per regolare il volume della parte per la mano destra/sinistra.

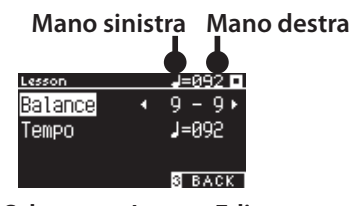

Schermata Lesson Edit

Eseguire la parte per la mano destra durante la riproduzione della parte per la mano sinistra

Premere il pulsante [LEFT].

M

Il volume della parte della mano destra si abbasserà. Se il valore è 9-1 la parte della mano destra verrà silenziata.

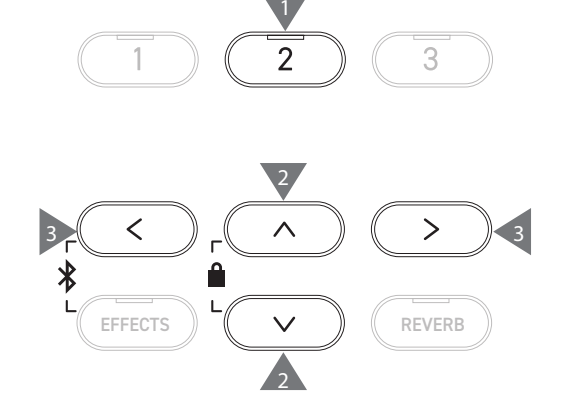

Eseguire la parte per la mano sinistra durante la riproduzione della parte per la mano destra

Premere il pulsante [RIGHT].

Il volume della parte della mano sinistra si abbasserà. Se il valore è 1-9 la parte della mano sinistra verrà silenziata.

• La qualità del suono può variare in base all'intervallo o al tempo dell'esecuzione durante l'esercitazione con un brano Lesson; tuttavia non si tratta di un difetto.

 Per alcuni pezzi Lesson di Beyer, aumentando il valore a sinistra si ridurrà il volume della parte dello studente, mentre aumentando il valore a destra si ridurrà il volume della parte dell'insegnante.

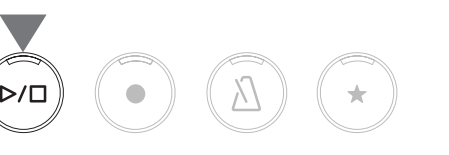

Music Menu (Menu musica)

#### Esercitazione con modifica del tempo

- 1. Nella schermata Lesson Edit, premere i pulsanti [UP]/[DOWN] per selezionare "Tempo".
- 2. Premere i pulsanti [LEFT]/[RIGHT] per regolare il valore.

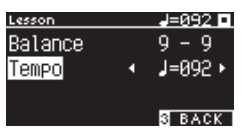

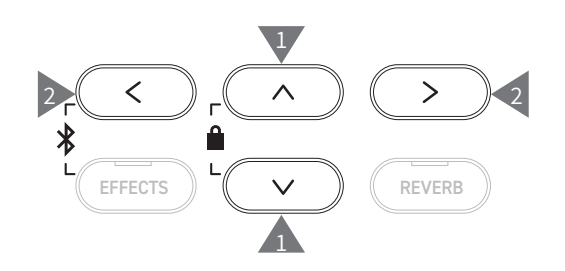

#### Esercitazione con una ripetizione A-B

Specificare due posizioni di battuta di un brano Lesson per esercitarsi tra queste due posizioni ripetutamente.

#### Metodo 1

1. Durante la riproduzione in un brano Lesson, premere il pulsante [1] per specificare il punto iniziale della ripetizione.

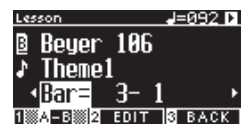

Il punto iniziale (A) è impostato e l'indicatore LED del pulsante [1] inizia a lampeggiare.

2. Dopo aver raggiunto la posizione desiderata, premere il pulsante [1] per specificare il punto finale (B) della ripetizione.

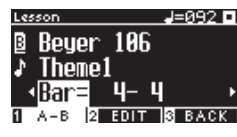

Il punto finale (B) è impostato e l'indicatore LED del pulsante [1] si accende.

Dopo aver impostato la ripetizione A-B, la posizione di riproduzione ritorna a 2 battute prima del punto iniziale dopo aver raggiunto il punto finale.

3. Premere di nuovo il pulsante [1] per annullare l'impostazione del punto di ripetizione e ripristinare la riproduzione normale.

#### Metodo 2

Premere il pulsante [EFFECTS] o [REVERB] durante l'interruzione per impostare le posizioni della battuta della ripetizione.

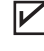

La battuta del punto finale non può essere precedente a quella del punto iniziale.

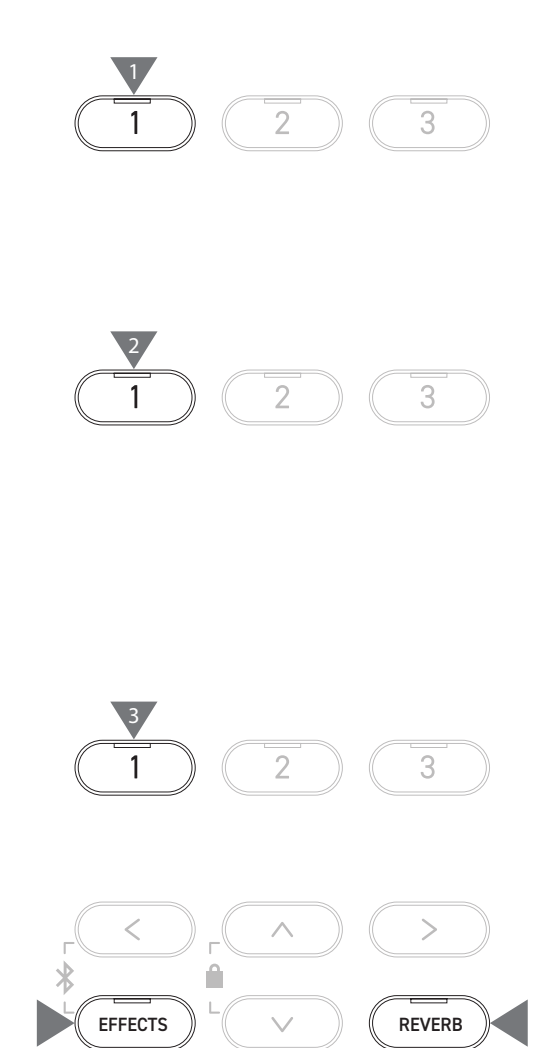
### Registrazione delle parti per la mano destra (o mano sinistra) durante l'esecuzione delle parti per la mano sinistra (o mano destra) di un brano Lesson e riproduzione

1. Dopo aver selezionato un brano Lesson, premere il pulsante [REC].

Gli indicatori LED dei pulsanti [REC] e [PLAY/STOP] si accendono e la riproduzione e la registrazione del brano Lesson inizia dopo una battuta di introduzione del metronomo.

2. Premere il pulsante [PLAY/STOP] per terminare la registrazione.

La riproduzione del brano Lesson e la registrazione termineranno e gli indicatori LED dei pulsanti [REC] e [PLAY/STOP] si spegneranno.

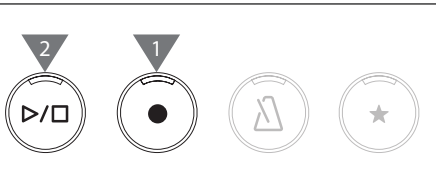

- Premendo i pulsanti [EFFECTS] o [REVERB], la posizione cambierà per avviare la riproduzione.
- Premere nuovamente il pulsante [PLAY/STOP] per interrompere il brano Lesson e l'esecuzione registrata.

La ripetizione è disabilitata mentre i punti di ripetizione sono impostati.
L'esecuzione registrata viene eliminata se si premono i pulsanti [REC] e [PLAY/ STOP] contemporaneamente. Inoltre viene eliminata quando si seleziona un altro brano Lesson.

### Esercizi per le dita

И

La funzione di esercizi per le dita permette di esercitarsi e registrare "Hanon" (20 pezzi nella Parte 1) o "major and minor scales, arpeggios, chords, and cadences". La valutazione sull'uniformità viene visualizzata sul display LCD e consente di rivedere le proprie esecuzioni.

È possibile inoltre ascoltare le esecuzioni modello di ciascun esercizio per le dita, così come avviene per gli altri brani Lesson.

1. Dopo aver selezionato un pezzo "Hanon", premere il pulsante [REC].

Gli indicatori LED dei pulsanti [REC] e [PLAY/STOP] si accendono e la riproduzione e la registrazione del brano Lesson inizia dopo una battuta di introduzione del metronomo.

2. Premere il pulsante [PLAY/STOP] per terminare la registrazione.

La riproduzione e la registrazione del brano Lesson si interrompono e i risultati della valutazione "Wrong notes", "Timing problems" e "Evenness" verranno visualizzati a rotazione, per qualche secondo.

 Premere il pulsante [PLAY/STOP] per riprodurre il brano Lesson e l'esecuzione registrata.
 In questo modo è possibile rivedere le esecuzioni registrate mentre si consultano i risultati della valutazione.

Premere di nuovo il pulsante [PLAY/STOP] per interrompere il brano Lesson e l'esecuzione registrata.

- Premendo i pulsanti [EFFECTS] o [REVERB], la posizione cambierà per avviare la riproduzione.
- Premere i pulsanti [UP]/[DOWN] per terminare la visualizzazione della valutazione e ritornare alla schermata Lesson.
- La riproduzione dell'esecuzione registrata è possibile anche dopo aver terminato la visualizzazione dei risultati della valutazione.
  - L'esecuzione registrata viene eliminata se si premono i pulsanti [REC] e [PLAY/ STOP] contemporaneamente.
  - L'esecuzione registrata viene inoltre eliminata quando viene selezionato un altro brano Lesson.

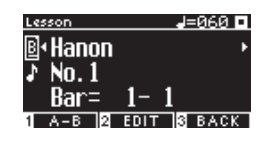

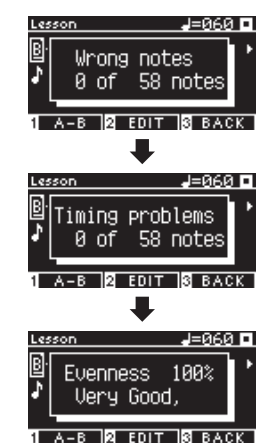

# **Concert Magic**

# Esecuzione di un brano Concert Magic

### Selezione di un brano Concert Magic

A ogni tasto sono assegnati due brani Concert Magic.

V

Gruppo A da A1 a A88 e Gruppo B da B1 a B88 contengono 176 brani in totale.

Nella schermata Concert Magic, tenere premuto il pulsante [2], poi premere un tasto per selezionare il brano Concert Magic desiderato. Premere di nuovo lo stesso tasto per passare dal Gruppo A al Gruppo B.

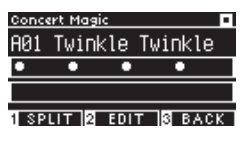

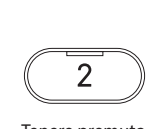

Tenere premuto

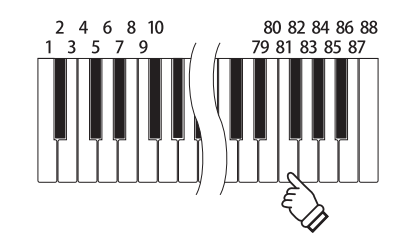

### Esecuzione del brano Concert Magic selezionato

- · Premere un tasto qualsiasi per eseguire il brano Concert Magic.
- Il tempo del brano è determinato dalla velocità di tocco.
- Il volume del brano è determinato dall'intensità di tocco.
- I cerchi neri (•) sul display si trasformano in simboli più (+) man mano che il brano va avanti.
- È possibile utilizzarli come guida per il tocco.
- · Il suono può essere modificato tramite la stessa operazione di modifica del suono normale.
  - P79 Elenco suoni/brani demo

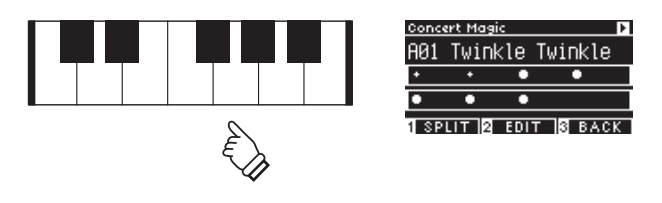

# Ascolto di un brano Concert Magic

### **Random Play**

Dopo aver selezionato un brano Concert Magic, premere il pulsante [PLAY/STOP] per riprodurre i brani Concert Magic in ordine casuale.

Premere nuovamente il pulsante [PLAY/STOP] per interrompere la riproduzione.

# 

### **Category Play**

Dopo aver selezionato un brano Concert Magic, tenere premuto il pulsante [2] e premere il pulsante [PLAY/STOP] per riprodurre ripetutamente e in ordine numerico tutti i brani dello stesso gruppo del brano selezionato.

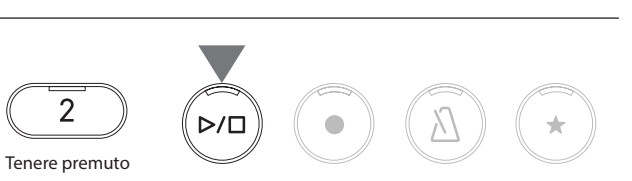

# Impostazioni brani Concert Magic

| Impostazioni Concert<br>Magic | Impostazione<br>predefinita | Descrizione                                                                  |                                                                                                    |
|-------------------------------|-----------------------------|------------------------------------------------------------------------------|----------------------------------------------------------------------------------------------------|
| Tempo                         | -                           | Imposta il tempo.                                                            |                                                                                                    |
| Mode                          | Normal                      | Normal                                                                       | Steady Beat                                                                                          |
|                               |                             | l brani Concert Magic verranno eseguiti<br>in base al tipo di arrangiamento. | Tutti i brani Concert Magic verranno<br>eseguiti picchiettando sul tasto con un<br>battito costante. |
| Balance                       | 9-9                         | Regola il volume tra melodia e parti di accompagnamento.                     |                                                                                                    |

### Elenco delle voci di impostazione

### Tipi di arrangiamento brani Concert Magic

| Тіро             | Descrizione                                                            | Esempio                         |
|------------------|------------------------------------------------------------------------|---------------------------------|
| Easy Beat (EB)   | Picchiettare con battito costante su un                                | "Für Elise"                     |
|                  | qualsiasi tasto della tastiera.                                        |                                 |
|                  |                                                                        |                                 |
| Melody Play (MP) | Picchiettare il ritmo della melodia su un                              | "Twinkle, Twinkle, Little Star" |
|                  | qualsiasi tasto della tastiera.                                        |                                 |
|                  |                                                                        |                                 |
| Skillful (SK)    | Picchiettare il ritmo delle note sia della                             | "Waltz of the Flowers"          |
|                  | melodia che dell'accompagnamento su<br>qualsiasi tasto della tastiera. |                                 |

### Impostazioni brani Concert Magic

- 1. Nella schermata Concert Magic, premere il pulsante [2] per accedere alla schermata Edit Concert Magic.
- 2. Premere i pulsanti [UP]/[DOWN] per selezionare il menu delle impostazioni.
- 3. Premere i pulsanti [LEFT]/[RIGHT] per impostare il valore o il tipo.

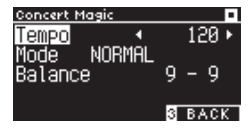

Schermata Concert Magic Edit

- Premere i pulsanti [LEFT]/[RIGHT] contemporaneamente per ripristinare l'impostazione predefinita.
- Premere il pulsante [3] due volte per ritornare alla schermata iniziale.

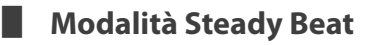

La modalità Steady Beat consente di riprodurre tutti i brani Concert Magic semplicemente toccando un qualsiasi tasto con un ritmo regolare e costante, a prescindere dal tipo di arrangiamento del brano.

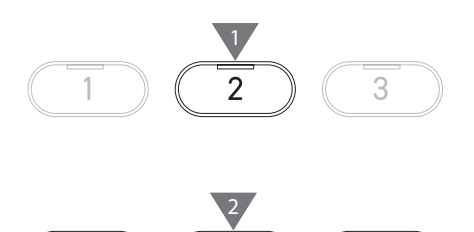

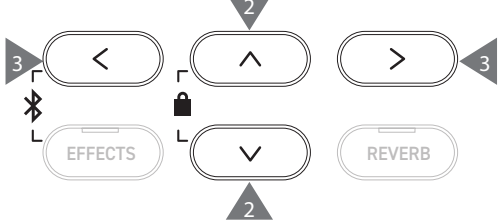

# **Registration Memories (Memorie di registrazione)**

La funzione di registrazione memorizza le impostazioni del pannello, ad esempio i suoni e gli effetti. Ciascun Gruppo può memorizzare 8 memorie di registrazione, per un totale di 16 memorie.

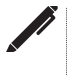

Una raccolta di impostazioni può essere salvata sulla memoria. La memoria si chiama "Registration".

### Funzioni di registrazione

| Impostazione normale                                 | Virtual Technician P49    |
|------------------------------------------------------|---------------------------|
| Sounds (Including sound settings for Dual and Split) | Touch Curve               |
| Metronome                                            | Voicing                   |
| Reverb, Effects                                      | Damper Resonance          |
|                                                      | Damper Noise              |
| Impostazioni Dual P28                                | String Resonance          |
| Balance                                              | Undamped String Resonance |
| Layer Octave Shift                                   | Cabinet Resonance         |
| Layer Dynamics                                       | Key-off Effect            |
|                                                      | Fall-back Noise           |
| Impostazioni Split P30                               | Hammer Noise              |
| Balance                                              | Hammer Delay              |
| Lower Octave Shift                                   | Topboard Simulation       |
| Lower Pedal on/off                                   | Decay Time                |
| Split Point                                          | Release Time              |
|                                                      | Minimum Touch             |
| Impostazioni Four Hands P32                          | Stretch Tuning            |
| Balance                                              | Temperament               |
| Right Octave Shift                                   | Key Volume                |
| Left Octave Shift                                    | Half-Pedal Adjust         |
| Split Point                                          | Soft Pedal Depth          |
|                                                      |                           |
| Basic Settings P44                                   | MIDI Settings             |
|                                                      | MIDI Channel              |
| Ione Control                                         | Local Control             |

Transmit Program Change No.

Multi-timbral Mode Channel Mute

Damper Hold

Registration Memories (Memorie di registrazior

### Recupero della registrazione

1. Premere il pulsante [REGISTRATION] per accedere alla schermata Registration.

Verrà recuperata una registrazione precedentemente salvata. Il nome della registrazione viene visualizzato sul display LCD.

- 2. Premere uno degli otto pulsanti della memoria di SOUND per selezionare la registrazione da recuperata.
- 3. Premere il pulsante [1] per passare dal Gruppo A al Gruppo B.

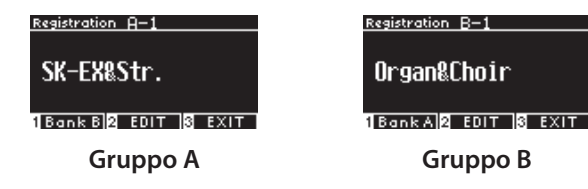

• Premere di nuovo il pulsante [REGISTRATION] per ripristinare le normali operazioni.

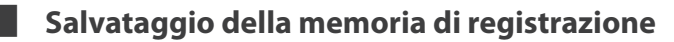

 Tenere premuto il pulsante [REGISTRATION]. Gli indicatori LED degli otto pulsanti della memoria di registrazione SOUND inizieranno a lampeggiare. Premere il pulsante [1] o [2] per selezionare il Gruppo in cui

salvare la registrazione.

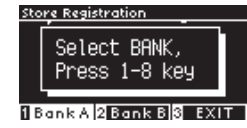

- Premere uno degli otto pulsanti della memoria di registrazione SOUND per selezionare il numero per salvare la registrazione.
- Premere i pulsanti [LEFT]/[RIGHT] per spostare il cursore e poi [UP]/[DOWN] per modificare i caratteri e assegnare un nome alla registrazione.

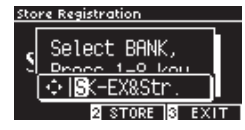

4. Premere il pulsante [2] per salvare la registrazione. Un segnale acustico confermerà che l'operazione è avvenuta.

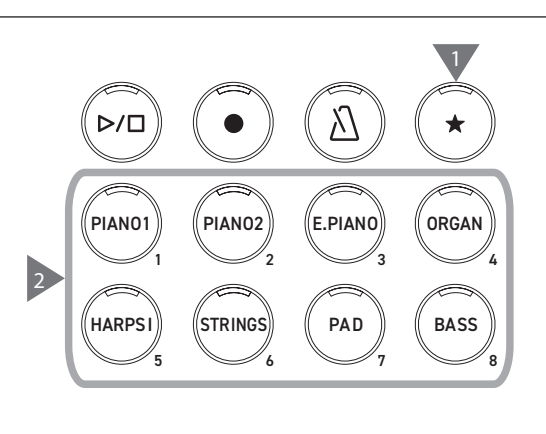

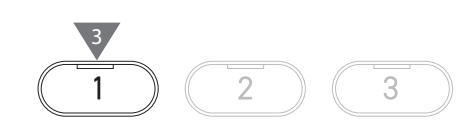

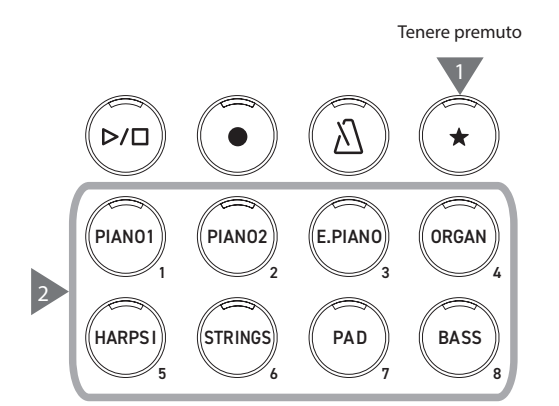

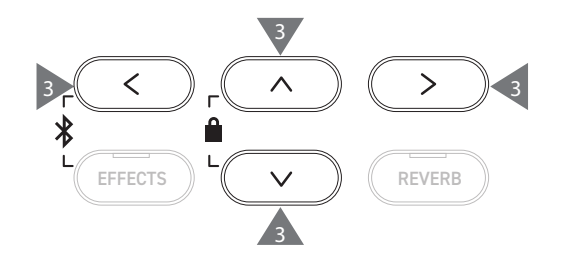

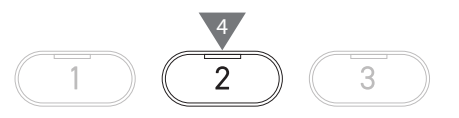

### Revisione e modifica della registrazione selezionata

1. Nella schermata Registration, premere il pulsante [2] per accedere alla schermata Registration Edit.

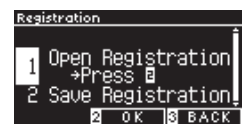

### Schermata Registration Edit

- 2. Premere i pulsanti [UP]/[DOWN] per selezionare la funzione "Open Registration".
- 3. Premere il pulsante [2].
- Lo strumento ritorna allo stato operativo normale mantenendo le impostazioni di registrazione. Questo consente di rivedere e modificare impostazioni quali il suono e il riverbero.

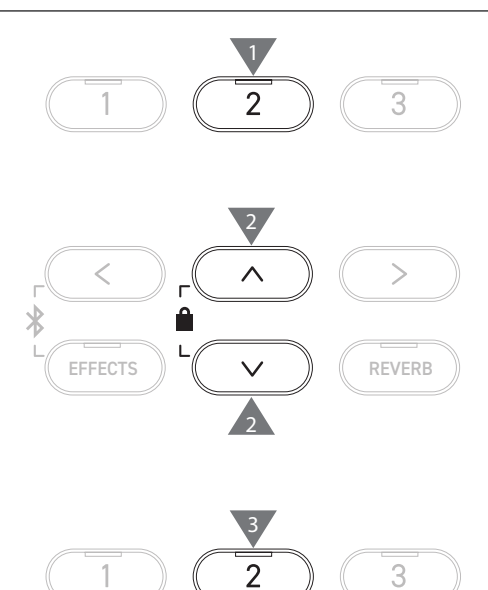

### Salvataggio della registrazione selezionata su un dispositivo di memoria USB

1. Nella schermata Registration Edit, premere i pulsanti [UP]/ [DOWN] per selezionare "Save Registration".

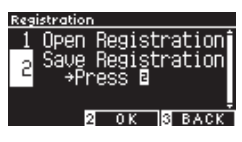

- 2. Premere il pulsante [2] per accedere alla schermata e salvare la registrazione su un dispositivo di memoria USB.
- P71 Salvataggio della registrazione singola

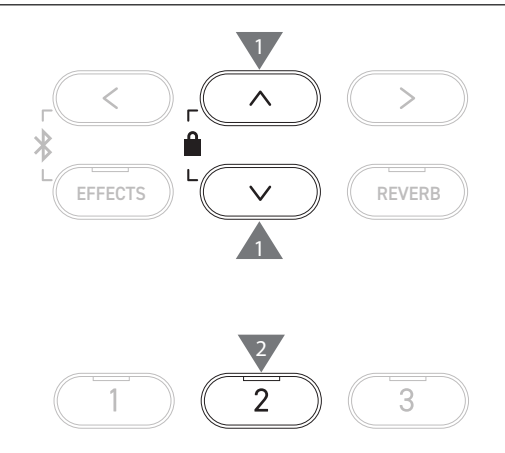

### Reimpostazione di tutte le memorie di registrazione

Tenere premuti i pulsanti [REGISTRATION] e [REC] durante l'accensione dello strumento per ripristinare le impostazioni di fabbrica di registrazione.

# Panel Lock (Blocco pannello)

### Questa funzione blocca il pannello di controllo.

### Attivazione del Panel Lock

Nella schermata iniziale premere i pulsanti [UP] e [DOWN] contemporaneamente per abilitare la funzione Panel Lock. L'indicatore LED del pulsante [2] inizia a lampeggiare e il Panel Lock verrà attivato.

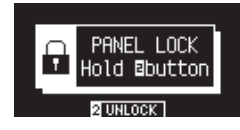

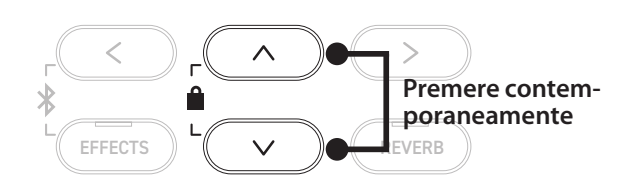

• II Panel Lock può essere attivato solo nella schermata iniziale (dove viene visualizzato il nome del suono). Il Panel Lock non può essere attivato da nessun'altra schermata.

• Il Panel Lock non si disattiva spegnendo l'alimentazione.

### Disattivazione del Panel Lock

Tenere premuto il pulsante [2] per sbloccare le operazioni del pannello.

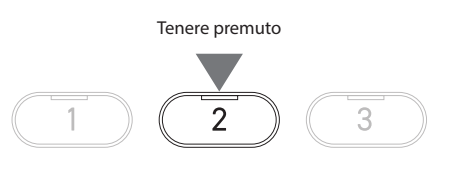

# Settings Menu (Menu delle impostazioni)

Le impostazioni possono essere modificate per adattarsi alle condizioni di esecuzione.

### Menu delle impostazioni

| Menu delle impostazioni | Descrizione                                                                                                    | Pagina |
|-------------------------|----------------------------------------------------------------------------------------------------|--------|
| Basic Settings          | Salva le impostazioni di esecuzione e altre impostazioni.                                                                         | P44    |
| Virtual Technician      | Simula elettronicamente diverse regolazioni del pianoforte per trovare l'impostazione più adatta al pianista.                     | P49    |
| Phones Settings         | Configura le cuffie.                                                                                                    | P60    |
| MIDI Settings           | Configura i MIDI.<br>Per ulteriori informazioni su MIDI e relativi dettagli operativi,<br>scaricare il manuale web supplementare: |        |
| USB Menus               | Impostazioni del dispositivo di memoria USB.                                                                                      | P61    |
| Bluetooth Settings      | Impostazioni di Bluetooth audio e Bluetooth MIDI.                                                                                 | P75    |

### Accesso a Setting Menus

Nella schermata iniziale, premere il pulsante [2] per accedere alla schermata Setting Menus.

# Basic Settings (Impostazioni di base)

### Valori predefiniti Basic Settings

| Impostazione          | Impostazione predefinita | Pagina |
|-----------------------|--------------------------|--------|
| 1. Key Transpose      | OC                       | P45    |
| 2. Song Transpose     | 0                        | P45    |
| 3. Tone Control       | Flat                     | P46    |
| 4. Speaker Volume     | Normal                   | P47    |
| 5. Low Volume Balance | 3                        | P47    |
| 6. Tuning             | 440.0Hz                  | P47    |
| 7. Damper Hold        | Off                      | P47    |
| 8. Split              | Off                      | P29    |
| 9. Four Hands         | Off                      | P31    |
| 10. Startup Setting   | -                        | P48    |
| 11. Factory Reset     | -                        | P48    |
| 12. Auto Display Off  | 5 min                    | P48    |
| 13. Auto Power Off    | -                        | P48    |

Le impostazioni predefinite riportate sopra possono essere sostituite tramite la funzione Startup Settings.

 $\checkmark$ 

### Accesso alla schermata Basic Settings

1. Nella schermata Setting Menus, premere i pulsanti [UP]/ [DOWN] e selezionare "Basic Settings".

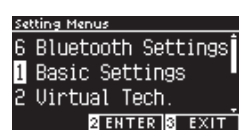

- 2. Premere il pulsante [2] per accedere alla schermata Basic Settings.
- 3. Premere i pulsanti [UP]/[DOWN] per selezionare la funzione da utilizzare.

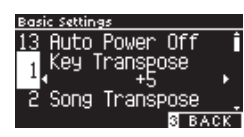

- 4. Premere i pulsanti [LEFT]/[RIGHT] per impostare il valore o il tipo.
- Premere i pulsanti [LEFT]/[RIGHT] contemporaneamente per ripristinare l'impostazione predefinita.

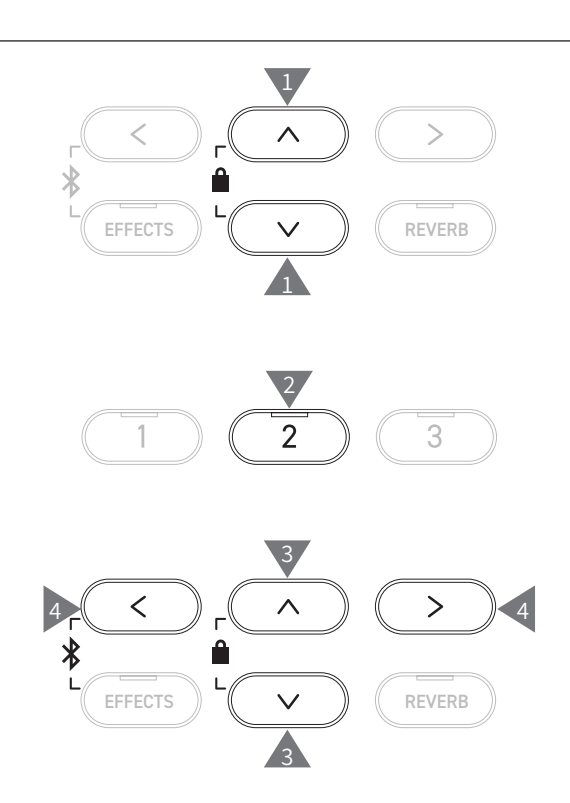

# 1 Key Transpose (Trasposizione dei tasti)

L'impostazione Key Transpose modifica l'intonazione della tastiera in semitoni.

### Impostazione Key Transpose

Il valore può essere specificato nell'intervallo tra -12 e +12 in semitoni.

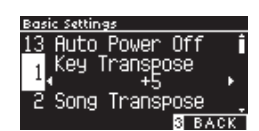

### Verifica dello stato Key Transpose

L'icona di trasposizione viene visualizzata nella schermata iniziale se l'impostazione predefinita 0 di Key Transpose viene modificata.

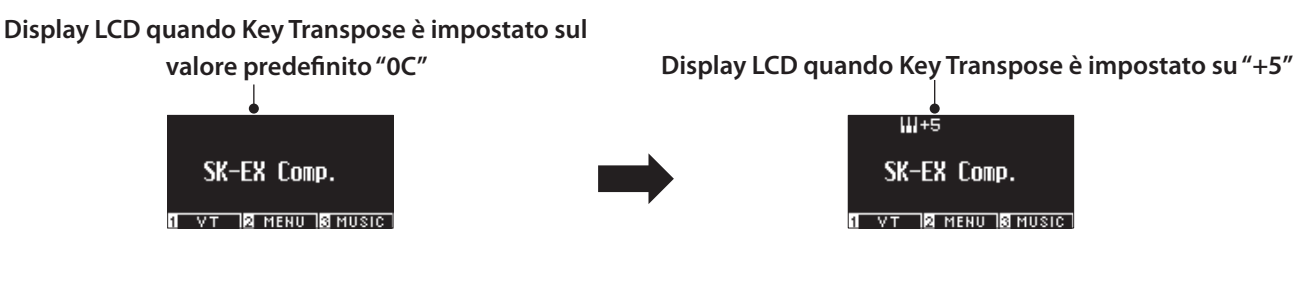

# 2 Song Transpose (Trasposizione dei brani)

La funzione Song Transpose traspone i brani riprodotti da un dispositivo di memoria USB (file SMF e KSO), Internal Recorder, Piano Music, Lesson e Concert Magic.

Non è possibile effettuare la trasposizione dei brani demo.

### Impostazione Song Transpose

V

La trasposizione può essere specificata in semitoni.

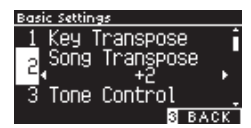

# 3 Tone Control (Controllo timbrico)

L'impostazione Tone Control consente al pianista di ottimizzare la qualità del suono all'interno dell'area di collocazione dello strumento.

### Tipi di controllo timbrico

| Тіро       | Descrizione                                                                                                    |
|------------|----------------------------------------------------------------------------------------------------|
| Flat       | La regolazione del controllo timbrico non è attiva.                                                                |
| Brilliance | Regola la brillantezza complessiva del suono.                                                                      |
| Bass boost | Enfatizza le frequenze basse creando un suono più profondo.                                                        |
| Bass cut   | Riduce le frequenze basse creando un suono più pulito.                                                             |
| Mid boost  | Enfatizza le frequenze medie creando un suono più duro.                                                            |
| Loudness   | Enfatizza le frequenze per conservare il carattere del suono dello strumento anche quando si suona a volume basso. |
| Bright     | Enfatizza le frequenze alte creando un suono più brillante.                                                        |
| Mellow     | Riduce le frequenze alte creando un suono più morbido.                                                             |
| User       | Consente alle bande di frequenza bassa, media e alta di essere regolate separatamente.                             |

### Regolazione del livello Brilliance

Il controllo timbrico del tipo Brilliance può regolare la brillantezza del suono tra -10 e +10.

1. Dopo aver selezionato "Brilliance", premere il pulsante [2].

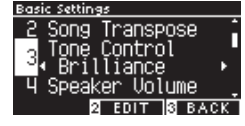

2. Premere i pulsanti [LEFT]/[RIGHT] per impostare il valore. Più il valore è elevato, maggiore sarà la brillantezza del suono.

### Regolazione del valore User Tone Control

1. Dopo aver selezionato "User", premere il pulsante [2].

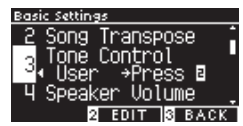

2. Premere i pulsanti [UP]/[DOWN] per selezionare la fascia da regolare.

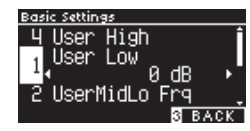

3. Premere i pulsanti [LEFT]/[RIGHT] per impostare il volume e la frequenza.

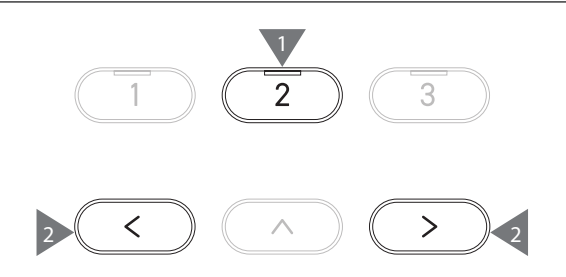

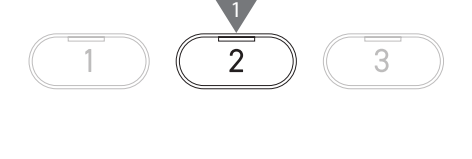

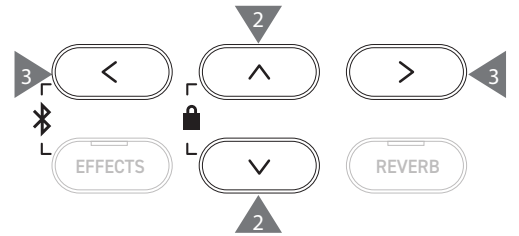

# 4 Speaker Volume (Volume degli altoparlanti)

L'impostazione Speaker Volume consente di ridurre il livello massimo dell'altoparlante del pianoforte digitale per avere un controllo più dettagliato del volume principale.

### Impostazione Speaker Volume

È possibile specificare "Normal" o "Low".

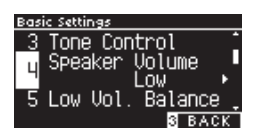

# 5 Low Volume Balance (Bilanciamento del volume basso)

L'impostazione Low Volume Balance accentua i tocchi pianissimo, permettendo di continuare a suonare il pianoforte in modo più naturale quando il cursore [MASTER VOLUME] è impostato su un livello basso.

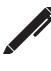

Il display mostra "Low Vol. Balance".

### Impostazione Low Volume Balance

Questo valore può essere specificato nell'intervallo da 1 a 5 o essere disattivato. Aumentando il valore aumenterà il suono dei tocchi pianissimo mentre il volume è ridotto.

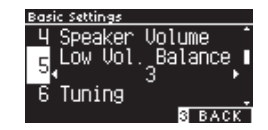

Balance

шир й

uning

Damper

# 6 Tuning (Accordatura)

La funzione Tuning consente al pianista di regolare l'intonazione dello strumento.

### Regolazione dell'intonazione

L'intervallo di intonazione può essere regolato da 427,0 a 453,0 Hz nell'unità di 0,5 Hz.

# 7 Damper Hold (Mantenimento degli smorzatori)

L'impostazione Damper Hold viene utilizzata per determinare se suoni quali organo o archi debbano essere sostenuti continuamente quando viene premuto il pedale sustain (pedale del forte) o se questi debbano decadere in modo naturale.

### Impostazione Damper Hold

Quando l'impostazione è attiva, i suoni sostenuti eseguiti mentre il pedale del forte è premuto, verranno sostenuti anche dopo aver sollevato le mani dalla tastiera.

Quando l'impostazione non è attiva, i suoni sostenuti eseguiti mentre il pedale del forte è premuto decadranno dopo aver sollevato le mani dalla tastiera.

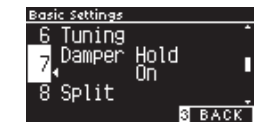

# 10 Startup Settings (Impostazioni di avvio)

La funzione Startup Settings permette di salvare in memoria le impostazioni preferite e richiamarle automaticamente come impostazioni predefinite ad ogni avvio dello strumento.

### Impostazioni salvate nelle impostazioni di avvio

- Impostazioni di base
- Impostazioni Virtual Technician
- Impostazioni cuffie
- Impostazioni MIDI
- Impostazioni Dual, Split e Four Hands
- Impostazioni di tempo, battito e volume del metronomo

### Esecuzione delle impostazioni di avvio

- Il suono selezionato quando vengono salvate le impostazioni di avvio
- I suoni selezionati per ciascun pulsante SOUND quando vengono salvate le impostazioni di avvio
- Le impostazioni Effects e Reverb di ciascun suono quando vengono salvate le impostazioni di avvio

Dopo aver selezionato "Startup Settings", premere il pulsante [REC]. Una volta salvate le impostazioni di avvio, il display ritornerà alla schermata delle Basic Settings.

# 11 Factory Reset (Ripristino impostazioni di fabbrica)

Factory Reset è una funzione che ripristina le impostazioni di fabbrica dello strumento.

### Esecuzione del ripristino delle impostazioni di fabbrica

Dopo aver selezionato "Factory Reset" premere il pulsante [REC]. Al termine del Factory Reset, il display ritornerà alla schermata iniziale.

Il registratore interno e le memorie di registrazione non vengono ripristinati.

# 12 Auto Display Off (Auto-spegnimento del display)

La funzione Auto Display Off può essere utilizzata per fare spegnere automaticamente il display dopo uno specifico lasso di tempo di inattività.

### Impostazione Auto Display Off

L'impostazione Auto Display Off può essere configurata su 15 secondi, 5 minuti o 30 minuti. Se il display è spento, basta premere un pulsante di controllo qualsiasi per accenderlo di nuovo.

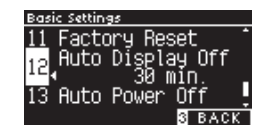

# 13 Auto Power Off (Auto-spegnimento)

La funzione Auto Power Off può essere utilizzata per far spegnere automaticamente lo strumento dopo uno specifico lasso di tempo di inattività.

### Impostazione Auto Power Off

L'impostazione Auto Power Off può essere impostata su Off, 15, 60 o 120 minuti.

L'impostazione predefinita Auto Power Off varia in base all'area di mercato.

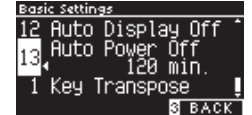

V

|

# Virtual Technician (Tecnico virtuale)

Un tecnico esperto di pianoforte è fondamentale per comprendere pienamente il potenziale di pianoforte acustico raffinato. Oltre ad accordare meticolosamente ogni nota, il tecnico effettua diverse regolazioni e modifiche dell'intonazione che consentono allo strumento di cantare, nel vero senso della parola.

Le impostazioni Virtual Technician del pianoforte digitale simulano questi perfezionamenti a livello digitale, consentendo ai pianisti di plasmare i diversi aspetti del carattere dello strumento per adattarli alle proprie esigenze.

### Impostazioni Virtual Technician

| Smart Mode    | Seleziona una combinazione prestabilita di regolazioni per pianoforte.                             |
|---------------|----------------------------------------------------------------------------------------------------|
| Advanced Mode | Effettua regolazioni precise dei parametri individuali, di intonazione, della curva di tocco, ecc. |

# Smart Mode (Modalità smart)

### Impostazioni Smart Mode

| Nome            | Descrizione                                                                                                    |
|-----------------|----------------------------------------------------------------------------------------------------|
| Normal          | Impostazione predefinita per Smart Mode.                                                                                                    |
| Noiseless       | Impostazione per ridurre al minimo le ulteriori risonanze degli smorzatori e delle corde, nonché i rumori del meccanismo al rilascio dei tasti.                                                                      |
| Deep Resonance  | Impostazione per enfatizzare la risonanza del pedale del forte e delle corde.                                                                                                    |
| Light Resonance | Impostazione per ridurre la risonanza del pedale del forte e delle corde.                                                                                                    |
| Soft            | Impostazione che attenua i martelletti e aumenta la sensibilità del tocco della tastiera per produrre un tono più morbido. Adatta per pezzi lenti e tranquilli.                                                      |
| Brilliant       | Impostazione che produce un tono più brillante includendo la risonanza degli smorzatori ottenuta indurendo<br>i martelletti. Adatta per pezzi più vivaci ed eleganti o per brani che richiedono una buona risonanza. |
| Clean           | Impostazione che riduce la risonanza indurendo i martelletti e alleggerendo la sensibilità del tocco dei tasti.                                                                                                    |
| Full            | Impostazione che enfatizza i rumori e la risonanza aumentando la sensibilità dei martelletti. Adatta per pezzi<br>più dinamici e potenti.                                                                            |
| Dark            | Impostazione che conferisce al tono una cupezza unica indurendo i martelletti e aumentando la sensibilità del tocco dei tasti.                                                                                       |
| Rich            | Impostazione che enfatizza la risonanza aumentando la sensibilità dei martelletti e alleggerendo la sensibilità del tocco dei tasti.                                                                                 |
| Historical      | Impostazione che replica il tono di un pianoforte utilizzato nell'epoca Classica e in quella Romantica.                                                                                                    |

### Selezione delle impostazioni predefinite Smart Mode

- 1. Nella schermata iniziale, premere il pulsante [1] per accedere alla schermata Virtual Technician.
- Premere i pulsanti [UP]/[DOWN] per selezionare "Smart Mode".

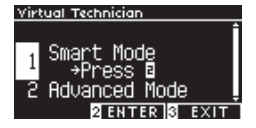

- 3. Premere il pulsante [2].
- 4. Premere i pulsanti [LEFT]/[RIGHT] per impostare il tipo di Smart Mode.

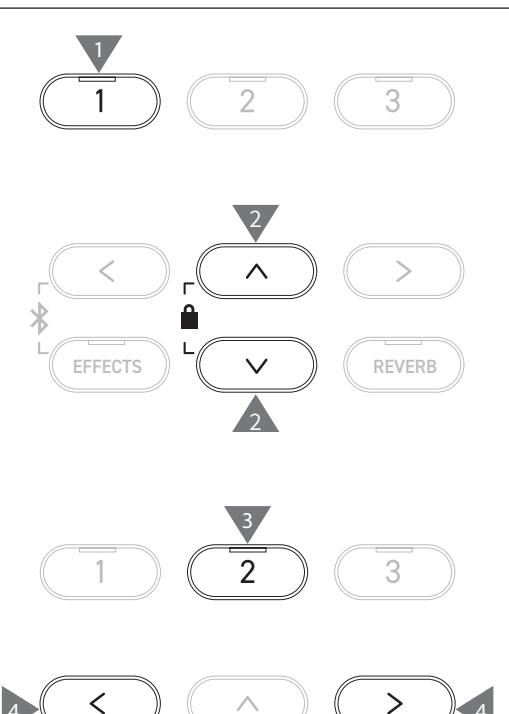

### Visualizzazione della schermata di assistenza Smart Mode

In Smart Mode, premere il pulsante [1] per visualizzare le descrizioni di ciascuna impostazione predefinita Smart Mode.

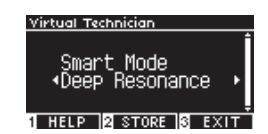

### Salvataggio Smart Mode

In Smart Mode, premere il pulsante [2] per salvare la Smart Mode selezionata del suono. Le impostazioni salvate verranno applicate nuovamente al suono anche dopo aver riavviato lo strumento.

# Advanced Mode (Modalità avanzata)

### Elementi, suoni effettivi e impostazioni predefinite di Advanced Mode

| Impostazione                   | Valore predefinito  | Suono effettivo                                                                                               | Pagina |
|--------------------------------|---------------------|----------------------------------------------------------------------------------------------------|--------|
| 1. Touch Curve                 | Normal              | Tutti i suoni                                                                                                 | P51    |
| 2. Voicing                     | Normal              | Tutti i suoni                                                                                                 | P52    |
| 3. Damper Resonance            | 5                   | Solo suono pianoforte                                                                                         | P53    |
| 4. Damper Noise                | 5                   | Solo suono pianoforte                                                                                         | P53    |
| 5. String Resonance            | 5                   | Solo suono pianoforte                                                                                         | P53    |
| 6. Undamped Str. Res.          | 5                   | Solo suono pianoforte                                                                                         | P54    |
| 7. Cabinet Resonance           | 1                   | Solo suono pianoforte                                                                                         | P54    |
| 8. Key-off Effect              | 5                   | Suono pianoforte<br>Tine Electric Piano<br>Reed Electric Piano<br>Tine Electric Piano 2<br>Clavi<br>Wood Bass | P54    |
| 9. Fall-back Noise             | 5                   | Suono pianoforte<br>Harpsichord                                                                               | P54    |
| 10. Hammer Noise               | 5                   | Solo suono pianoforte                                                                                         | P55    |
| 11. Hammer Delay               | Off                 | Solo suono pianoforte                                                                                         | P55    |
| 12. Topboard Simulation        | Open 2              | Solo suono pianoforte                                                                                         | P55    |
| 13. Decay Time                 | 5                   | Tutti i suoni                                                                                                 | P55    |
| 14. Release Time               | 5                   | Tutti i suoni                                                                                                 | P56    |
| 15. Minimum Touch              | 1                   | Suono pianoforte<br>Tine Electric Piano<br>Reed Electric Piano<br>Tine Electric Piano 2                       | P56    |
| 16. Stretch Tuning/User Tuning | (Dipende dal suono) | Tutti i suoni                                                                                                 | P56    |
| 17. Temperament                | Temp. equabile      | Tutti i suoni                                                                                                 | P57    |
| 18. Temperament Key            | С                   | Tutti i suoni                                                                                                 | P58    |
| 19. Key Volume                 | Normal              | Tutti i suoni                                                                                                 | P58    |
| 20. Half-Pedal Adjust          | 5                   | Tutti i suoni                                                                                                 | P59    |
| 21. Soft Pedal Depth           | 5                   | Tutti i suoni                                                                                                 | P59    |

### Selezione e regolazione delle impostazioni desiderate

1. Nella schermata Virtual Technician, premere i pulsanti [UP]/ [DOWN] per selezionare "Advanced Mode".

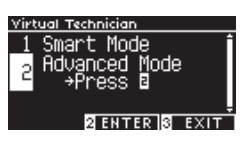

- 2. Premere il pulsante [2].
- 3. Premere i pulsanti [UP]/[DOWN] per selezionare il menu delle impostazioni.
- 4. Premere i pulsanti [LEFT]/[RIGHT] per impostare il valore o il tipo.
- Premere i pulsanti [LEFT]/[RIGHT] contemporaneamente per ripristinare l'impostazione predefinita.

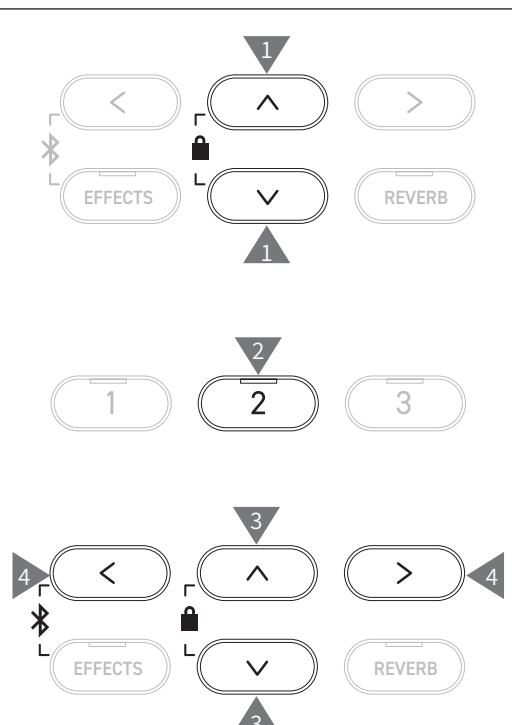

### Visualizzazione della schermata di assistenza Advanced Mode

In Advanced Mode, premere il pulsante [1] per visualizzare le descrizioni di ciascuna impostazione.

### Salvataggio Advanced Mode

In Advanced Mode, premere il pulsante [2] per salvare i tipi e i valori delle impostazioni Advanced Mode del suono. Le impostazioni salvate verranno applicate nuovamente al suono anche dopo aver riavviato lo strumento.

# Touch Curve

La funzione Touch Curve consente al pianista di cambiare il rapporto tra il volume e l'intensità del tocco sui tasti.

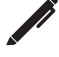

Il display mostra "Touch".

### Tipi di curva di tocco

| Touch Curve | Descrizione                                                                                                    |
|-------------|----------------------------------------------------------------------------------------------------|
| Heavy 4     | Produce un suono più delicato e costante.                                                                                   |
| Heavy 3     | Produce un suono più delicato e costante.                                                                                   |
| Heavy 2     | Adatto per esecuzioni dinamiche con accenti.                                                                                |
| Heavy 1     | Questa curva rende più semplice la produzione di suoni delicati con un tocco leggero e suoni brillanti con un tocco deciso. |
| Normal      | Riproduce la sensibilità di tocco standard di un pianoforte acustico.                                                       |
| Light 1     | Produce un volume più alto anche con un tocco leggero.                                                                      |
| Light 2     | Produce un volume più alto anche con un tocco leggero.                                                                      |
| Light 3     | Produce suoni stabili anche con un tocco delicato.                                                                          |
| Light 4     | Questa curva di tocco è adatta per i bambini e per chi suona l'organo.                                                      |
| Off         | Produce il suono a un volume costante, indipendentemente dalla forza con cui si premono i tasti.                            |
| User        | La curva di tocco viene creata automaticamente in base all'intensità con cui l'utente preme i tasti.                        |

### Creazione di una curva di tocco per l'utente

1. Dopo aver selezionato "User", premere il pulsante [REC].

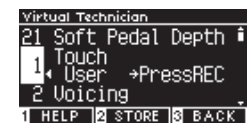

- 2. Premere un tasto qualsiasi delicatamente o con fermezza.
- Al termine, premere il pulsante [PLAY/STOP].
   Dopo aver creato la curva di tocco per l'utente comparirà il messaggio "analysis completed".
- Dopo aver selezionato "User", premere il pulsante [2] per salvare la curva di tocco creata sul suono selezionato.

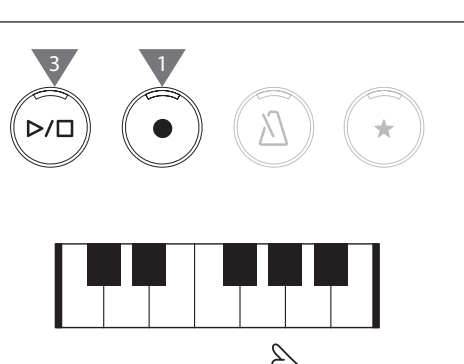

### 2 Voicing

# La funzione Voicing simula le diverse proprietà del martelletto e ha un impatto sul carattere tonale del pianoforte.

### Tipi di martelletto

| Tipo di<br>intonazione | Descrizione                                                                                                    |
|------------------------|----------------------------------------------------------------------------------------------------|
| Normal                 | Impostazione normale.                                                                                                    |
| Mellow 1               | Impostazione per produrre un suono più leggero attenuando i martelletti.                                                                          |
| Mellow 2               | Impostazione per produrre un suono ancora più leggero attenuando ulteriormente i martelletti rispetto a<br>Mellow 1.                              |
| Dynamic                | Impostazione per produrre un tono dinamico da leggero a brillante, in base al tocco dei tasti.                                                    |
| Bright 1               | Impostazione per produrre un tono più brillante accentuando i martelletti.                                                                        |
| Bright 2               | Impostazione per produrre un tono ancora più brillante accentuando ulteriormente i martelletti rispetto a<br>Bright 1.                            |
| User                   | La regolazione dell'intonazione tra -5 e +5 può essere impostata su qualsiasi tasto.<br>-5 è l'impostazione più delicata e +5 è la più brillante. |

### Regolazione dell'intonazione per l'utente

1. Dopo aver selezionato "User", premere il pulsante [2].

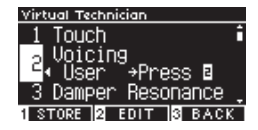

2. Premere i pulsanti [UP]/[DOWN] per selezionare il tasto da accordare.

In alternativa, tenere premuto il pulsante [2] e premere il tasto per accordarlo.

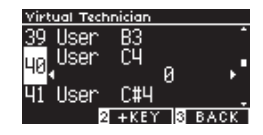

- 3. Premere i pulsanti [LEFT]/[RIGHT] per impostare il valore.
- Dopo aver selezionato "User", premere il pulsante [1] per salvare il valore specificato per il suono selezionato.

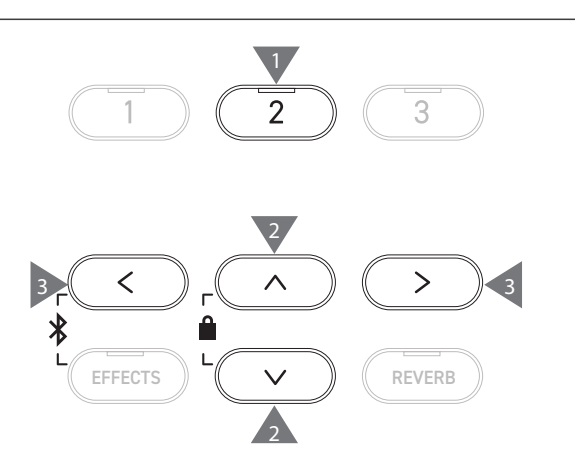

### 3 Damper Resonance

# Damper Resonance simula gli effetti di risonanza dell'intero pianoforte quanto viene premuto il pedale del forte.

### Regolazione del volume Damper Resonance

Questo valore può essere specificato nell'intervallo da 1 a 10 o essere impostato su "Off".

"1" è il valore più basso, mentre "10" è quello più alto. Se impostato su "Off", non verrà prodotta la Damper Resonance.

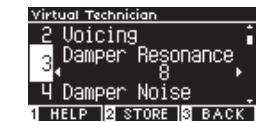

### 4 Damper Noise

### La funzione Damper Noise regola il volume del rumore generato dalla pressione del pedale del forte.

### Regolazione del volume Damper Noise

Questo valore può essere specificato nell'intervallo da 1 a 10 o essere impostato su "Off".

"1" è il valore più basso, mentre "10" è quello più alto.

Se impostato su "Off", non verrà prodotto il Damper Noise.

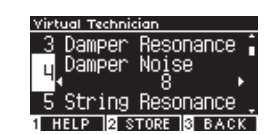

### 5 String Resonance

### String Resonance simula gli effetti di risonanza delle corde del pianoforte.

### Cos'è la risonanza delle corde?

Per provare il fenomeno della risonanza delle corde, tenere premuto delicatamente il tasto "C" come mostrato nell'immagine a seguire, poi premere (colpire e rilasciare velocemente) qualsiasi tasto contrassegnato con il simbolo •. Oltre al suono di ciascun tasto premuto, dovrebbe essere possibile sentire le corde del primo tasto "C" che risuonano "in accordo", dimostrando così la risonanza delle corde.

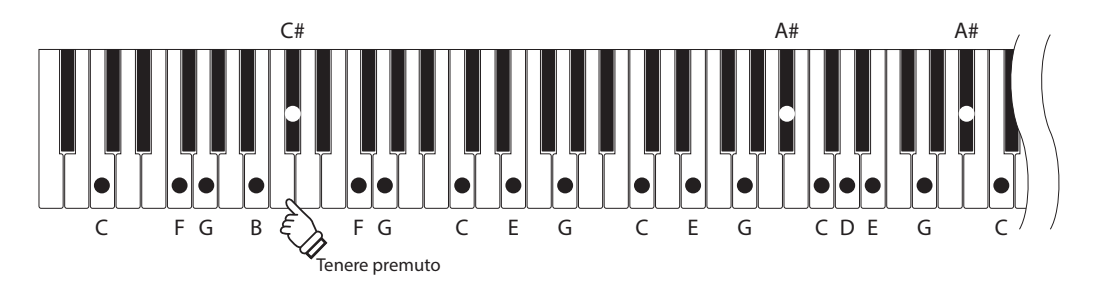

### Regolazione del volume String Resonance

Questo valore può essere specificato nell'intervallo da 1 a 10 o essere impostato su "Off".

"1" è il valore più basso, mentre "10" è quello più alto.

Se impostato su "Off", non verrà prodotta la String Resonance.

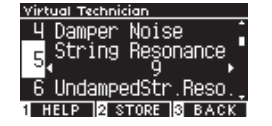

6 Undamped String Resonance

### Undamped String Resonance simula la risonanza delle corde nei tasti più alti non smorzati.

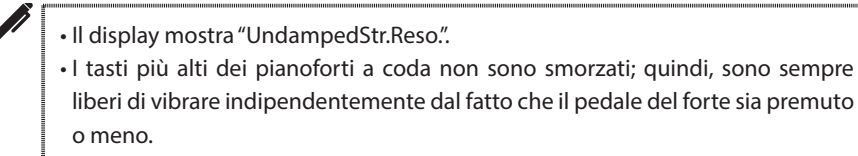

### Regolazione del volume Undamped String Resonance

Questo valore può essere specificato nell'intervallo da 1 a 10 o essere impostato su "Off".

"1" è il valore più leggero mentre "10" è quello più intenso.

Se impostato su "Off", non verrà prodotta la risonanza.

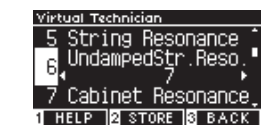

### Cabinet Resonance

Cabinet Resonance simula la risonanza della struttura dei pianoforti a coda.

### Regolazione del volume Cabinet Resonance

Questo valore può essere specificato nell'intervallo da 1 a 10 o essere impostato su "Off".

"1" è il valore più leggero mentre "10" è quello più intenso. Se impostato su "Off", non verrà prodotta la Cabinet Resonance.

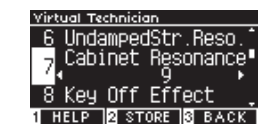

### 8 Key-off Effect

Key-off Effect simula il suono dello smorzatore che tocca la corda immediatamente prima che il suono si interrompa.

### Regolazione del volume Key-off Effect

Questo valore può essere specificato nell'intervallo da 1 a 10 o essere impostato su "Off".

"1" è il valore più leggero mentre "10" è quello più intenso. Se impostato su "Off", non verrà prodotto il Key-off Effect.

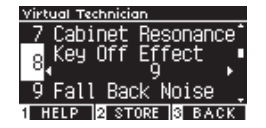

**Fall-back Noise** 

### Fall-back Noise simula il rumore della meccanica dei tasti quando vengono rilasciati.

### Regolazione del volume Fall-back Noise

Questo valore può essere specificato nell'intervallo da 1 a 10 o essere impostato su "Off". "1" è il valore più basso, mentre "10" è quello più alto.

Se impostato su "Off", non verrà prodotto il Fall-Back Noise.

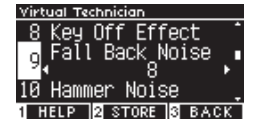

# 10 Hammer Noise

La funzione Hammer Noise consente di regolare il suono dei martelletti che colpiscono le corde e i tasti che colpiscono la tastiera durante l'utilizzo dei pianoforti acustici.

### Regolazione del volume Hamper Noise

Questo valore può essere specificato nell'intervallo da 1 a 10 o essere impostato su "Off". "1" è il valore più basso, mentre "10" è quello più alto. Se impostato su "Off", non verrà prodotto l'Hammer Noise.

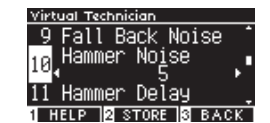

# 11 Hammer Delay

Hammer Delay simula il leggero ritardo dei martelletti che colpiscono le corde quando i pianoforti acustici vengono suonati in pianissimo.

### Regolazione del valore Hammer Delay

Questo valore può essere specificato nell'intervallo da 1 a 10 o essere impostato su "Off".

"1" è il valore di ritardo minore mentre "10" è quello maggiore. Se impostato su "Off", non verrà prodotto l'Hammer Delay.

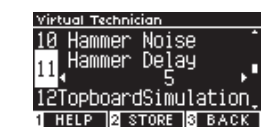

# 12 Topboard Simulation

Topboard Simulation simula la differenza del suono prodotta dall'apertura del coperchio dei pianoforti a coda.

### Tipi di Topboard Simulation

| Posizione del<br>coperchio | Descrizione                                                                |
|----------------------------|----------------------------------------------------------------------------|
| Open3                      | Riproduce lo stato in cui il coperchio è completamente aperto.             |
| Open2                      | Riproduce lo stato in cui il coperchio è parzialmente aperto.              |
| Open1                      | Riproduce lo stato in cui il coperchio è leggermente aperto.               |
| Closed1                    | Riproduce lo stato in cui il coperchio è chiuso, tranne la parte frontale. |
| Closed2                    | Riproduce lo stato in cui il coperchio è completamente chiuso.             |

# 13 Decay Time

La funzione Decay Time permette di regolare la durata del decadimento del suono dopo aver premuto i tasti.

### Regolazione del volume Decay Time

Il valore può essere specificato nell'intervallo da 1 a 10. "1" indica il decadimento più breve mentre "10" quello più lungo.

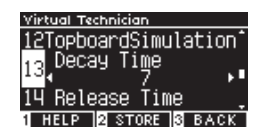

14 Release Time

La funzione Release Time permette di regolare la durata del decadimento del suono dopo aver rilasciato i tasti.

### Regolazione del volume Release Time

Il valore può essere specificato nell'intervallo da 1 a 10. "1" indica il decadimento più breve mentre "10" quello più lungo.

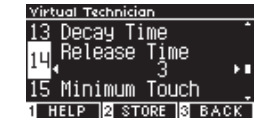

### 15 Minimum Touch

La funzione Minimum Touch consente di impostare la sensibilità di tocco del suono più basso.

### Regolazione del valore Minimum Touch

Il valore può essere specificato nell'intervallo da 1 a 20. Se impostato su "1", produce un suono anche con un tocco estremamente delicato.

Se impostato su "20", non produce alcun suono per un tocco estremamente delicato.

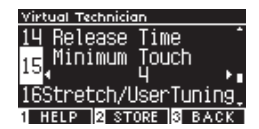

# 16 Stretch Tuning/User Tuning

La funzione Stretch Tuning permette un'accordatura specifica per pianoforte che rende le ottave inferiori leggermente più gravi e le ottave superiori leggermente più acute rispetto al normale temperamento equabile. La funzione è disponibile solo quando il temperamento equabile viene selezionato come tipo di temperamento. Inoltre, User Tuning consente l'accordatura individuale di ciascuno degli 88 tasti.

Il display mostra "Stretch/UserTuning".

### Tipi di Stretch Tuning

| Stretch Tuning | Descrizione                                                                                                    |
|----------------|----------------------------------------------------------------------------------------------------|
| Off            | Accordatura normale del temperamento equabile.                                                                                        |
| Normal         | Le ottave inferiori sono leggermente più gravi, mentre quelle superiori sono leggermente più acute del normale temperamento equabile. |
| Wide           | Le ottave inferiori sono più gravi, mentre quelle superiori sono più acute del normale temperamento equabile.                         |
| User           | L'intervallo di accordatura tra -50 e +50 può essere impostato su qualsiasi tasto.                                                    |

### Impostazioni User Tuning

1. Dopo aver selezionato "User", premere il pulsante [2].

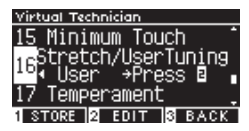

2. Premere i pulsanti [UP]/[DOWN] per selezionare il tasto da accordare. In alternativa, tenere premuto il pulsante [2] e premere il tasto per accordarlo.

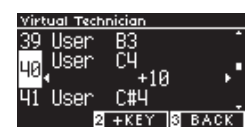

- 3. Premere i pulsanti [LEFT]/[RIGHT] per impostare il valore.
- Dopo aver selezionato "User", premere il pulsante [1] per salvare il valore specificato per il suono selezionato.

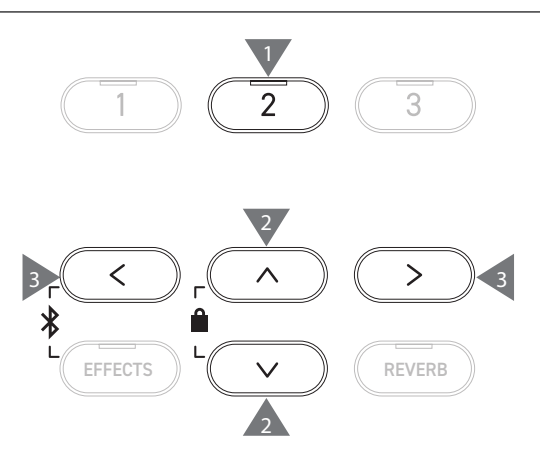

# 17 Temperament

Oltre al temperamento equabile, quello più comune, questo strumento può essere configurato con i sistemi di accordatura antichi utilizzati durante il Rinascimento e il Barocco.

### Tipi di Temperament

| Tipo di temperamento                                                                   | Descrizione                                                                                                    |  |
|----------------------------------------------------------------------------------------|----------------------------------------------------------------------------------------------------|--|
| Temperamento equabile<br>(equabile)                                                    | Il sistema di accordatura più comune dei pianoforti moderni. Garantisce armonie coerenti a prescindere da modulazioni e trasposizioni.                                                                                                    |  |
| Temperamento puro<br>(Puro maggiore/Puro minore)                                       | Il sistema di accordatura che eliminava l'impurità dai più importanti intervalli di terza e di<br>quinta. Pertanto gli intervalli di terza e quinta hanno un suono puro, mentre altri intervalli<br>potrebbero averlo impuro.<br>Utilizza il sistema specificando la tonica del pezzo da eseguire.                                                                     |  |
| Temperamento pitagorico<br>(pitagorico)                                                | Il sistema di accordatura che eliminava l'impurità dalla maggior parte degli intervalli di<br>quinta. Sebbene il suono delle corde sembri impuro a causa dell'impurità degli intervalli di<br>terza, il sistema fa risaltare il carattere delle melodie.                                                                                                    |  |
| Temperamento mesotonico<br>(Tono medio)                                                | Il sistema di accordatura che incorporava una leggera impurità negli intervalli di quinta per eliminarla dai più importanti intervalli di terza maggiore. Questo sistema era comunemente usato per la musica per pianoforte antica.                                                                                                    |  |
| Temperamento Werckmeister<br>(Werckmeister)<br>Temperamento Kirnberger<br>(Kirnberger) | Questo sistema di accordatura fa in modo che i tasti con meno tonalità si avvicinino<br>al temperamento mesotonico che produce accordi più puri e i tasti con più tonalità si<br>avvicinino di più al temperamento pitagorico che fa risaltare il carattere delle melodie. Ciò<br>riflette il "carattere dei tasti" a cui facevano riferimento i compositori classici. |  |
| Temperamento utente<br>(Utente)                                                        | Il temperamento originale può essere impostato tra -50 e +50 centesimi.<br>100 centesimi = Semitono                                                                                                    |  |

### Impostazioni User Temperament

1. Dopo aver selezionato "User", premere il pulsante [2].

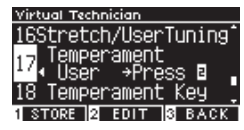

2. Premere i pulsanti [UP]/[DOWN] per selezionare il suono da accordare.

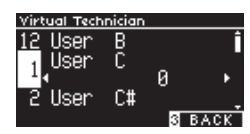

- 3. Premere i pulsanti [LEFT]/[RIGHT] per impostare il valore.
- Dopo aver selezionato "User", premere il pulsante [1] per salvare il valore specificato per il suono selezionato.

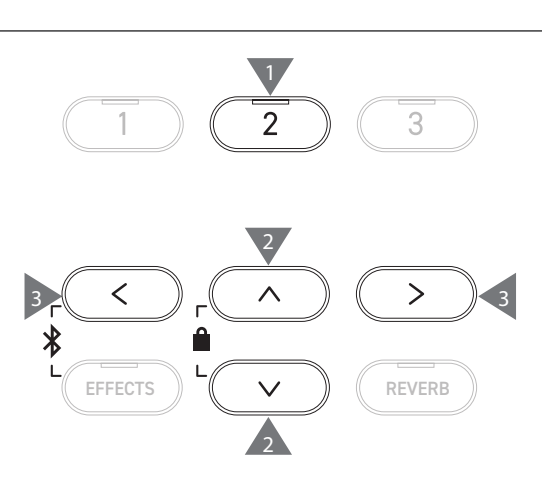

# 18 Temperament Key

I temperamenti, a eccezione del temperamento equabile, sono specifici di ciascun tasto. La funzione Temperament Key regola il temperamento alla tonica specifica del brano da eseguire.

### Selezione Temperament Key

Il valore può essere specificato nell'intervallo da C a B. Il temperamento non cambia se il temperamento equabile è specificato, anche se è stata impostata la tonica.

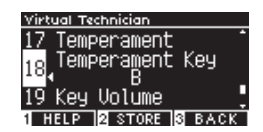

### 19 Key Volume

La funzione Key Volume permette al pianista di regolare il volume di ciascuno degli 88 tasti.

### Tipi di Key Volume

| Key Volume         | Descrizione                                                                       |  |
|--------------------|-----------------------------------------------------------------------------------|--|
| Normal             | L'impostazione predefinita del volume per 88 tasti.                               |  |
| High Damping       | Il volume si riduce gradualmente verso l'intervallo sonoro superiore.             |  |
| Low Damping        | Il volume si riduce gradualmente verso l'intervallo sonoro inferiore.             |  |
| High & Low Damping | Il volume si riduce gradualmente verso l'intervallo sonoro inferiore e superiore. |  |
| Center Damping     | Il volume si riduce gradualmente verso il centro della tastiera.                  |  |
| User               | Il volume può essere impostato tra -50 e +50 per ciascuno degli 88 tasti.         |  |

### Impostazioni User Key Volume

1. Dopo aver selezionato "User", premere il pulsante [2].

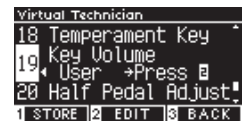

2. Premere i pulsanti [UP]/[DOWN] per selezionare il tasto di cui regolare il volume.

In alternativa, tenere premuto il pulsante [2] e premere il tasto per regolarne il volume.

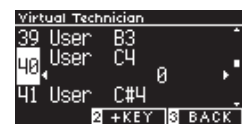

- 3. Premere i pulsanti [LEFT]/[RIGHT] per impostare il valore.
- Dopo aver selezionato "User", premere il pulsante [1] per salvare il valore specificato per il suono selezionato.

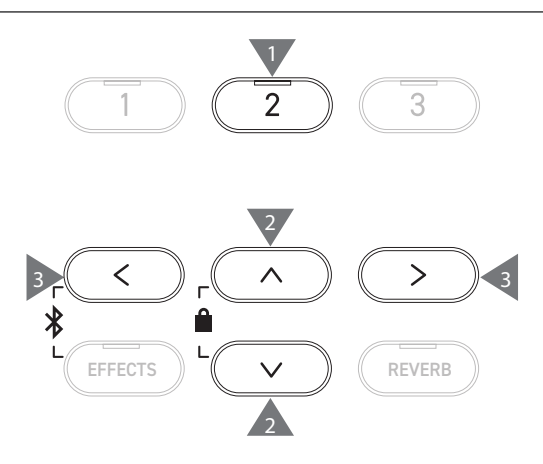

# 20 Half-Pedal Adjust

La funzione Half-Pedal Adjust consente di regolare il punto in cui il pedale del forte entra effettivamente in funzione (ossia quando gli smorzatori del pianoforte iniziano a sollevarsi dalle corde).

### Regolazione del valore Half-Pedal Adjust

| Valore | Descrizione                                                                                                    |
|--------|----------------------------------------------------------------------------------------------------|
| 1      | L'impostazione consente a Half-Pedal di avere effetto in un punto poco profondo.                                                                                         |
| I      |                                                                                                    |
| 7      | L'impostazione consente a Half-Pedal di avere effetto in un punto profondo.                                                                                              |
| 8      | L'impostazione è ideata per utilizzare il pedale<br>come controllo MIDI.<br>Il valore massimo viene raggiunto quando il<br>pedale del forte viene premuto leggermente.   |
| E      |                                                                                                    |
| 10     | L'impostazione è ideata per utilizzare il pedale<br>come controllo MIDI.<br>Il valore massimo viene raggiunto quando il<br>pedale del forte viene premuto completamente. |

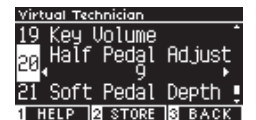

# ettings Menu (Menu delle impostazion

# 21 Soft Pedal Depth

La funzione Soft Pedal Depth consente di regolare l'efficacia del pedale del piano.

### **Regolazione del valore Soft Pedal Depth**

Il valore può essere specificato nell'intervallo da 1 a 10. L'effetto di Soft Pedal è più leggero se il valore è "1" mentre è più intenso se il valore è "10".

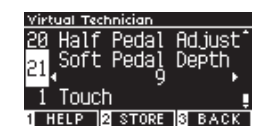

# Phones Settings (Impostazioni cuffie)

### Phones Settings

| Impostazione            | Descrizione                                                                                                    | Impostazione<br>predefinita |
|-------------------------|----------------------------------------------------------------------------------------------------|-----------------------------|
| Spatial Headphone Sound | Spatial Headphone Sound (SHS) è una funzionalità che migliora la<br>profondità e il realismo del suono del pianoforte acustico quando viene<br>ascoltato in cuffia. Questa funzionalità serve anche a ridurre il fastidio e<br>l'affaticamento a seguito dell'uso prolungato delle cuffie. | Normal                      |
| Phones Type             | L'impostazione Phones Type ottimizza il suono dello strumento durante<br>l'ascolto con diversi tipi di cuffie.                                                                                                    | Normal                      |
| Phones Volume           | L'impostazione Phone Volume consente di aumentare il livello massimo di volume delle cuffie.                                                                                                    | Normal                      |

### Accesso alla schermata Phones Settings

1. Nella schermata Setting Menus, premere i pulsanti [UP]/ [DOWN] e selezionare "Phones Settings".

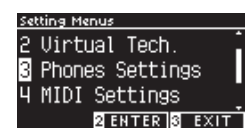

- 2. Premere il pulsante [2] per accedere alla schermata Phones Settings.
- 3. Premere i pulsanti [UP]/[DOWN] per selezionare la funzione da utilizzare.

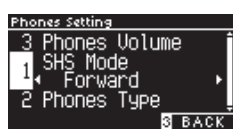

- 4. Premere i pulsanti [LEFT]/[RIGHT] per impostare il valore o il tipo.
- Premere i pulsanti [LEFT]/[RIGHT] contemporaneamente per ripristinare l'impostazione predefinita.

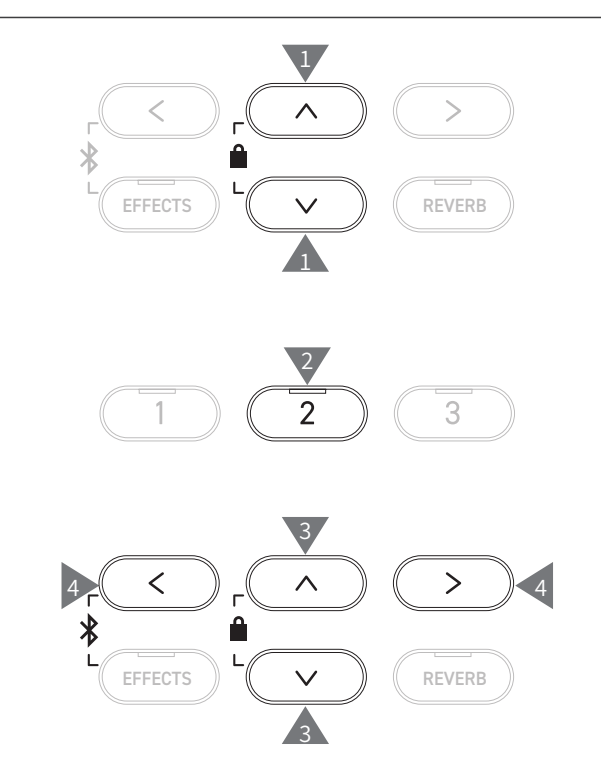

# 1 Spatial Headphone Sound (Audio spaziale per cuffie)

|  | 11 | disi | olav  | mostra   | "SHS | Mode". |
|--|----|------|-------|----------|------|--------|
|  |    | 0.5  | 510.9 | 11105010 | 5115 | in ouc |

### Tipi di Spatial Headphone Sound

| Тіро    | Descrizione                                                                                    |
|---------|------------------------------------------------------------------------------------------------|
| Off     | Disabilita la funzionalità Spatial Headphone Sound.                                            |
| Forward | Fornisce focalizzazione frontale, ricreazione del suono in posizione spaziale limitata.        |
| Normal  | Fornisce bilanciamento naturale, ricreazione del suono in posizione spaziale limitata e ampia. |
| Wide    | Fornisce ricreazione del suono in posizione spaziale molto ampia e aperta.                     |

# 2 Phones Type (Tipo di cuffie)

### Impostazioni Phones Type

| Тіро      | Descrizione                                |  |
|-----------|--------------------------------------------|--|
| Normal    | Disattiva l'ottimizzazione delle cuffie.   |  |
| Open      | Ottimizza il suono per cuffie aperte.      |  |
| Semi-Open | Ottimizza il suono per cuffie semi-aperte. |  |
| Closed    | Ottimizza il suono per cuffie chiuse.      |  |
| Inner-ear | Ottimizza il suono per cuffie tipo in-ear. |  |
| Canal     | Ottimizza il suono per cuffie tipo canal.  |  |

# 3 Phones Volume (Volume delle cuffie)

### Modifica del tipo di Phones Volume

È possibile specificare "Normal" o "High".

L'utilizzo delle cuffie a un volume elevato e per periodi prolungati può causare danni all'udito.

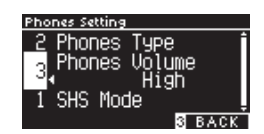

# **USB Menus (USB Menu)**

### Dispositivi USB compatibili

La memoria flash con supporto USB (dispositivi di memoria USB) può essere utilizzata. Altri dispositivi USB (ad esempio mouse, tastiera, hub, ecc.) non possono essere utilizzati anche se sono collegati.

### Collegamento di un dispositivo di memoria USB

Inserire il cavo compatibile nella porta [USB to DEVICE], assicurandosi che non sia sottosopra.

Collegare il dispositivo di memoria USB direttamente senza utilizzare un cavo di estensione USB.

La funzionalità "USB to Device" di questo strumento è conforme agli standard USB 2.0 Hi-Speed. I vecchi dispositivi USB possono essere utilizzati, tuttavia la velocità di trasferimento dei dati si limiterà alla velocità massima di trasferimento del dispositivo.

Collegare un dispositivo di memoria USB consente di salvare i dati creati sullo strumento nella memoria USB e di riprodurre i dati presenti sul dispositivo di memoria USB sullo strumento.

### Formattazione di un dispositivo di memoria USB

Alcuni dispositivi di memoria USB necessitano di essere formattati prima di essere utilizzati con questo strumento. Se dopo aver collegato il dispositivo di memoria USB alla porta [USB to DEVICE] compare un messaggio che richiede la formattazione del dispositivo, verificare che quest'ultimo non contenga dati importanti e poi procedere alla formattazione.

P74 Formattazione USB

 $\square$ 

I contenuti del dispositivo di memoria USB, dopo la formattazione, saranno eliminati.

Il dispositivo di memoria USB può contenere i dati utilizzati da altri dispositivi che non sono visualizzati su questo strumento. È importante prestare attenzione durante la formattazione del dispositivo.

### Inserimento e rimozione di un dispositivo di memoria USB

Prima di rimuovere il dispositivo di memoria USB, verificare che questo non sia in uso, ad esempio per il salvataggio, la copia o la rimozione dei dati, e che non sia in fase di formattazione.

Se all'accensione dello strumento è inserito un dispositivo di memoria USB, alcuni dispositivi potrebbero richiedere più tempo per entrare in funzione, ma non si tratta di un errore. 

### Verifica del collegamento di un dispositivo di memoria USB

Se un dispositivo di memoria USB è collegato allo strumento, apparirà sul display un'icona USB.

P11 Schermata iniziale

### Funzioni USB Menu

| Funzione                    | Descrizione                                                                                                    | Pagina |
|-----------------------------|----------------------------------------------------------------------------------------------------|--------|
| 1. Load Song                | Carica il file di un brano (file KSO) da un dispositivo di memoria USB nella memoria interna dello strumento.                 | P64    |
| 2. Load Registration All    | Carica il file di registrazione (file All/KM3) da un dispositivo di memoria USB nella memoria interna dello strumento.        | P65    |
| 3. Load Registration Single | Carica il file di registrazione (file Single/KM6) da un dispositivo di memoria USB nella memoria interna dello strumento.     | P66    |
| 4. Load Startup Setting     | Carica il file delle impostazioni di avvio (file KM1) da un dispositivo di memoria USB nella memoria interna dello strumento. | P67    |
| 5. Save Internal Song       | Salva il brano registrato nella memoria interna dello strumento su un dispositivo di memoria USB in formato KSO.              | P68    |
| 6. Save SMF Song            | Salva il brano registrato nella memoria interna dello strumento su un dispositivo di memoria USB in formato SMF.              | P69    |
| 7. Save Registration All    | Salva tutte le registrazioni impostate sullo strumento su un dispositivo di memoria<br>USB in formato KM3.                    | P70    |
| 8. Save Registration Single | Salva una registrazione impostata sullo strumento su un dispositivo di memoria USB in formato KM6.                            | P71    |
| 9. Save Startup Setting     | Salva l'impostazione di avvio configurata sullo strumento su un dispositivo di memoria USB in formato KM1.                    | P72    |
| 10. Rename File             | Rinomina un file di un dispositivo di memoria USB.                                                                            | P73    |
| 11. Delete File             | Elimina un file di un dispositivo di memoria USB.                                                                             | P74    |
| 12. Format USB              | Formatta un dispositivo di memoria USB.                                                                                       | P74    |

### Accesso alla schermata USB Menu

1. Nella schermata Setting Menus, premere i pulsanti [UP]/ [DOWN] per selezionare "USB Menu".

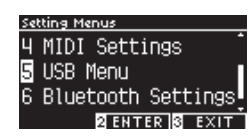

- 2. Premere il pulsante [2] per accedere alla schermata USB Menu.
- 3. Premere i pulsanti [UP]/[DOWN] per selezionare l'elemento da utilizzare.

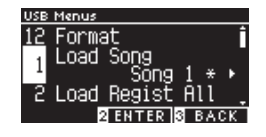

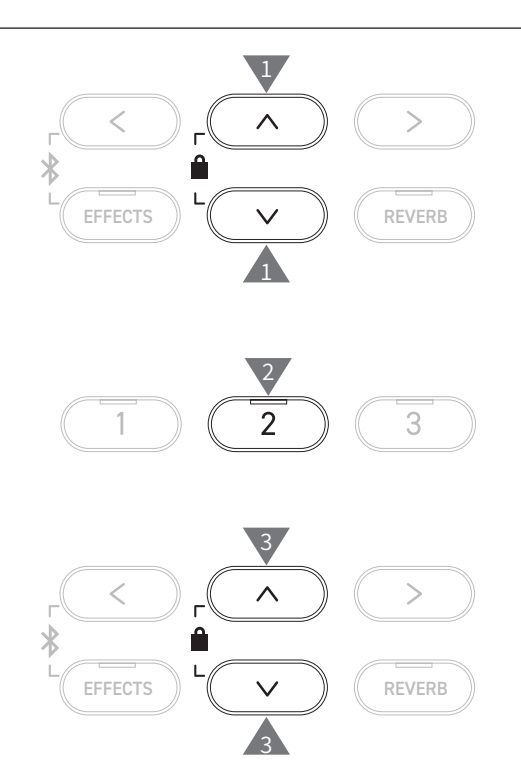

Caricamento e salvataggio USB Menu

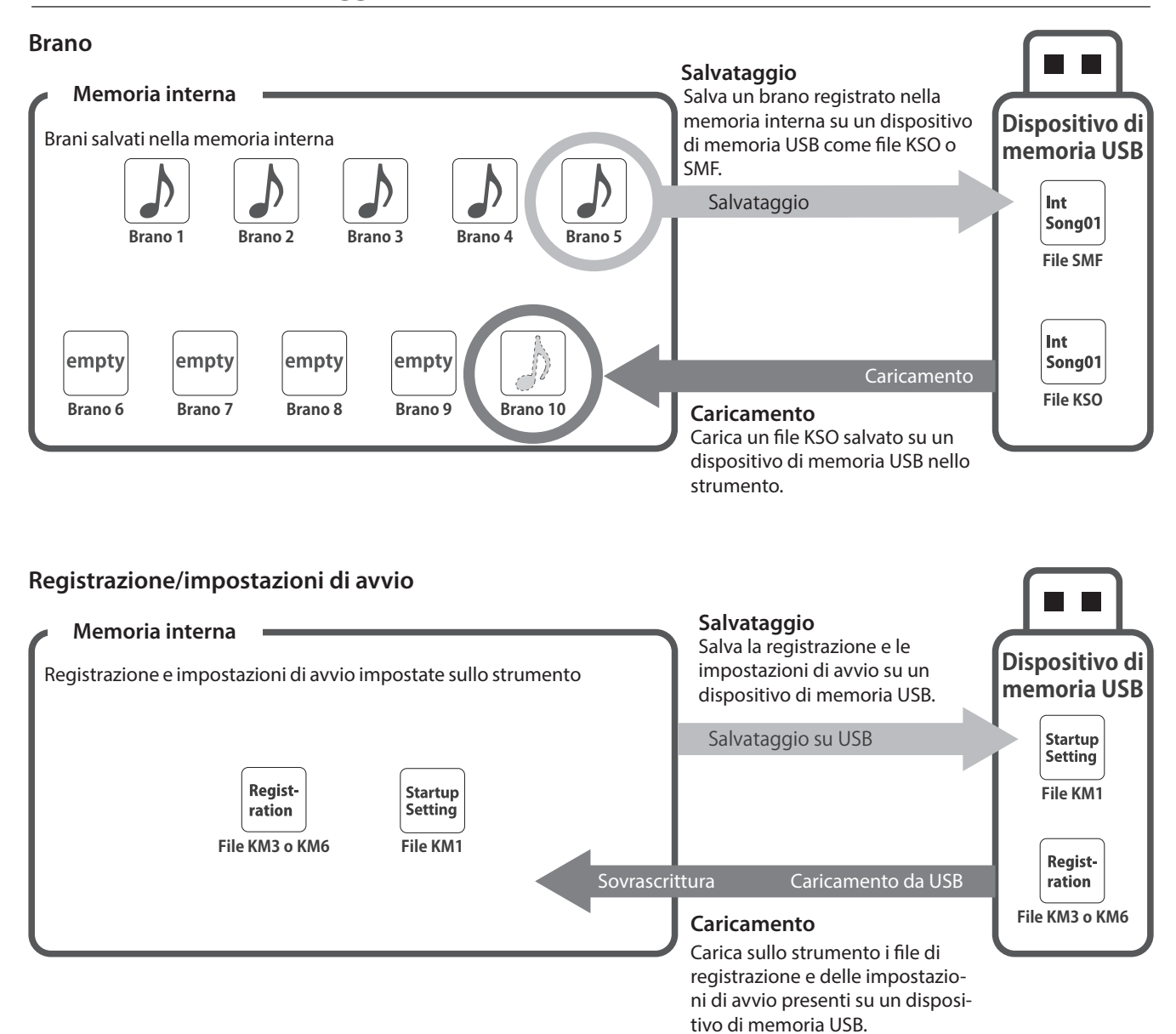

# 1 Load Song (Carica brano)

### Caricamento

1. Dopo avere selezionato "Load Song", premere i pulsanti [LEFT]/[RIGHT] per selezionare la memoria interna su cui caricare i brani.

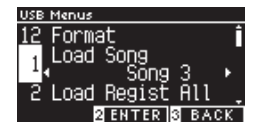

I brani vengono caricati nella memoria che è utilizzata per registrare fino a 10 brani.

- 2. Premere il pulsante [2].
- 3. Premere i pulsanti [UP]/[DOWN] per selezionare il brano da caricare.

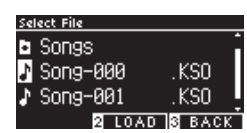

- 4. Premere il pulsante [2].
- 5. Premere il pulsante [1] per caricare o [3] per annullare.

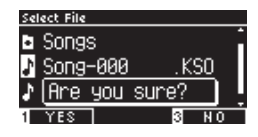

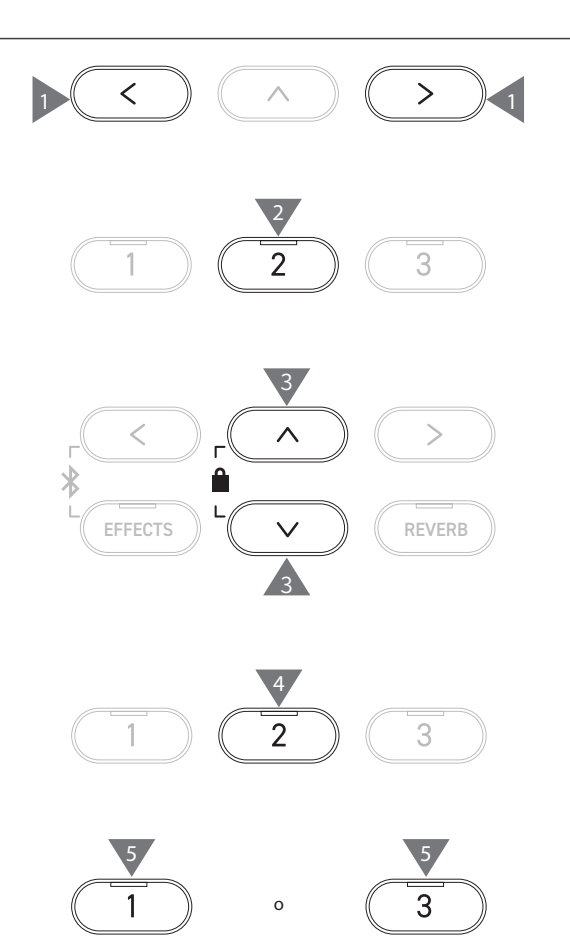

# 2 Load Registration All (Carica tutte le registrazioni)

II display mostra "Load Regist All".

### Tipi di file di registrazione

| Тіро   | Descrizione                        | Estensione |
|--------|------------------------------------|------------|
| Single | Salva una registrazione singola.   | KM6        |
| All    | Salva tutte e 16 le registrazioni. | KM3        |

### Caricamento

1. Dopo aver selezionato "Load Regist All", premere il pulsante [2].

| USB | Menus |                 |         |
|-----|-------|-----------------|---------|
| 1   | Load  | Song            | Ê       |
| 2   | Load  | Regi <u>s</u> t | All •   |
|     | . →Pr | ress_∎          |         |
| 3   | Load  | Regists         | Single, |
|     | 2     | ENTER           | 8 BACK  |

2. Premere i pulsanti [UP]/[DOWN] per selezionare un file di registrazione (tipo All) [.KM3] da caricare.

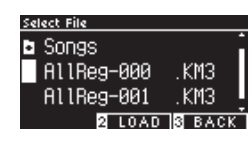

3. Premere il pulsante [2].

 $\checkmark$ 

4. Premere il pulsante [1] per caricare o [3] per annullare.

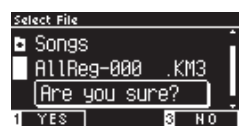

L'estensione del tipo di file di registrazione All è "KM3". Il file non è compatibile con altri modelli.

Le registrazioni impostate nello strumento vengono sovrascritte quando viene eseguita la funzione Load Registration All. Controllare attentamente prima di utilizzare questa funzione.

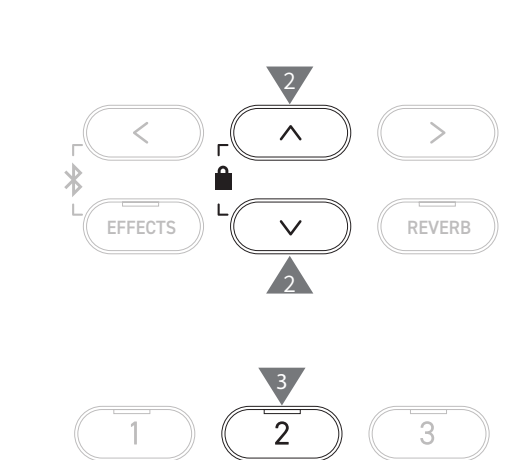

(1)

2

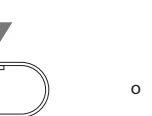

1

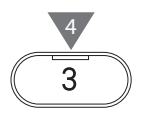

# 3 Load Registration Single (Carica registrazione singola)

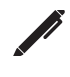

### Il display mostra "Load RegistSingle".

### Caricamento

1. Dopo avere selezionato "Load RegistSingle", premere i pulsanti [LEFT]/[RIGHT] per selezionare la memoria su cui caricare la registrazione.

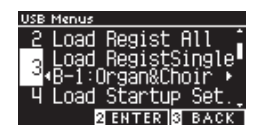

- 2. Premere il pulsante [2].
- 3. Premere i pulsanti [UP]/[DOWN] per selezionare il file di registrazione (tipo Single) [.KM6] da caricare.

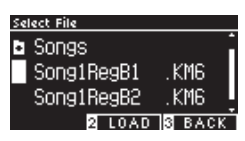

- 4. Premere il pulsante [2].
- 5. Premere il pulsante [1] per caricare o [3] per annullare.

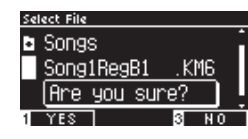

L'estensione del tipo di file di registrazione Single è "KM6".

Il file non è compatibile con altri modelli.

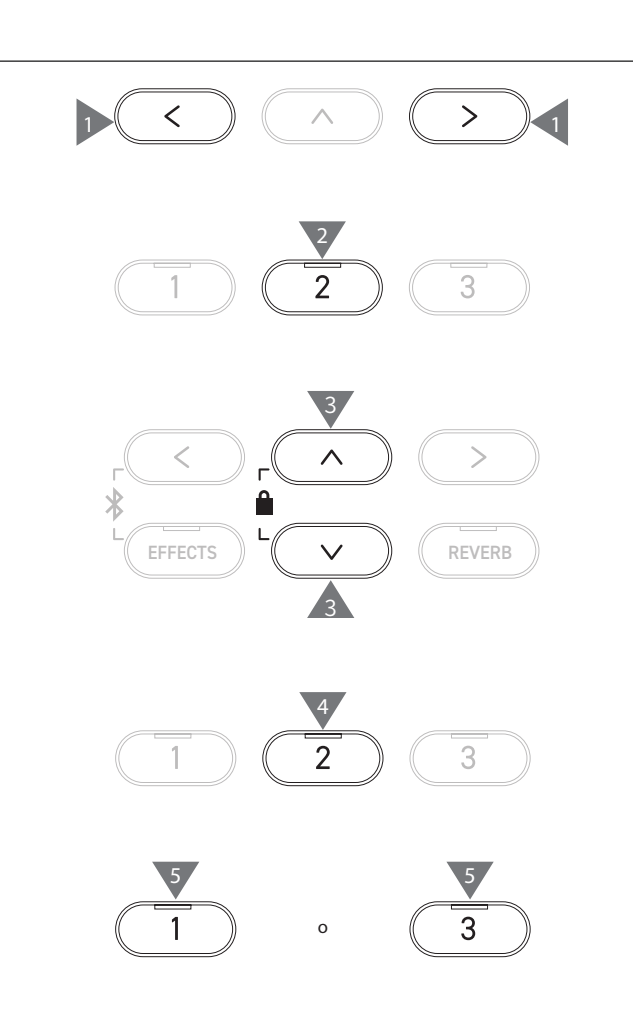

# 4 Load Startup Setting (Carica impostazione di avvio)

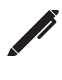

### Caricamento

 Dopo aver selezionato "Load Startup Set.", premere il pulsante [2].

Il display mostra "Load Startup Set".

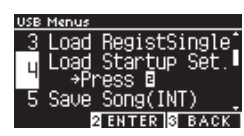

2. Premere i pulsanti [UP]/[DOWN] per selezionare il file delle impostazioni di avvio [.KM1] da caricare.

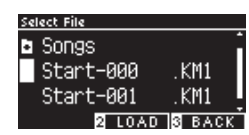

3. Premere il pulsante [2].

 $\mathbf{\nabla}$ 

4. Premere il pulsante [1] per caricare o [3] per annullare.

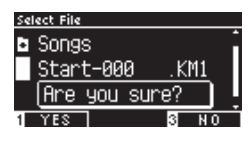

L'estensione del file delle impostazioni di avvio è "KM1". Il file non è compatibile con altri modelli.

La configurazione delle impostazioni di avvio precedentemente salvata nella memoria sarà eliminata quando verrà eseguita la funzione Load Startup Setting.

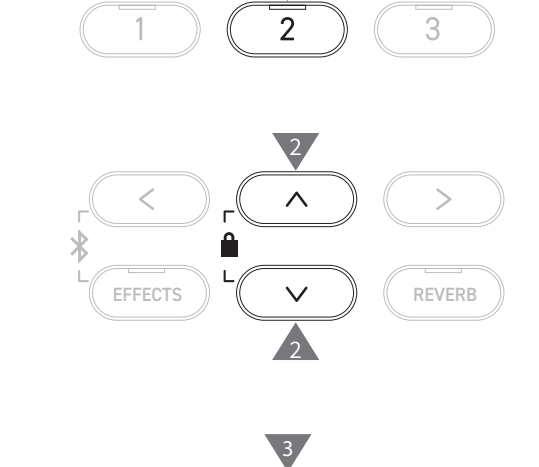

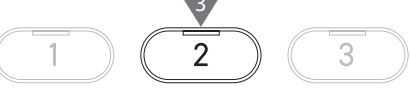

| 4 |   |  |
|---|---|--|
| 1 | 0 |  |

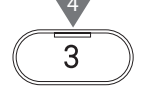

# 5 Save Internal Song (Salva brano interno)

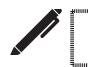

### Il display mostra "Save Song(INT)".

### Salvataggio

1. Dopo aver selezionato "Save Song(INT)", premere i pulsanti [LEFT]/[RIGHT] per selezionare un brano da salvare.

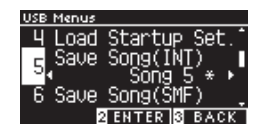

- 2. Premere il pulsante [2].
- 3. Specificare il nome del brano da salvare sul dispositivo di memoria USB.

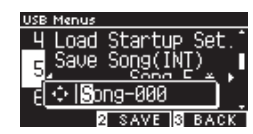

Premere i pulsanti [LEFT]/[RIGHT] per spostare il cursore e premere [UP]/[DOWN] per modificare i caratteri.

- Il nome del file può contenere fino a 12 caratteri.
- Premere il pulsante [2] dopo aver inserito il nome del file.
   Premere il pulsante [1] per salvare o [3] per annullare.

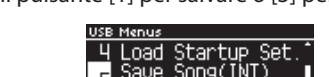

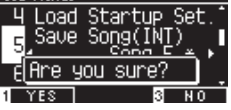

Se esiste già un file con lo stesso nome, specificare se sovrascriverlo.

Premere il pulsante [1] per sovrascrivere o [3] per inserire un altro nome.

 Il file del brano verrà salvato nella cartella root del dispositivo di memoria USB. Non è possibile salvare il file in un'altra cartella.
 Il brano potrebbe non essere caricabile sullo strumento se il brano salvato viene rinominato da un altro dispositivo, ad esempio un PC. L'estensione del file salvato è "KSO".
 I file (\*.KSO) salvati tramite USB Save Song (INT) possono essere caricati in una delle dieci memorie di brani disponibili sullo strumento.

P64 Caricamento brano

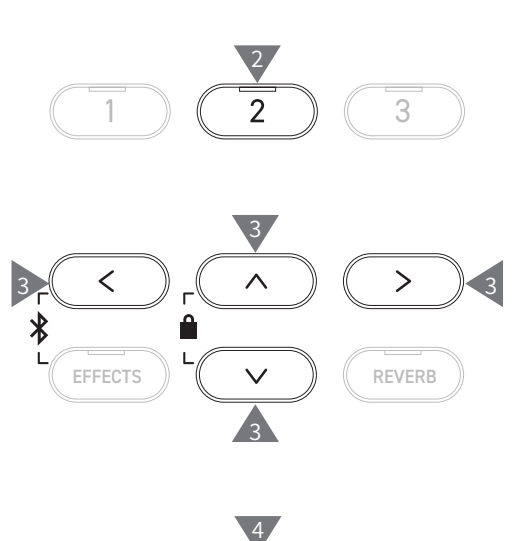

>

<

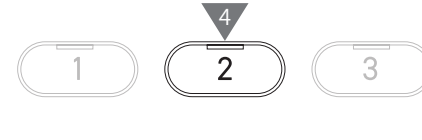

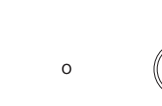

3

>

# 6 Save SMF Song (Salva brano SMF)

Il display mostra "Save Song(SMF)".

### Salvataggio

1. Dopo aver selezionato "Save Song(SMF)", premere i pulsanti [LEFT]/[RIGHT] per selezionare un brano da salvare.

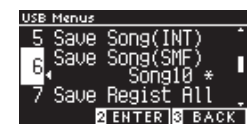

- 2. Premere il pulsante [2].
- 3. Specificare il nome del brano da salvare sul dispositivo di memoria USB.

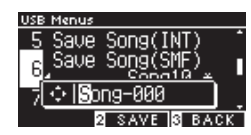

Premere i pulsanti [LEFT]/[RIGHT] per spostare il cursore e premere [UP]/[DOWN] per modificare i caratteri.

Il nome del file può contenere fino a 12 caratteri.

- 4. Premere il pulsante [2] dopo aver inserito il nome del file.
- 5. Premere il pulsante [1] per salvare o [3] per annullare.

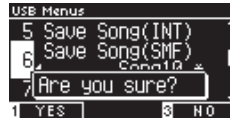

Se esiste già un file con lo stesso nome, specificare se sovrascriverlo.

Premere il pulsante [1] per sovrascrivere o [3] per inserire un altro nome.

 II file del brano verrà salvato nella cartella root del dispositivo di memoria USB. Non è possibile salvare il file in un'altra cartella. L'estensione del file del brano salvato è "MID".
 I file (\*.MID) che sono stati salvati tramite Save Song (SMF) non possono essere caricati nelle memorie dei brani interni dello strumento.
 P68 Usare Save Internal Song per caricare i brani nelle dieci memorie dei

brani disponibili sullo strumento.

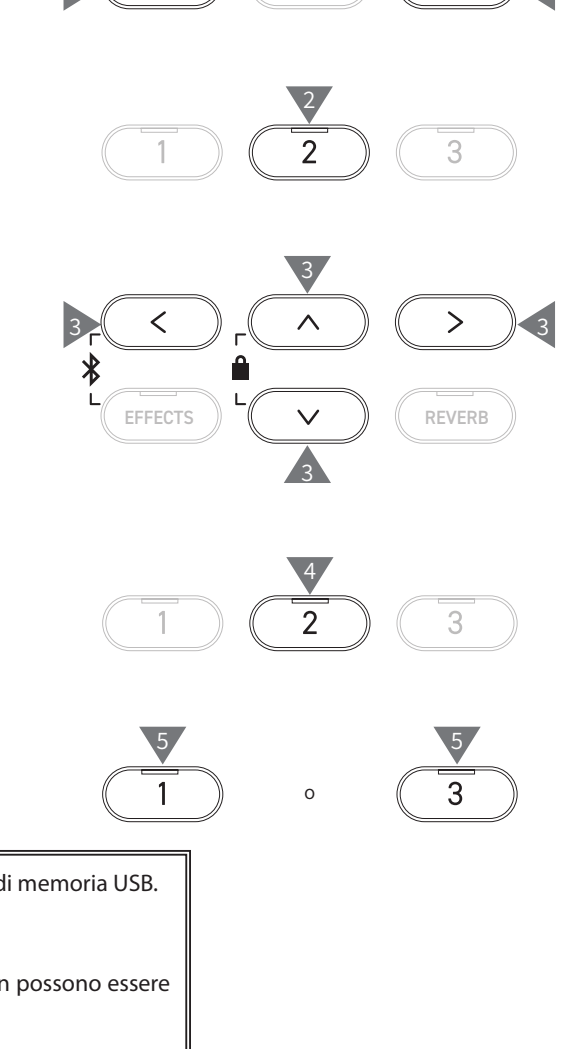

<

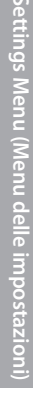

# 7 Save Registration All (Salva tutte le registrazioni)

Il display mostra "Save Regist All".

### Tipi di file di registrazione

| Тіро   | Descrizione                        | Estensione |
|--------|------------------------------------|------------|
| Single | Salva una registrazione singola.   | KM6        |
| All    | Salva tutte e 16 le registrazioni. | KM3        |

### Salvataggio

1. Dopo aver selezionato "Save Regist All", premere il pulsante [2].

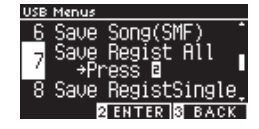

2. Specificare il nome del file da salvare sul dispositivo di memoria USB.

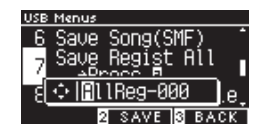

Premere i pulsanti [LEFT]/[RIGHT] per spostare il cursore e premere [UP]/[DOWN] per modificare i caratteri. Il nome del file può contenere fino a 12 caratteri.

- 3. Premere il pulsante [2] dopo aver inserito il nome del file.
- 4. Premere il pulsante [1] per salvare o [3] per annullare.

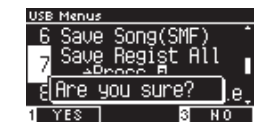

Se esiste già un file con lo stesso nome, specificare se sovrascriverlo.

Premere il pulsante [1] per sovrascrivere o [3] per inserire un altro nome.

Il file del brano verrà salvato nella cartella root del dispositivo di memoria USB.
 Non è possibile salvare il file in un'altra cartella
 Il file salvato tramite Save Registration All non è compatibile con altri modelli.

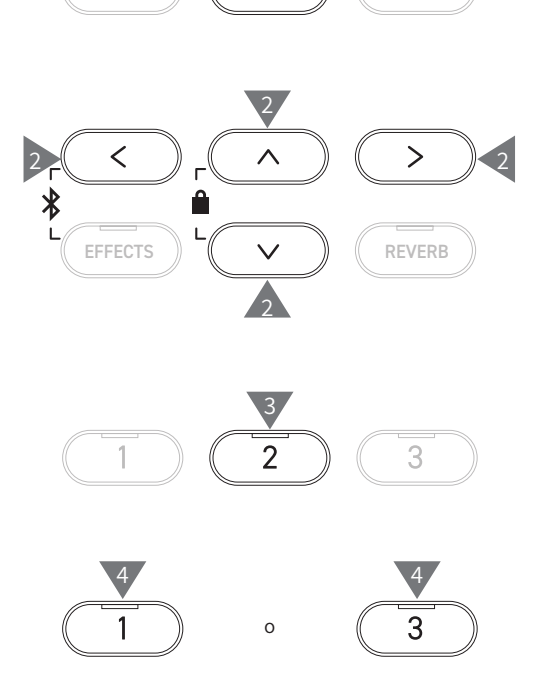

(1)

2

# 8 Save Registration Single (Salva registrazione singola)

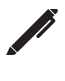

 $\mathbf{\nabla}$ 

### Il display mostra "Save RegistSingle".

### Salvataggio

1. Dopo aver selezionato "Save RegistSingle", premere i pulsanti [LEFT]/[RIGHT] per selezionare la registrazione da salvare da A1 a B8.

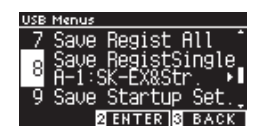

- 2. Premere il pulsante [2].
- 3. Specificare il nome del file da salvare sul dispositivo di memoria USB.

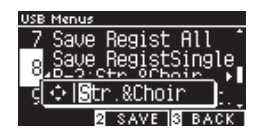

Premere i pulsanti [LEFT]/[RIGHT] per spostare il cursore e premere [UP]/[DOWN] per modificare i caratteri. Il nome del file può contenere fino a 12 caratteri.

- 4. Premere il pulsante [2] dopo aver inserito il nome del file.
- 5. Premere il pulsante [1] per salvare o [3] per annullare.

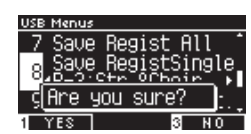

Se esiste già un file con lo stesso nome, specificare se sovrascriverlo.

Premere il pulsante [1] per sovrascrivere o [3] per inserire un altro nome.

Il file del brano verrà salvato nella cartella root del dispositivo di memoria USB. Non è possibile salvare il file in un'altra cartella. Il file salvato tramite Save Registration Single non è compatibile con altri modelli.

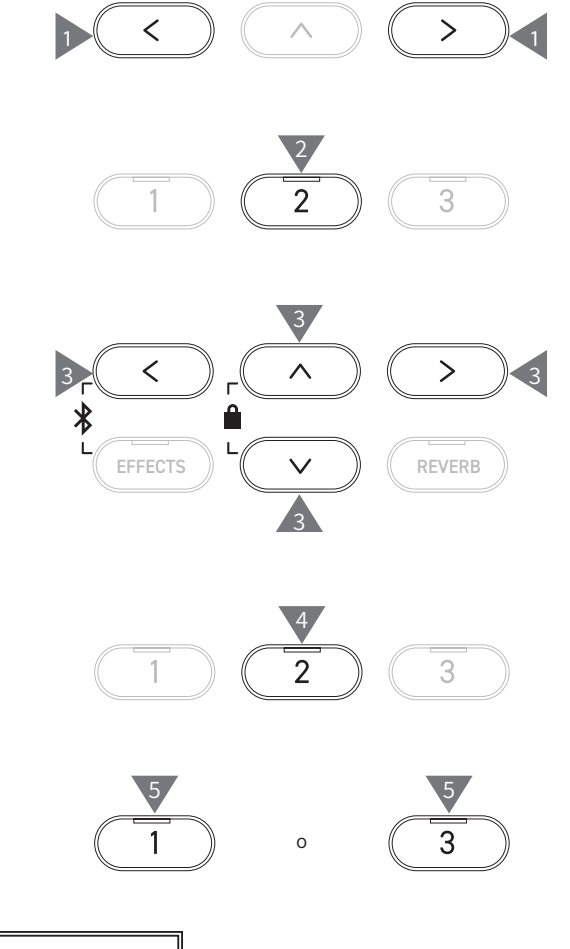

# 9 Save Startup Setting (Salva impostazione di avvio)

### Salvataggio

 Dopo aver selezionato "Load Startup Set.", premere il pulsante [2].

Il display mostra "Save Startup Set".

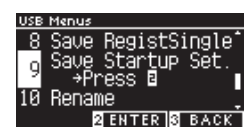

2. Specificare il nome del file da salvare sul dispositivo di memoria USB.

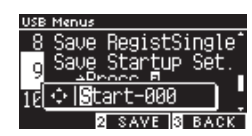

Premere i pulsanti [LEFT]/[RIGHT] per spostare il cursore e premere [UP]/[DOWN] per modificare i caratteri. Il nome del file può contenere fino a 12 caratteri.

- 3. Premere il pulsante [2] dopo aver inserito il nome del file.
- 4. Premere il pulsante [1] per salvare o [3] per annullare.

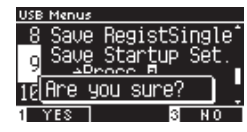

Se esiste già un file con lo stesso nome, specificare se sovrascriverlo.

Premere il pulsante [1] per sovrascrivere o [3] per inserire un altro nome.

Il file del brano verrà salvato nella cartella root del dispositivo di memoria USB. Non è possibile salvare il file in un'altra cartella. L'estensione del file delle impostazioni di avvio è "KM1". Il file delle impostazioni di avvio "\*.KM1" non è compatibile con altri modelli.

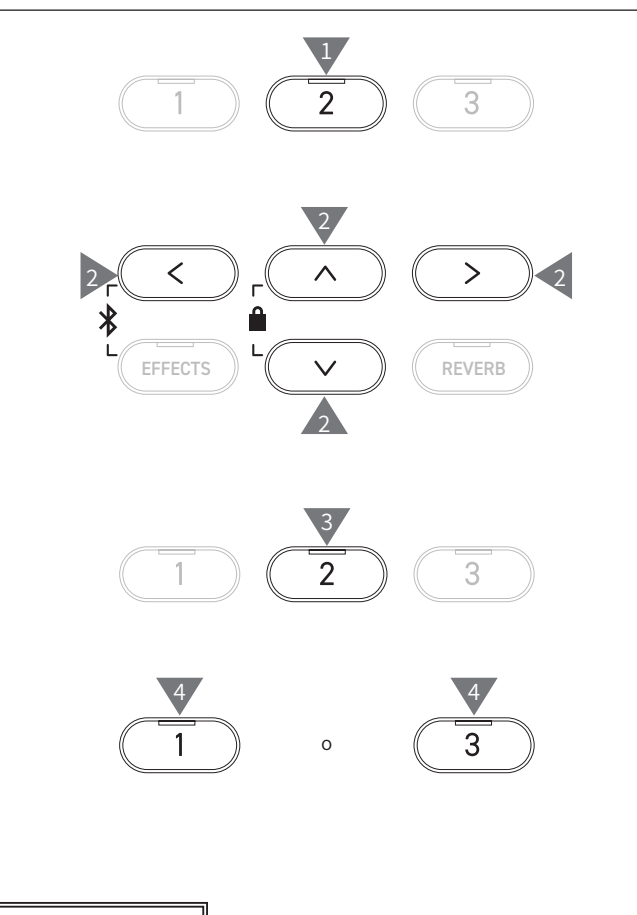
## 10 Rename File (Rinomina file)

#### Caratteri consentiti

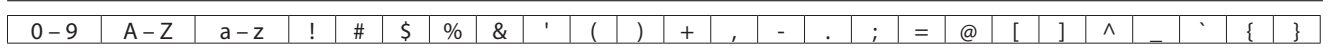

## Ridenominazione di un file

1. Dopo aver selezionato "Rename", premere il pulsante [2].

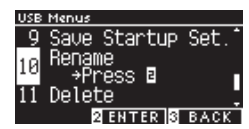

2. Premere i pulsanti [UP]/[DOWN] per selezionare il file da rinominare.

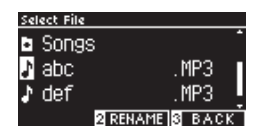

- 3. Premere il pulsante [2].
- 4. Inserire il nuovo nome.

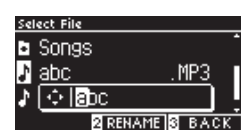

Premere i pulsanti [LEFT]/[RIGHT] per spostare il cursore e premere [UP]/[DOWN] per modificare i caratteri. Il nome del file può contenere fino a 12 caratteri.

- 5. Premere il pulsante [2] dopo aver inserito il nome del file.
- 6. Premere il pulsante [1] per salvare o [3] per annullare.

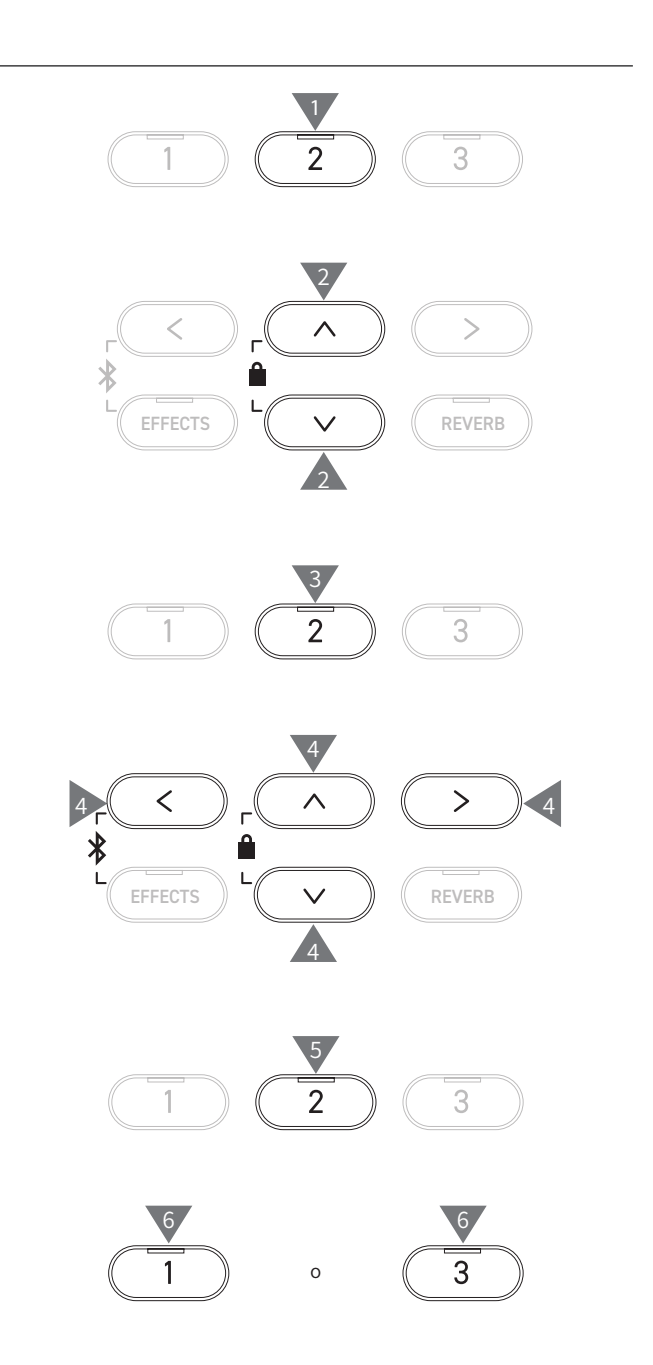

## 11 Delete File (Elimina file)

## Eliminazione di un file

1. Dopo aver selezionato "Delete", premere il pulsante [2].

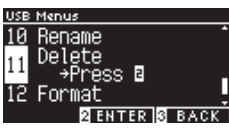

2. Premere i pulsanti [UP]/[DOWN] per selezionare il file da eliminare.

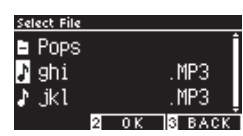

- 3. Premere il pulsante [2].
- 4. Premere il pulsante [1] per eliminare o [3] per annullare.

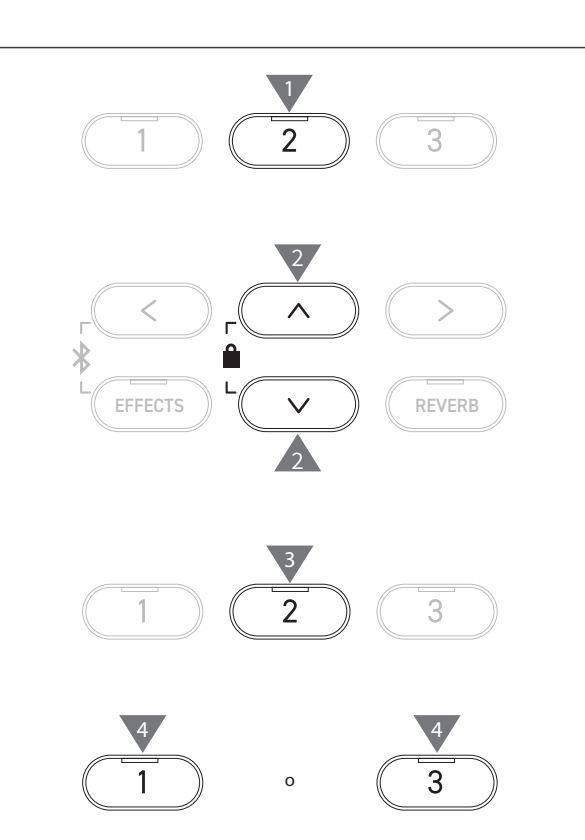

## 12 Format USB (Formatta USB)

## **Formattazione**

1. Dopo aver selezionato "Format", premere il pulsante [2].

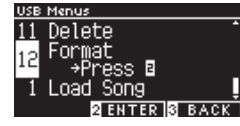

2. Premere il pulsante [1] per formattare o [3] per annullare.

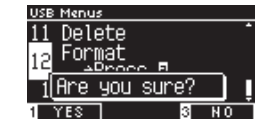

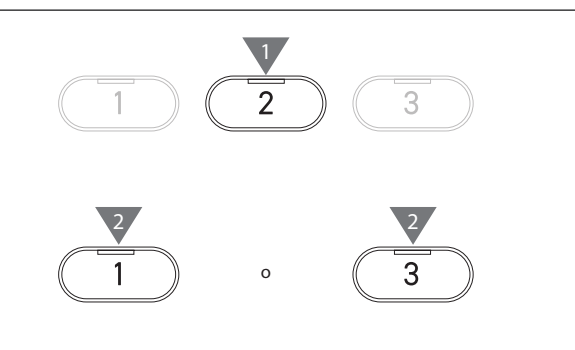

## **Bluetooth Settings**

La disponibilità della funzione Bluetooth dipende dall'area di mercato.

#### **Bluetooth Settings**

 $\square$ 

 $\square$ 

| Тіро            | Descrizione                                                                                                    | Metodo di connessione                                                                                                    |
|-----------------|----------------------------------------------------------------------------------------------------|----------------------------------------------------------------------------------------------------|
| Bluetooth MIDI  | Quando si usa una app per dispositivi smart<br>che supporta Bluetooth MIDI, questa funzione<br>permette di controllare lo strumento da una<br>app, o di inviare/ricevere dati MIDI tramite<br>connessione wireless. | Attiva la funzione Bluetooth nel tuo dispositivo<br>smart e apri la app che supporti Bluetooth MIDI,<br>quindi seleziona "CA501 MIDI" dalla schermata di<br>impostazione dell'app.                                                                                                    |
| Bluetooth Audio | Questa funzione permette di riprodurre audio<br>da un dispositivo smart con connessione<br>wireless (come canzoni, video, ecc.) attraverso gli<br>altoparlanti dello strumento.                                     | Attiva la funzione Bluetooth nel tuo dispositivo<br>smart, poi seleziona "CA501 Audio" dalla<br>schermata di impostazione del dispositivo<br>Bluetooth.<br>Se "CA501 Audio" non appare, premi e mantieni<br>pulsati i bottoni [LEFT] e [EFFECTS] sul pannello di<br>controllo dello strumento mentre appare la pagina<br>d'inizio sul display. Dopo aver associato con<br>successo il dispositivo, lo strumento si riconnetterà<br>automaticamente al dispositivo smart quando si<br>accenderà. |

Per istruzioni più dettagliate sull'associazione Bluetooth, consultare il manuale integrativo Bluetooth<sup>®</sup> Connectivity Guide, disponibile sul sito Kawai Global: https://www.kawai-global.com/support/manual.

• È possibile collegare al Bluetooth MIDI o al Bluetooth audio del pianoforte un solo dispositivo smart alla volta.

## Accesso alla schermata Bluetooth Settings

1. Nella schermata Setting Menus, premere i pulsanti [UP]/ [DOWN] per selezionare "Bluetooth Settings".

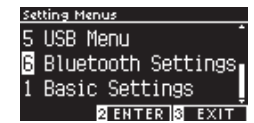

- 2. Premere il pulsante [2] per accedere alla schermata Bluetooth Settings.
- 3. Premere i pulsanti [UP]/[DOWN] per selezionare il tipo da utilizzare.

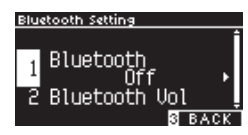

- 4. Premere i pulsanti [LEFT]/[RIGHT] per impostare il valore.
- Premere i pulsanti [LEFT]/[RIGHT] contemporaneamente per ripristinare l'impostazione predefinita.

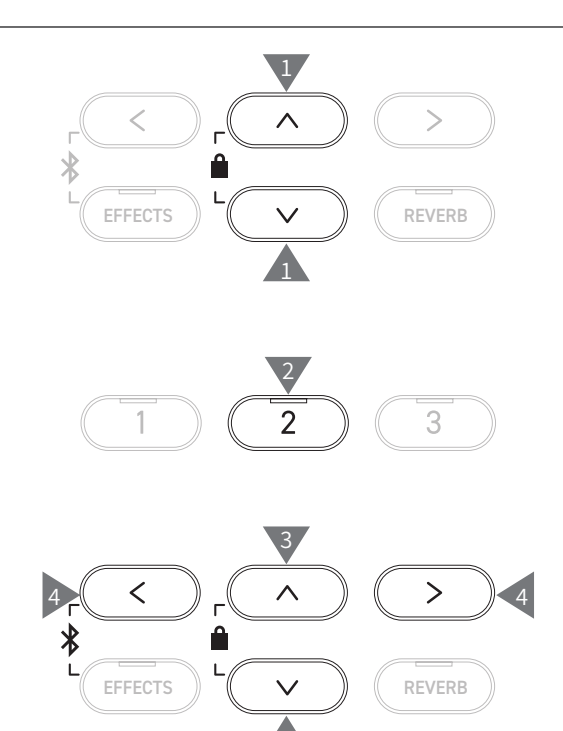

## 1 Bluetooth

## Impostazioni Bluetooth

La funzione può essere attivata o disattivata. Attivare la funzione Bluetooth dello strumento e abilitare le comunicazioni Bluetooth dell'applicazione del dispositivo smart vicino allo strumento.

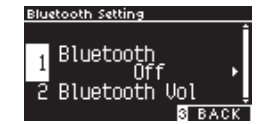

## 2 Bluetooth Audio Volume

Questa funzione permette al pianista di regolare il volume dei brani archiviati su dispositivi smart, che viene emesso dagli altoparlanti dello strumento.

Dopo aver regolato il volume del dispositivo smart o aver utilizzato il cursore [MASTER VOLUME], questa funzione può essere utilizzata per ottimizzare il volume.

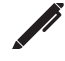

Il display mostra "Bluetooth Vol".

## **Regolazione di Bluetooth Audio Volume**

Il valore può essere impostato nell'intervallo tra -15 e +15.

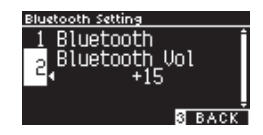

# **Risoluzione** problemi

## Alimentazione (impostazioni)

| Problema                                                                                     | Possibile causa e soluzione                                                                                                    | Pagina |
|----------------------------------------------------------------------------------------------|----------------------------------------------------------------------------------------------------|--------|
| Lo strumento non si accende.                                                                 | Controllare che il cavo principale, l'adattatore AC e la presa di corrente siano collegati correttamente.                                                                                                    | P11    |
| Lo strumento si è spento da<br>solo improvvisamente.<br>Lo strumento si è spento da<br>solo. | Verificare che la funzione "Auto Power Off" non sia attiva.                                                                                                    | P48    |
| Il display si è spento<br>improvvisamente.                                                   | Se il tempo di spegnimento del display è specificato nella funzione "Auto Display<br>Off", questo si spegnerà automaticamente dopo il tempo prestabilito. Premendo un<br>pulsante di controllo qualsiasi, il display si riaccenderà. | P48    |

## Suono/prestazione

| Problema                                                                                                    | Possibile causa e soluzione                                                                                                    | Pagina             |
|----------------------------------------------------------------------------------------------------|----------------------------------------------------------------------------------------------------|--------------------|
| Lo strumento non produce suoni.                                                                                  | <ul> <li>Controllare che il volume non sia impostato al livello più basso.</li> <li>Controllare se le cuffie o il relativo adattatore sono collegati alle prese [PHONES].</li> <li>Controllare se "Local Control" è disattivato.</li> </ul>                                                                                                    | P12<br>Manuale web |
| Il suono è distorto in alcune<br>esecuzioni o a intervalli<br>specifici.                                         | In alcune esecuzioni, l'aumento del volume può causare la distorsione del suono.<br>Se ciò accade, ridurre il volume.                                                                                                    | P12                |
| L'intonazione o la qualità del<br>suono di alcuni toni è strana.                                                 | I toni del pianoforte cercano di riprodurre il più fedelmente possibile i toni di un<br>pianoforte acustico a coda. I pianoforti producono una ricca varietà di risonanza<br>per cui il modo in cui il suono viene percepito può cambiare a seconda del luogo<br>o dell'ambiente in cui ci si trova. La percezione del suono cambia anche quando<br>viene premuto un singolo tasto, rispetto a quando viene premuto nel contesto di<br>un brano. Per questo motivo, in alcuni intervalli si possono sentire dei forti ipertoni,<br>oppure l'intonazione e la qualità del suono possono sembrare strane.<br>È normale che sia così. |                    |
| Il volume è diverso per ciascun<br>tasto.                                                                        | Regolare il volume dei tasti secondo necessità tramite l'impostazione Key Volume.                                                                                                    | P58                |
| Alcuni tasti non sono<br>accordati.                                                                              | Regolare i tasti tramite User Tuning.                                                                                                    | P57                |
| Presenza di rumori o suono<br>metallico.                                                                         | Regolare tramite Tone Control, Fall-back Noise e/o Damper Noise.                                                                                                    | P46<br>P54<br>P53  |
| Il suono è attutito o<br>penetrante.                                                                             | Regolare tramite Topboard Simulation, Tone Control, Touch Curve e/o Voicing.                                                                                                    | P46<br>P51<br>P52  |
| Presenza di rumore al rilascio<br>dei tasti.                                                                     | Regolare Fall-back Noise e/o Key-off Effect.                                                                                                    | P54<br>P54         |
| Le note ad alta frequenza<br>vengono sostenute più a<br>lungo anche se il pedale del<br>forte non viene pigiato. | È normale che sia così.<br>I tasti più alti di un pianoforte acustico (immagine a seguire) non sono dotati degli<br>smorzatori di suoni.<br>Lo strumento replica questo comportamento in modo preciso e permette ai suoni<br>dei tasti privi di smorzatori di essere sostenuti più a lungo anche quando il pedale<br>del forte non viene pigiato.<br>C <sup>16</sup> D <sup>16</sup> F <sup>16</sup> G <sup>16</sup> A <sup>46</sup> C <sup>17</sup> D <sup>17</sup> F <sup>17</sup> G <sup>17</sup> A <sup>17</sup><br>C6 D6 E6 F6 G6 A6 B6 C7 D7 E7 F7 G7 A7 B7 C8<br>Nessuno smorzatore collegato                               |                    |

| Problema                                                                 | Possibile causa e soluzione                                                                                                    | Pagina |
|--------------------------------------------------------------------------|----------------------------------------------------------------------------------------------------|--------|
| Il pedale non funziona o non<br>produce ogni volta lo stesso<br>effetto. | Verificare che il cavo del pedale sia collegato correttamente allo strumento. In ogni caso, provare a scollegarlo e ricollegarlo di nuovo.                       |        |
| l pedali non sono stabili.                                               | Controllare che la manopola regolatrice della pedaliera sia posizionata all'altezza giusta.                                                                      | P10    |
| Presenza di rumore durante la pressione del pedale.                      | Quando si preme il pedale del forte viene emesso un suono di corde non smorzate,<br>a prescindere che i tasti siano premuti o meno. Non si tratta di un difetto. |        |

## Connessione

| Problema                                                                 | Possibile causa e soluzione                                                                                                    | Pagina |
|--------------------------------------------------------------------------|----------------------------------------------------------------------------------------------------|--------|
| Lo strumento non riesce a collegarsi al dispositivo smart.               | <ul> <li>Verificare che la funzione Bluetooth dello strumento sia attivata.</li> <li>Per il collegamento, utilizzare le impostazioni dell'applicazione piuttosto che<br/>l'impostazione Bluetooth del dispositivo smart.</li> </ul> | P76    |
| La connessione con il<br>dispositivo smart associato<br>non funziona.    | Se la connessione si interrompe subito dopo l'associazione, spegnere e riaccendere<br>l'impostazione Bluetooth del dispositivo smart, poi provare a collegarlo di nuovo.                                                            | P76    |
| Il nome del pianoforte non compare sul dispositivo smart.                | È possibile che un altro dispositivo sia collegato al Bluetooth MIDI/Bluetooth Audio del pianoforte. Tenere premuti i pulsanti [LEFT] e [EFFECTS] della schermata iniziale per annullare l'associazione.                            | P75    |
| Impossibile inviare<br>l'esecuzione registrata dei<br>brani incorporati. | Le esecuzioni registrate dei brani incorporati non verranno emesse dal Bluetooth<br>MIDI.                                                                                                    |        |

## Riproduzione di un brano

| Problema                                                                                                    | Possibile causa e soluzione                                                                                                    | Pagina |
|----------------------------------------------------------------------------------------------------|----------------------------------------------------------------------------------------------------|--------|
| Impossibile avviare la<br>riproduzione di un brano<br>Lesson.                                                                                                  | Selezionare un brano e poi premere il pulsante [PLAY/STOP].                                                                                                    | P35    |
| La riproduzione del brano<br>(MP3 o WAV) non produce<br>alcun suono.                                                                                           | Verificare che il volume del registratore USB non sia 0.                                                                                                    |        |
| Impossibile riprodurre i brani<br>salvati in un dispositivo di<br>memoria USB.                                                                                 | Il formato dei dati potrebbe non essere compatibile.<br>La velocità di trasferimento del dispositivo di memoria USB potrebbe essere troppo<br>bassa per riprodurre i file audio. Provare con un altro dispositivo di memoria USB che<br>supporta USB2.0 Hi-Speed. | P15    |
| Il volume del file audio MP3 o<br>WAV è troppo basso o troppo<br>alto (distorto).                                                                              | Regolare l'impostazione del livello di registrazione.                                                                                                    | P19    |
| Durante la riproduzione di<br>un file SMF viene emesso un<br>suono indesiderato.<br>Durante la riproduzione di un<br>file SMF non viene emesso<br>alcun suono. | Lo strumento non è compatibile con lo standard GM.<br>Pertanto il file potrebbe essere riprodotto con suoni diversi dai dispositivi GM o non<br>essere riprodotto affatto, in base ai suoni che contiene. Non si tratta di un difetto.                            |        |

# Elenco dei brani interni

## Elenco suoni/brani demo

| Pianoforte 1                            |                                  |             |
|-----------------------------------------|----------------------------------|-------------|
| Nome suono                              | Titolo del brano                 | Compositore |
| SK-EX Competition Grand Piano   Concert | Scherzo No.2                     | Chopin      |
| EX Concert Grand Piano   Concert        | La Campanella                    | Liszt       |
| SK-5 Grand Piano   Classic              | Lieder Ohne Worte No.18 "Duetto" | Mendelssohn |
| SK-EX Competition Grand Piano   Jazz    | Originale                        | Kawai       |
| EX Concert Grand Piano   Standard       | Petit chien                      | Chopin      |
| SK-EX Competition Grand Piano   Mellow  | Sonata No.30 Op.109              | Beethoven   |
| EX Concert Grand Piano   Mellow         | La Fille aux Cheveux de lin      | Debussy     |

## (PIANO2) Pianoforte 2

| Nome suono                      | Titolo del brano           | Compositore |
|---------------------------------|----------------------------|-------------|
| Upright Piano   Classic         | Nocturne No. 20 Op. posth. | Chopin      |
| EX Concert Grand Piano   Pop    | Originale                  | Kawai       |
| SK-5 Grand Piano   Pop          | _                          | _           |
| Upright Piano   Boogie          |                            | —           |
| EX Concert Grand Piano   Modern | Originale                  | Kawai       |
| Upright Piano   Honky Tonk      | _                          | _           |

## (E.PIANO) Pianoforte elettrico

| Nome suono              | Titolo del brano | Compositore |
|-------------------------|------------------|-------------|
| Tine Electric Piano     | Originale        | Kawai       |
| Reed Electric Piano     | —                | —           |
| Modern Electric Piano   | Originale        | Kawai       |
| Tine Electric Piano 2   | _                | —           |
| Modern Electric Piano 2 | Originale        | Kawai       |
| Clavi                   | Originale        | Kawai       |

## ORGAN Organo

| Nome suono       | Titolo del brano                                   | Compositore |
|------------------|----------------------------------------------------|-------------|
| Jazz Organ       | Originale                                          | Kawai       |
| Blues Organ      | Originale                                          | Kawai       |
| Ballad Organ     | —                                                  | —           |
| Gospel Organ     | —                                                  | —           |
| Church Organ     | Chorale Prelude "Wachet auf, ruft uns die Stimme." | Bach        |
| Diapason         | Wohl mir, daβ ich Jesum habe                       | Bach        |
| Diapason Octave  | —                                                  | —           |
| Principal Octave | _                                                  | _           |

| (HARPSI) Clavicembalo e mazzuole |                   |             |
|----------------------------------|-------------------|-------------|
| Nome suono                       | Titolo del brano  | Compositore |
| Harpsichord                      | French Suite No.6 | Bach        |
| Vibraphone                       | Originale         | Kawai       |
| Marimba                          | _                 | _           |
| Celesta                          | _                 | _           |

| STRINGS Archi   |                                  |             |
|-----------------|----------------------------------|-------------|
| Nome suono      | Titolo del brano                 | Compositore |
| Slow Strings    | Originale                        | Kawai       |
| String Pad      | Originale                        | Kawai       |
| Warm Strings    | —                                | —           |
| String Ensemble | Le quattro stagioni La primavera | Vivaldi     |

## PAD Voce e pad

| Nome suono  | Titolo del brano | Compositore     |
|-------------|------------------|-----------------|
| Choir       | Londonderry Air  | Irish folk song |
| Choir 2     | Originale        | Kawai           |
| New Age Pad | Originale        | Kawai           |
| Atmosphere  | Originale        | Kawai           |

## BASS Basso e chitarra

| Nome suono        | Titolo del brano | Compositore |
|-------------------|------------------|-------------|
| Wood Bass         | Originale        | Kawai       |
| Electric Bass     | Originale        | Kawai       |
| Fretless Bass     | Originale        | Kawai       |
| Wood Bass & Ride  | Originale        | Kawai       |
| Ballad Guitar     | Originale        | Kawai       |
| Pick Nylon Guitar | Originale        | Kawai       |

# Elenco dei ritmi di batteria

| N. | Nome ritmo     |
|----|----------------|
| 1  | 8 Beat 1       |
| 2  | 8 Beat 2       |
| 3  | 8 Beat 3       |
| 4  | 16 Beat 1      |
| 5  | 16 Beat 2      |
| 6  | 16 Beat 3      |
| 7  | 16 Beat 4      |
| 8  | 16 Beat 5      |
| 9  | 16 Beat 6      |
| 10 | Rock Beat 1    |
| 11 | Rock Beat 2    |
| 12 | Rock Beat 3    |
| 13 | Hard Rock      |
| 14 | Heavy Beat     |
| 15 | Surf Rock      |
| 16 | 2nd Line       |
| 17 | 50 Ways        |
| 18 | Ballad 1       |
| 19 | Ballad 2       |
| 20 | Ballad 3       |
| 21 | Ballad 4       |
| 22 | Ballad 5       |
| 23 | Light Ride 1   |
| 24 | Light Ride 2   |
| 25 | Smooth Beat    |
| 26 | Rim Beat       |
| 27 | Slow Jam       |
| 28 | Pop 1          |
| 29 | Pop 2          |
| 30 | Electro Pop 1  |
| 31 | Electro Pop 2  |
| 32 | Ride Beat 1    |
| 33 | Ride Beat 2    |
| 34 | Ride Beat 3    |
| 35 | Ride Beat 4    |
| 36 | Slip Beat      |
| 37 | Jazz Rock      |
| 38 | Funky Beat 1   |
| 39 | Funky Beat 2   |
| 40 | Funky Beat 3   |
| 41 | Funk 1         |
| 42 | Funk 2         |
| 43 | Funk 3         |
| 44 | Funk Shuffle 1 |
| 45 | Funk Shuffle 2 |
| 46 | Buzz Beat      |
| 47 | Disco 1        |
| 48 | Disco 2        |
| 49 | Нір Нор 1      |
| 50 | Hip Hop 2      |

| N.  | Nome ritmo        |
|-----|-------------------|
| 51  | Нір Нор 3         |
| 52  | Нір Нор 4         |
| 53  | Techno 1          |
| 54  | Techno 2          |
| 55  | Techno 3          |
| 56  | Heavy Techno      |
| 57  | 8 Shuffle 1       |
| 58  | 8 Shuffle 2       |
| 59  | 8 Shuffle 3       |
| 60  | Boogie            |
| 61  | 16 Shuffle 1      |
| 62  | 16 Shuffle 2      |
| 63  | 16 Shuffle 3      |
| 64  | T Shuffle         |
| 65  | Triplet 1         |
| 66  | Triplet 2         |
| 67  | Triplet 3         |
| 68  | Triplet 4         |
| 69  | Triplet Ballad 1  |
| 70  | Triplet Ballad 2  |
| 71  | Triplet Ballad 3  |
| 72  | Motown 1          |
| 73  | Motown 2          |
| 74  | Ride Swing        |
| 75  | H.H. Swing        |
| 76  | Jazz Waltz 1      |
| 77  | Jazz Waltz 2      |
| 78  | 5/4 Swing         |
| 79  | Fast 4 Beat       |
| 80  | H.H. Bossa Nova   |
| 81  | Ride Bossa Nova   |
| 82  | Beguine           |
| 83  | Mambo             |
| 84  | Cha Cha           |
| 85  | Samba             |
| 00  | Light Samba       |
| 07  |                   |
| 80  | Afro Cuban        |
| 09  | Songo             |
| 01  | Rombo             |
| 02  | Merenge           |
| 92  | Reggae            |
| 94  | Tango             |
| 95  | Habanera          |
| 96  | Waltz             |
| 97  | Ragtime           |
| 98  | Country & Western |
| 99  | March             |
| 100 | 6/8 March         |
|     |                   |

## Connessione ad altri dispositivi

Questo strumento possiede una serie di prese che ne consentono il collegamento a dispositivi MIDI, computer, altoparlanti e mixer. È possibile inoltre collegare fonti audio esterne quali lettori MP3, tablet o tastiera aggiuntiva all'amplificatore o al sistema di altoparlanti dello strumento. L'illustrazione a seguire offre una panoramica visiva dei connettori e degli utilizzi più comuni.

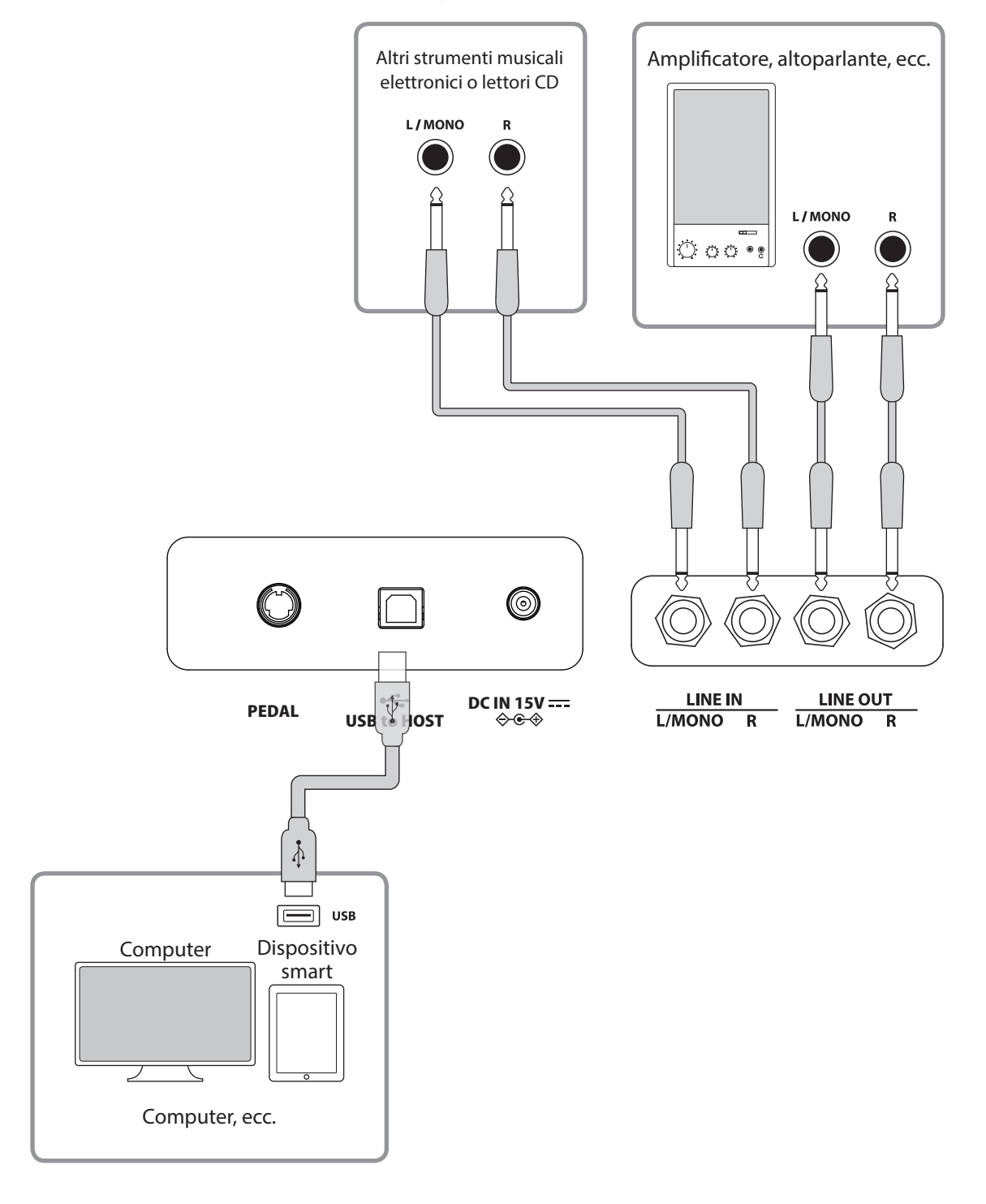

- Spegnere lo strumento prima di collegarlo ad altri dispositivi.
- Non collegare LINE IN e LINE OUT direttamente allo strumento tramite cavo. Ciò causerà un rumore e si corre il rischio di danneggiare lo strumento.

### **Driver USB**

Per scambiare dati tra questo pianoforte digitale e un computer tramite connessione USB e per garantire il corretto funzionamento del pianoforte, è necessario installare un software (driver USB-MIDI) sul computer. Nei sistemi operativi più recenti, il software verrà installato automaticamente e non saranno necessari altri driver.

Il driver USB-MIDI da utilizzare è diverso a seconda del sistema operativo del computer. Per ulteriori informazioni, visitare il sito Kawai Global:

https://www.kawai-global.com/support/manual

#### **Dispositivi smart**

Questo prodotto può essere collegato ai dispositivi smart e consente al pianista di utilizzare le applicazioni progettate per lo strumento.

Prima di utilizzare questa funzionalità, consultare le informazioni più recenti sulle applicazioni e gli ambienti operativi supportati, disponibili sul sito Kawai Global:

https://www.kawai-global.com/support

## Note su USB TO HOST

Bluetooth MIDI ha la precedenza se un dispositivo Bluetooth MIDI e un cavo USB vengono collegati contemporaneamente.

Per collegare il pianoforte digitale a un computer tramite cavo USB, inserire prima quest'ultimo e poi accendere il pianoforte.

Dopo aver effettuato il collegamento, potrebbe essere necessario un po' di tempo prima che il pianoforte e il computer inizino a comunicare.

Se la comunicazione e la connessione tra il pianoforte digitale e il computer tramite un hub USB diventa instabile, collegare il cavo USB direttamente a una delle porte USB del computer.

Accendere/spegnere il pianoforte o collegare/scollegare il cavo USB nelle seguenti situazioni può causare un comportamento instabile del pianoforte o del computer:

- durante l'installazione del driver

- durante il riavvio del computer

- mentre l'applicazione MIDI è in esecuzione

- durante la comunicazione con il computer

- mentre il computer è in modalità di risparmio energetico

Collegare i dispositivi di memoria USB solo alla porta [USB to Device].

Collegare il dispositivo di memoria USB direttamente, senza utilizzare un cavo di estensione USB.

A seconda delle impostazioni del computer, la funzione USB potrebbe non funzionare come previsto. Consultare il manuale utente del computer e regolare le impostazioni di conseguenza.

## Istruzioni di assemblaggio

 Per il montaggio è necessario l'intervento di due persone.
 Per spostare il prodotto, assicurarsi di mantenerlo sollevato in direzione orizzontale.
 Prestare particolare attenzione per evitare che mani e dita rimangano incastrate tra le parti.

## Verificare le parti incluse

Prima di procedere al montaggio del prodotto, assicurarsi che tutte le parti indicate di seguito siano presenti. Preparare anche un cacciavite Phillips.

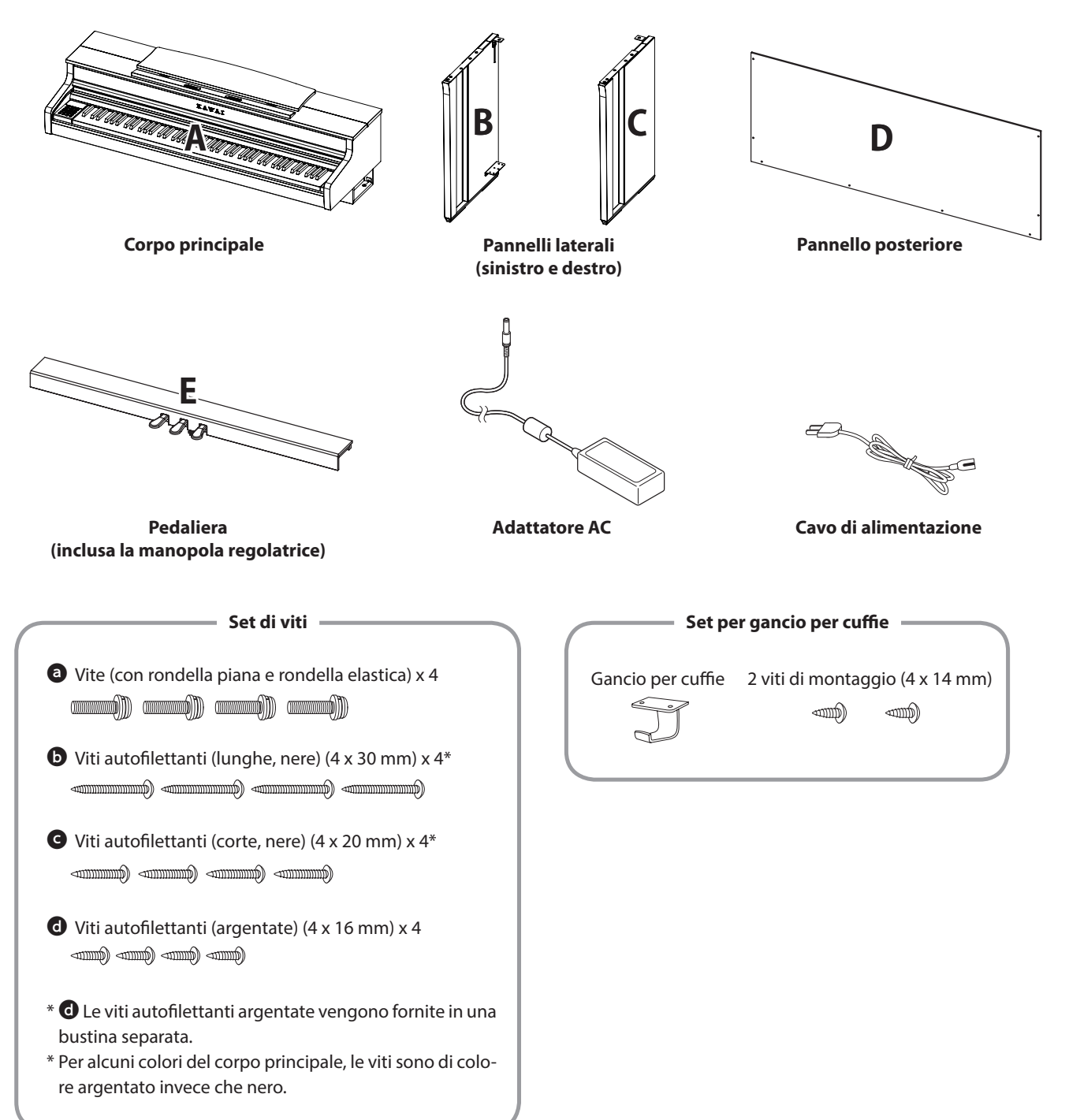

#### 1. Fissare B e C a E

3

- ① Sciogliere ed estendere il cavo del pedale collegato a E (solo in un punto).
- ② Prendere le viti montate provvisoriamente su E e posizionarle rispettivamente sulla scanalatura di metallo di B e C.
- ③ Assicurarsi che B e C siano in stretto contatto con E e che non ci siano fessure tra le parti. Stringere le viti di montaggio provvisorie.
- Inserire le quattro viti autofilettanti color argento d nei fori.
   Stringere le viti per fissare i pannelli.

### 2. Fissare D

① Posizionare le parti assemblate E, B e C in posizione verticale, come mostrato nella figura in basso.

Assicurarsi che la manopola regolatrice sia montata e che sul pavimento non siano presenti pezzi, spartiti musicali o altro.

- ② Allineare i fori per le viti di D con quelli di B e C. Utilizzare quattro viti lunghe autofilettanti nere per fissare le parti provvisoriamente.
- ③ Allineare i fori per le viti di D ed E. Utilizzare quattro viti corte autofilettanti nere **G** per fissare le parti.
- Assicurarsi che B e C siano allineati con D senza fessure, poi stringere le viti lunghe autofilettanti nere\* montate provvisoriamente per tenere le parti unite.
  - \* Per alcuni colori del corpo principale, le viti sono di colore argentato invece che nero.

(1)

![](_page_84_Figure_13.jpeg)

![](_page_84_Figure_14.jpeg)

## 3. Montare A sul supporto

- Sollevare A e posizionarlo sul supporto prestando molta attenzione. Posizionare A in modo che i fori delle staffe metalliche siano visibili nella parte anteriore di A guardando dall'alto.
- ② Fissare C. Per evitare che A si inclini e cada, tenere la parte anteriore di A con una mano e spingere A avanti. Il gancio di A si incastra con la staffa metallica del pannello laterale.

Prestare attenzione per evitare che mani o dita rimangano incastrate tra A e il supporto.

![](_page_85_Picture_5.jpeg)

### 4. Fissare A al supporto

- Fissare provvisoriamente A al supporto con quattro viti a (con rondella piana e rondella elastica).
- 2 Per iniziare, avvitare leggermente le viti de collocare A nella posizione che consente alle quattro viti di entrare correttamente. Poi, pareggiare la sporgenza a destra e sinistra secondo necessità.
- ③ Infine, stringere le viti fissate provvisoriamente @finché la rondella elastica non si appiattisce per garantire che la parte A sia fissata saldamente al supporto.

![](_page_85_Picture_10.jpeg)

Assicurarsi di fissare A al supporto utilizzando le viti. In caso contrario, A potrebbe pericolosamente cadere dal supporto.

![](_page_85_Figure_12.jpeg)

ruzioni di assemblaggio

#### 5. Collegare i cavi

- Far passare il cavo del pedale esteso da E attraverso la fessura di D verso la parte posteriore dello strumento e inserire il cavo nel connettore della pedaliera nella parte inferiore di A.
- ② Collegare l'adattatore AC al cavo di alimentazione e inserirlo nella presa [DC IN].
- ③ Usare i passanti per cavi per fissare i cavi collegati a B.

Prestare attenzione all'orientamento delle parti del connettore.

• Collegare il connettore tenendolo dritto. L'inserimento forzato potrebbe causarne il malfunzionamento.

![](_page_86_Figure_7.jpeg)

 $\triangle$ 

Inserire la spina tenendola dritta all'angolazione giusta. Evitare di applicare una forza eccessiva. In caso contrario, si potrebbero piegare i poli della spina o questa potrebbe danneggiarsi.

![](_page_86_Figure_10.jpeg)

#### 6. Fissare il gancio per le cuffie

Fissare il gancio per le cuffie al foro mostrato nell'immagine, utilizzando le due viti autofilettanti (4 x 14 mm) fornite nella stessa bustina.

![](_page_86_Figure_13.jpeg)

#### 7. Ruotare la manopola regolatrice

Assicurarsi di ruotare la manopola regolatrice sul lato posteriore di E finché questa non tocca il pavimento. A seconda del materiale e delle condizioni del pavimento, premere il pedale potrebbe generare rumori di attrito tra il pedale e il pavimento. Se ciò avviene, utilizzare un feltro o un tappetino tra il pavimento e la manopola regolatrice per riempire lo spazio.

![](_page_86_Picture_16.jpeg)

L'utilizzo dello strumento con la manopola regolatrice sollevata dal pavimento o che preme eccessivamente sullo stesso può causare la rottura della base della pedaliera.

Per spostare lo strumento, sollevarlo dal pavimento senza trascinare.

## Informazioni sulle specifiche dell'adattatore

Questa tabella delle specifiche dell'adattatore è conforme ai requisiti del Regolamento della Commissione Europea (UE) 2019/1782.

|                                 | Tipo di adattatore |         |         |         |
|---------------------------------|--------------------|---------|---------|---------|
|                                 | PS-129             | PS-154  | PS-241  | PS-242  |
| Marchio del produttore          | KAWAI              | KAWAI   | KAWAI   | KAWAI   |
| Identificatore del modello      | PS-129             | PS-154  | PS-241  | PS-242  |
| Tensione in ingresso            | 230 V              | 230 V   | 230 V   | 230 V   |
| Frequenza AC in ingresso        | 50 Hz              | 50 Hz   | 50 Hz   | 50 Hz   |
| Tensione in uscita              | 12,0 V             | 15,0 V  | 24,0 V  | 24,0 V  |
| Corrente in uscita              | 2,0 A              | 4,0 A   | 6,2 A   | 5,0 A   |
| Potenza in uscita               | 24,0 W             | 60,0 W  | 150,0 W | 120,0 W |
| Efficienza attiva media         | 90,38%             | 90,17%  | 90,41%  | 91,55%  |
| Efficienza a basso carico (10%) | 85,71%             | 85,13%  | 78,62%  | 88,84%  |
| Consumo energetico senza carico | 0,061 W            | 0,200 W | 0,135 W | 0,020 W |

# Dichiarazione di conformità UE

#### **EU Declaration of Conformity**

| BG                                                                                   | ОПРОСТЕНА ЕС ДЕКЛАРАЦИЯ ЗА СЪОТВЕТСТВИЕ                                                                                                    |
|--------------------------------------------------------------------------------------|----------------------------------------------------------------------------------------------------|
| Bulgarian                                                                            | С настоящото Kawai Europa GmbH декларира, че този тип радиосъоръжение [CA501] е в съответствие с Директива                                                                                                    |
| ES                                                                                   | 2014/33/EC. Цялостният текст на EC декларацията за съответствие може да се намери на следния интернет адрес:<br>DECLARACIÓN UE DE CONFORMIDAD SIMPLIFICADA                                                                                                    |
| Coopish                                                                              | Por la presente, Kawai Europa GmbH declara que el tipo de equipo radioeléctrico [CA501] es conforme con la Directiva 2014/53/UE.                                                                                                    |
| Spanish                                                                              | El texto completo de la declaración UE de conformidad está disponible en la dirección Internet siguiente:                                                                                                    |
| CS                                                                                   | ZJEDNODUSENE EU PROHLASENI O SHODE                                                                                                    |
| Czech                                                                                | znění EU prohlášení o shodě je k dispozici na této internetové adrese:                                                                                                    |
| DA                                                                                   | FORENKLET EU-OVERENSSTEMMELSESERKLÆRING                                                                                                    |
| Danish                                                                               | Hermed erklærer Kawai Europa GmbH, at radioudstyrstypen [CA501] er i overensstemmelse med direktiv 2014/53/                                                                                                    |
| DE                                                                                   | VEREINFACHTE EU-KONFORMITÄTSERKLÄRUNG                                                                                                    |
| Garran                                                                               | Hiermit erklärt Kawai Europa GmbH, dass der Funkanlagentyp [CA501] der Richtlinie 2014/53/EU                                                                                                    |
| German                                                                               | entspricht. Der vollständige Text der EU-Konformitätserklärung ist unter der folgenden Internetadresse                                                                                                    |
| ET                                                                                   | tehtigustatud ELI VASTAVUSDEKLARATSIOON                                                                                                    |
| Estonian                                                                             | nõuetele. ELi vastavusdeklaratsiooni täielik tekst on kättesaadav järgmisel internetiaadressil:                                                                                                    |
| EL                                                                                   | ΑΠΛΟΥΣΤΕΥΜΕΝΗ ΔΗΛΩΣΗ ΣΥΜΜΟΡΦΩΣΗΣ ΕΕ                                                                                                    |
| Greek                                                                                | Με την παρούσα ο/η Kawai Europa GmbH, δηλώνει ότι ο ραδιοεξοπλισμός [ CA501 ] πληροί την οδηγία 2014/53/ΕΕ.                                                                                                    |
| EN                                                                                   | Το πλήρες κείμενο της δήλωσης συμμόρφωσης ΕΕ διατίθεται στην ακόλουθη ιστοσελίδα στο διαδίκτυο:                                                                                                    |
| EN                                                                                   | Hereby, Kawai Europa GmbH declares that the radio equipment type [CA501] is in compliance with Directive 2014/53/                                                                                                    |
| English                                                                              | EU. The full text of the EU declaration of conformity is available at the following internet address:                                                                                                    |
| FR                                                                                   | DECLARATION UE DE CONFORMITE SIMPLIFIEE                                                                                                    |
| French                                                                               | Le soussigné, Kawai Europa GmbH, déclare que l'équipement radioélectrique du type [CA501] est conforme à la directive 2014/53/                                                                                                    |
| HR                                                                                   | POJEDNOSTAVLJENA EU IZJAVA O SUKLADNOSTI                                                                                                    |
| Croatian                                                                             | Kawai Europa GmbH ovime izjavljuje da je radijska oprema tipa [CA501] u skladu s Direktivom 2014/53/                                                                                                    |
| croatian                                                                             | EU. Cjeloviti tekst EU izjave o sukladnosti dostupan je na sljede?oj internetskoj adresi:                                                                                                    |
| IT                                                                                   | DICHIARAZIONE DI CONFORMITA DE SEMPLIFICATA                                                                                                    |
| Italian                                                                              | testo completo della dichiarazione di conformità UE è disponibile al seguente indirizzo Internet:                                                                                                    |
| LV                                                                                   | VIENKĀRŠOTA ES ATBILSTĪBAS DEKLARĀCIJA                                                                                                    |
| Latvian                                                                              | Ar šo Kawai Europa GmbH deklarē, ka radioiekārta [CA501 ] atbilst Direktīvai 2014/53/ES. Pilns                                                                                                    |
| LT                                                                                   | SUPAPRASTINTA ES ATITIKTIES DEKLARACIJA                                                                                                    |
| Lithuanian                                                                           | Aš, Kawai Europa GmbH, patvirtinu, kad radijo įrenginių tipas [ CA501 ] atitinka Direktyvą 2014/53/ES.                                                                                                    |
| Lithuanian                                                                           | Visas ES atitikties deklaracijos tekstas prieinamas šiuo interneto adresu:                                                                                                    |
| HU                                                                                   | EGYSZERUSITETT EU-MEGFELELOSEGI NYILATKOZAT<br>Kawai Europa GmbH igazolia, hogy a [CA501], típusú rádióberendezés megfelel a 2014/53/EU                                                                                                    |
| Hungarian                                                                            | irányelvnek. Az EU-megfelelőségi nyilatkozat teljes szövege elérhető a következő internetes címen:                                                                                                    |
| МТ                                                                                   | DIKJARAZZJONI SSIMPLIFIKATA TA' KONFORMITÀ TAL-UE                                                                                                    |
| Maltese                                                                              | B'dan, Kawai Europa GmbH, niddikjara li dan it-tip ta' tagħmir tar-radju [CA501] huwa konformi mad-Direttiva 2014/53/UE. It-                                                                                                    |
| NL                                                                                   | test kollu tad-dikjarazzjoni ta konformita tal-DE nuwa disponibbili r dan i-indirizz tal-internet il gej:                                                                                                    |
| Dutch                                                                                | Hierbij verklaar ik, Kawai Europa GmbH, dat het type radioapparatuur [CA501 ] conform is met Richtlijn 2014/53/EU.                                                                                                    |
| Dutch                                                                                | De volledige tekst van de EU-conformiteitsverklaring kan worden geraadpleegd op het volgende internetadres:                                                                                                    |
| PL                                                                                   | UPROSZCZONA DEKLARACJA ZGODNOŚCI UE                                                                                                    |
|                                                                                      | Kawai Europa ( $mbH$ pipiaiszym oswiadcza, ze typ urządzenia rądiowego $1$ ( $A5011$ ) jest zgodny z dyrektywa $2014/53/11$                                                                                                    |
| Polish                                                                               | Kawai Europa GmbH niniejszym oswiadcza, ze typ urządzenia radiowego [ CA501 ] jest zgodny z dyrektywą 2014/53/UE.<br>Pełny tekst deklaracji zgodności UE jest dostępny pod następującym adresem internetowym:                                                                                                    |
| Polish<br>PT                                                                         | Kawai Europa GmbH niniejszym oswiadcza, ze typ urządzenia radiowego [ CASUI ] jest zgodny z dyrektywą 2014/53/UE.<br>Pełny tekst deklaracji zgodności UE jest dostępny pod następującym adresem internetowym:<br>DECLARAÇÃO UE DE CONFORMIDADE SIMPLIFICADA                                                                                                    |
| Polish<br>PT<br>Portuguese                                                           | Kawai Europa GmbH niniejszym oswiadcza, ze typ urządzenia radiowego [ CAS01 ] jest zgodny z dyrektywą 2014/53/UE.         Pełny tekst deklaracji zgodności UE jest dostępny pod następującym adresem internetowym:         DECLARAÇÃO UE DE CONFORMIDADE SIMPLIFICADA         O(a) abaixo assinado(a) Kawai Europa GmbH declara que o presente tipo de equipamento de rádio [ CA501 ] está em conformidade com a Diretiva 2014/53/                                                                                                    |
| Polish<br>PT<br>Portuguese<br>BQ                                                     | Kawai Europa GmbH niniejszym oswiadcza, ze typ urządzenia radiowego [ CAS01 ] jest zgodny z dyrektywą 2014/53/UE.         Pełny tekst deklaracji zgodności UE jest dostępny pod następującym adresem internetowym:         DECLARAÇÃO UE DE CONFORMIDADE SIMPLIFICADA         O(a) abaixo assinado(a) Kawai Europa GmbH declara que o presente tipo de equipamento de rádio [ CA501 ] está em conformidade com a Diretiva 2014/53/         UE. O texto integral da declaração de conformidade está disponível no seguinte endereço de Internet:         DECLARATIA UE DE CONFORMITATE SIMPLIFICATĂ                                                                                                    |
| Polish PT Portuguese RO                                                              | Kawai Europa GmbH niniejszym oswiadcza, ze typ urządzenia radiowego [ CAS01 ] jest zgodny z dyrektywą 2014/53/UE.         Pełny tekst deklaracji zgodności UE jest dostępny pod następującym adresem internetowym:         DECLARAÇÃO UE DE CONFORMIDADE SIMPLIFICADA         O(a) abaixo assinado(a) Kawai Europa GmbH declara que o presente tipo de equipamento de rádio [ CA501 ] está em conformidade com a Diretiva 2014/53/         UE. O texto integral da declaração de conformidade está disponível no seguinte endereço de Internet:         DECLARAÇIA UE DE CONFORMITATE SIMPLIFICATĂ         Prin prezenta, Kawai Europa GmbH declară că tipul de echipamente radio [ CA501 ] este în conformitate cu Directiva 2014/53/                                                                                                    |
| Polish<br>PT<br>Portuguese<br>RO<br>Romanian                                         | Kawai Europa GmbH niniejszym oswiadcza, ze typ urządzenia radiowego [ CAS01 ] jest zgodny z dyrektywą 2014/53/UE.         Pełny tekst deklaracji zgodności UE jest dostępny pod następującym adresem internetowym:         DECLARAÇÃO UE DE CONFORMIDADE SIMPLIFICADA         O(a) abaixo assinado(a) Kawai Europa GmbH declara que o presente tipo de equipamento de rádio [ CA501 ] está em conformidade com a Diretiva 2014/53/         UE. O texto integral da declaração de conformidade está disponível no seguinte endereço de Internet:         DECLARAȚIA UE DE CONFORMITATE SIMPLIFICATĂ         Prin prezenta, Kawai Europa GmbH declară că tipul de echipamente radio [ CA501 ] este în conformitate cu Directiva 2014/53/         UE. Textul integral d declarației UE de conformitate este disponibil la următoarea adresă internet:                                                                                                    |
| Polish PT Portuguese RO Romanian SK                                                  | Kawai Europa GmbH niniejszym oswiadcza, ze typ urządzenia radiowego [ CAS01 ] jest zgodny z dyrektywą 2014/53/UE.         Pełny tekst deklaracji zgodności UE jest dostępny pod następującym adresem internetowym:         DECLARAÇÃO UE DE CONFORMIDADE SIMPLIFICADA         O(a) abaixo assinado(a) Kawai Europa GmbH declara que o presente tipo de equipamento de rádio [ CA501 ] está em conformidade com a Diretiva 2014/53/         UE. O texto integral da declaração de conformidade está disponível no seguinte endereço de Internet:         DECLARAȚIA UE DE CONFORMITATE SIMPLIFICATĂ         Prin prezenta, Kawai Europa GmbH declară că tipul de echipamente radio [ CA501 ] este în conformitate cu Directiva 2014/53/         UE. Textul integral al declarației UE de conformitate este disponibil la următoarea adresă internet:         ZJEDNODUŠENÉ EÚ VYHLÁSENIE O ZHODE         Kawai Europa GmbH tinta welleruia în cidania turnu [ CA501 ] in urifiade co comprisou 2014/52/                                                                                                    |
| Polish PT Portuguese RO Romanian SK Slovak                                           | Kawai Europa GmbH niniejszym oswiadcza, ze typ urządzenia radiowego [ CAS01 ] jest zgodny z dyrektywą 2014/53/UE.         Pełny tekst deklaracji zgodności UE jest dostępny pod następującym adresem internetowym:         DECLARAÇÃO UE DE CONFORMIDADE SIMPLIFICADA         O(a) abaixo assinado(a) Kawai Europa GmbH declara que o presente tipo de equipamento de rádio [ CA501 ] está em conformidade com a Diretiva 2014/53/         UE. O texto integral da declaração de conformidade está disponível no seguinte endereço de Internet:         DECLARAȚIA UE DE CONFORMITATE SIMPLIFICATĂ         Prin prezenta, Kawai Europa GmbH declară că tipul de echipamente radio [ CA501 ] este în conformitate cu Directiva 2014/53/         UE. Textul integral al declarației UE de conformitate este disponibil la următoarea adresă internet:         ZJEDNODUŠENÉ EÚ VYHLÁSENIE O ZHODE         Kawai Europa GmbH týmto vyhlasuje, že rádiové zariadenie typu [ CA501 ] je v súlade so smernicou 2014/53/         EÚ. Úplné EÚ vyhlásenie o zhode je k dispozícii na tejto internetovej adrese:                                                                                                    |
| Polish PT Portuguese RO Romanian SK Slovak SL                                        | Kawai Europa GmbH niniejszym oswiadcza, ze typ urządzenia radiowego [ CAS01 ] jest zgodny z dyrektywą 2014/53/UE.         Pełny tekst deklaracji zgodności UE jest dostępny pod następującym adresem internetowym:         DECLARAÇÃO UE DE CONFORMIDADE SIMPLIFICADA         O(a) abaixo assinado(a) Kawai Europa GmbH declara que o presente tipo de equipamento de rádio [ CA501 ] está em conformidade com a Diretiva 2014/53/         UE. O texto integral da declaração de conformidade está disponível no seguinte endereço de Internet:         DECLARAȚIA UE DE CONFORMITATE SIMPLIFICATĂ         Prin prezenta, Kawai Europa GmbH declară că tipul de echipamente radio [ CA501 ] esté în conformitate cu Directiva 2014/53/         UE. Textul integral al declarației UE de conformitate este disponibil la următoarea adresă internet:         ZJEDNODUŠENÉ EÛ VYHLÁSENIE O ZHODE         Kawai Europa GmbH týmto vyhlasuje, že rádiové zariadenie typu [ CA501 ] je v súlade so smernicou 2014/53/         EÚ. úplné EÚ vyhlásenie o zhode je k dispozícii na tejto internetovej adrese:         POENOSTAVLJENA IZJAVA EU O SKLADNOSTI                                                                                                    |
| Polish PT Portuguese RO Romanian SK Slovak SL Slovenian                              | Kawai Europa GmbH niniejszym oswiadcza, ze typ urządzenia radiowego [ CAS01 ] jest zgodny z dyrektywą 2014/53/UE.         Pełny tekst deklaracji zgodności UE jest dostępny pod następującym adresem internetowym:         DECLARAÇÃO UE DE CONFORMIDADE SIMPLIFICADA         O(a) abaixo assinado(a) Kawai Europa GmbH declara que o presente tipo de equipamento de rádio [ CA501 ] está em conformidade com a Diretiva 2014/53/         UE. O texto integral da declaração de conformidade está disponível no seguinte endereço de Internet:         DECLARAȚIA UE DE CONFORMITATE SIMPLIFICATĂ         Prin prezenta, Kawai Europa GmbH declară că tipul de echipamente radio [ CA501 ] este în conformitate cu Directiva 2014/53/         UE. Textul integral al declarației UE de conformitate este disponibil la următoarea adresă internet:         ZJEDNODUŠENÉ EÚ VYHLÁSENIE O ZHODE         Kawai Europa GmbH týmto vyhlasuje, že rádiové zariadenie typu [ CA501 ] je v súlade so smernicou 2014/53/         EÚ. Úplné EÚ vyhlásenie o zhode je k dispozícii na tejto internetovej adrese:         POENOSTAVLJENA IZJAVA EU O SKLADNOSTI         Kawai Europa GmbH potrjuje, da je tip radijske opreme [ CA501 ] skladen z Direktivo 2014/53/EU.                                                                                                    |
| Polish PT Portuguese RO Romanian SK Slovak SL Slovenian EI                           | Kawai Europa GmbH niniejszym oswiadcza, ze typ urządzenia radiowego [ CAS01 ] jest zgodny z dyrektywą 2014/53/UE.         Pełny tekst deklaracji zgodności UE jest dostępny pod następującym adresem internetowym:         DECLARAÇÃO UE DE CONFORMIDADE SIMPLIFICADA         O(a) abaixo assinado(a) Kawai Europa GmbH declara que o presente tipo de equipamento de rádio [ CA501 ] está em conformidade com a Diretiva 2014/53/         UE. O texto integral da declaração de conformidade está disponível no seguinte endereço de Internet:         DECLARAȚIA UE DE CONFORMITATE SIMPLIFICATĂ         Prin prezenta, Kawai Europa GmbH declară că tipul de echipamente radio [ CA501 ] este în conformitate cu Directiva 2014/53/         UE. Textul integral al declarație UE de conformitate este disponibil la următoarea adresă internet:         ZJEDNODUŠENÉ EÚ VYHLÁSENIE O ZHODE         Kawai Europa GmbH týmto vyhlasuje, že rádiové zariadenie typu [ CA501 ] je v súlade so smernicou 2014/53/         EÚ. Úplné EÚ vyhlásenie o zhode je k dispozícii na tejto internetovej adrese:         POENOSTAVLJENA IZJAVA EU O SKLADNOSTI         Kawai Europa GmbH potrjuje, da je tip radijske opreme [CA501 ] skladen z Direktivo 2014/53/EU.         Celotno besedilo izjave EU o skladnosti je na voljo na naslednjem spletnem naslovu:         VKSINKERTAISTITU ELLVAATIMISTENMUKASILUISVAKUUTUS                                                                                                    |
| Polish PT Portuguese RO Romanian SK Slovak Slovenian FI                              | Kawai Europa GmbH niniejszym oswiadcza, ze typ urządzenia radiowego [ CAS01 ] jest zgodny z dyrektywą 2014/53/UE.         Pełny tekst deklaracji zgodności UE jest dostępny pod następującym adresem internetowym:         DECLARAÇÃO UE DE CONFORMIDADE SIMPLIFICADA         O(a) abaixo assinado(a) Kawai Europa GmbH declara que o presente tipo de equipamento de rádio [ CA501 ] está em conformidade com a Diretiva 2014/53/         UE. O texto integral da declaração de conformidade está disponível no seguinte endereço de Internet:         DECLARAȚIA UE DE CONFORMITATE SIMPLIFICATĂ         Prin prezenta, Kawai Europa GmbH declară că tipul de echipamente radio [ CA501 ] este în conformitate cu Directiva 2014/53/         UE. Textul integral al declarației UE de conformitate este disponibil la următoarea adresă internet:         ZJEDNODUŠENÉ EÚ VYHLÁSENIE O ZHODE         Kawai Europa GmbH týmto vyhlasuje, že rádiové zariadenie typu [ CA501 ] je v súlade so smernicou 2014/53/         EÚ. Úplné EÚ vyhlásenie o zhode je k dispozicii na tejto internetovej adrese:         POENOSTAVLJENA IZJAVA EU O SKLADNOSTI         Kawai Europa GmbH potrjuje, da je tip radijske opreme [ CA501 ] skladen z Direktivo 2014/53/EU.         Celotno besedilo izjave EU o skladnosti je na voljo na naslednjem spletnem naslovu:         YKSINKERTAISTETTU EU-VAATIMUSTENMUKAISUUSVAKUUTUS         Kawai Europa GmbH vakuuttaa, ettă radiolaitetyyppi [ CA501 ] on direktivin 2014/53/EU mukainen.                                                                                                    |
| Polish PT Portuguese RO Romanian SK Slovak Slovak Slovenian FI Finnish               | Kawai Europa GmbH niniejszym oswiadcza, ze typ urządzenia radiowego [ CAS01 ] jest zgodny z dyrektywą 2014/53/UE.         Pełny tekst deklaracji zgodności UE jest dostępny pod następującym adresem internetowym:         DECLARAÇÃO UE DE CONFORMIDADE SIMPLIFICADA         O(a) abaixo assinado(a) Kawai Europa GmbH declara que o presente tipo de equipamento de rádio [ CA501 ] está em conformidade com a Diretiva 2014/53/         UE. O texto integral da declaração de conformidade está disponível no seguinte endereço de Internet:         DECLARAȚIA UE DE CONFORMITATE SIMPLIFICATĂ         Prin prezenta, Kawai Europa GmbH declară că tipul de echipamente radio [ CA501 ] este în conformitate cu Directiva 2014/53/         UE. Textul integral al declaração de conformitate este disponibil la următoarea adresă internet:         ZIEDNODUŠENÉ EÚ VYHLÁSENIE O ZHODE         Kawai Europa GmbH týmto vyhlasuje, že rádiové zariadenie typu [ CA501 ] je v súlade so smernicou 2014/53/         EÚ. Úplné EÚ vyhlásenie o zhode je k dispozícii na tejto internetovej adrese:         POENOSTAVLJENA IZJAVA EU O SKLADNOSTI         Kawai Europa GmbH potrjuje, da je tip radijske opreme [CA501 ] skladen z Direktivo 2014/53/EU.         Celotno besedilo izjave EU o skladnosti je na voljo na naslednjem spletnem naslovu:         YKSINKERTAISTETTU EU-VAATIMUSTENMUKAISUUSVAKUUTUS         Kawai Europa GmbH vakuuttaa, että radiolaitetyyppi [ CA501 ] on direktivin 2014/53/EU mukainen.         EU-vaatimustenmukaisuusvakuutuksen täysimittainen teksti on saatavilla seuraavassa                      |
| Polish PT Portuguese RO Romanian SK Slovak Slovak Slovenian FI Finnish SV            | Kawai Europa GmbH niniejszym oswiadcza, ze typ urządzenia radiowego [ CAS01 ] jest zgodny z dyrektywą 2014/53/UE.         Pełny tekst deklaracji zgodności UE jest dostępny pod następującym adresem internetowym:         DECLARAÇÃO UE DE CONFORMIDADE SIMPLIFICADA         O(a) abaixo assinado(a) Kawai Europa GmbH declara que o presente tipo de equipamento de rádio [ CA501 ] está em conformidade com a Diretiva 2014/53/         UE. O texto integral da declaração de conformidade está disponível no seguinte endereço de Internet:         DECLARAȚIA UE DE CONFORMITATE SIMPLIFICATĂ         Prin prezenta, Kawai Europa GmbH declară că tipul de echipamente radio [ CA501 ] este în conformitate cu Directiva 2014/53/         UE. Textul integral al declarației UE de conformitate este disponibil la următoarea adresă internet:         ZJEDNODUŠENÉ EÚ VYHLÁSENIE O ZHODE         Kawai Europa GmbH týmto vyhlasuje, že rádiové zariadenie typu [ CA501 ] je v súlade so smernicou 2014/53/         EÚ. Úplné EÚ vyhlásenie o zhode je k dispozícii na tejto internetovej adrese:         POENOSTAVLJENA IZJAVA EU O SKLADNOSTI         Kawai Europa GmbH potrjuje, da je tip radijske opreme [ CA501 ] skladen z Direktivo 2014/53/EU.         Celotno besedilo izjave EU o skladnosti je na voljo na naslednjem spletnem naslovu:         YKSINKERTAISTETTU EU-VAATIMUSTENMUKAISUUSVAKUUTUS         Kawai Europa GmbH vakuuttaa, että radiolaitetyyppi [ CA501 ] on direktivin 2014/53/EU mukainen.         EU-vaatimustenmukaisuusvakuutuksen täysimittainen teksti on saatavilla seuraavassa         FÖRENKL |
| Polish PT Portuguese RO Romanian SK Slovak Slovak SL Slovenian FI Finnish SV Swedish | Kawai Europa GmbH ninejszym oswiadcza, że typ urządzenia radiowego [ CAS01 ] jest zgodny z dyrektywą 2014/53/UE.         Pełny tekst deklaracji zgodności UE jest dostępny pod następującym adresem internetowym:         DECLARAÇÃO UE DE CONFORMIDADE SIMPLIFICADA         O(a) abaixo assinado(a) Kawai Europa GmbH declara que o presente tipo de equipamento de rádio [ CA501 ] está em conformidade com a Diretiva 2014/53/         UE. O texto integral da declaração de conformidade está disponível no seguinte endereço de Internet:         DECLARAȚIA UE DE CONFORMITATE SIMPLIFICATÂ         Prin prezenta, Kawai Europa GmbH declară că tipul de echipamente radio [ CA501 ] este în conformitate cu Directiva 2014/53/         UE. Textul integral al declarației UE de conformitate este disponibil la următoarea adresă internet:         ZJEDNODUŠENÉ EÚ VYHLÁSENIE O ZHODE         Kawai Europa GmbH týmto vyhlasuje, že rádiové zariadenie typu [ CA501 ] je v súlade so smernicou 2014/53/         EÚ. Úplné EÜ vyhlásenie o zhode je k dispozícii na tejto internetovej adrese:         POENOSTAVLJENA IZJAVA EU O SKLADNOSTI         Kawai Europa GmbH potrjuje, da je tip radijske opreme [ CA501 ] skladen z Direktivo 2014/53/EU.         Celotno besedilo izjave EU o skladnosti je na voljo na naslednjem spletnem naslovu:         YKSINKERTAISTETTU EU-VAATIMUSTENMUKAISUUSVAKUUTUS         Kawai Europa GmbH vakuuttaa, että radiolaitetyyppi [ CA501 ] on direktiivin 2014/53/EU mukainen.         EU-vaatimustenmukaisuusvakuutuksen täysimittainen teksti on saatavilla seuraavassa         FÖRENKL |
| Polish PT Portuguese RO Romanian SK Slovak SL Slovenian FI Finnish SV Swedish        | Kawai Europa GmbH ninejszym oswiadcza, że typ urządzenia radiowego [CASUT] jest zgodny z dyrektywą 2014/53/UE.         Pełny tekst deklaracji zgodności UE jest dostępny pod następującym adresem internetowym:         DECLARAÇÃO UE DE CONFORMIDADE SIMPLIFICADA         O(a) abaixo assinado(a) Kawai Europa GmbH declara que o presente tipo de equipamento de rádio [CA501] está em conformidade com a Diretiva 2014/53/         UE. O texto integral da declaração de conformidade está disponível no seguinte endereço de Internet:         DECLARAȚIA UE DE CONFORMITATE SIMPLIFICATÂ         Prin prezenta, Kawai Europa GmbH declară că tipul de echipamente radio [CA501] este în conformitate cu Directiva 2014/53/         UE. Textul integral al declarației UE de conformitate este disponibil la următoarea adresă internet:         ZJEDNODUŠEMÉ EÚ VYHLÁSENIE O ZHODE         Kawai Europa GmbH typu o yhlasuje, že rádiové zariadenie typu [CA501] je v súlade so smernicou 2014/53/         EÚ. Úplné EÚ vyhlásenie o zhode je k dispozícii na tejto internetovej adrese:         POENOSTAVLJENA IZJAVA EU O SKLADNOSTI         Kawai Europa GmbH potrjuje, da je tip radijske opreme [CA501] skladen z Direktivo 2014/53/EU.         Celotno besedilo izjave EU o skladnosti je na voljo na naslednjem spletnem naslovu:         YKSINKERTAISTETTU EU-VAATIMUSTENMUKAISUUSVAKUUTUS         Kawai Europa GmbH vakuutae, etä radiolaitetyyppi [CA501] on direktiivin 2014/53/EU mukainen.         EU-vaatimustemukaisuusvakuutuksen täysimittainen teksti on saatavilla seuraavassa         FÖRENKLAD EU-FÖRSÄKRAN |

## **Caratteristiche tecniche**

| Tastiera                          | Grand Feel Compact con effetto doppio scappamento, triplo sensore e contrappesi 88 tasti in<br>legno con superficie Ivory Touch                                                                                                    |
|-----------------------------------|----------------------------------------------------------------------------------------------------|
| Display                           | 128 × 64 pixel OLED                                                                                                    |
| Polifonia                         | max. 256 note                                                                                                    |
| Suoni                             | 45 brani P79                                                                                                    |
| Metronomo                         | Battiti: 1/4, 2/4, 3/4, 4/4, 5/4, 3/8, 6/8, 7/8, 9/8, 12/8 + 100 ritmi per batteria                                                                                                    |
| Registratore interno              | 10 brani, registratore a 2 tracce - capacità di memoria di circa 90.000 note                                                                                                    |
| Registratore USB                  | Riproduzione: MP3 (bitrate: da 8 a 320 kbit/s, frequenza di campionamento: 44,1 kHz, 48 kHz o 32 kHz),<br>WAV (44,1 kHz, 16 bit), SMF, KSO (file brani interni)                                                                                                    |
| Brani interni                     | Brani demo: 33 brani<br>Piano Music: 29 brani<br>Concert Magic: 176 brani                                                                                                    |
| Virtual Technician                | Touch Curve, Voicing, Damper Resonance, Damper Noise, String Resonance,<br>Undamped String Resonance, Cabinet Resonance, Key-off Effect, Fall-back Noise,<br>Hammer Noise, Hammer Delay, Topboard Simulation, Decay Time, Release Time,<br>Minimum Touch, Stretch Tuning/User Tuning, Temperament, Temperament Key,<br>Key Volume, Half-Pedal Adjust, Soft Pedal Depth |
| Phones Settings                   | Spatial Headphone Sound (SHS), Phones Type, Phones Volume                                                                                                    |
| Bluetooth®                        | MIDI: Bluetooth (Ver. 5.0; compatibile con GATT) / conforme alle caratteristiche Bluetooth Low<br>Energy MIDI<br>AUDIO: Bluetooth (Ver. 5.1 compatibile con A2DP)                                                                                                    |
| Altre funzioni                    | Reverb, Effects, Dual, Split, Four Hands, Registration Memories, Panel Lock, Key Transpose,<br>Song Transpose, Tone Control, Speaker Volume, Low Volume Balance, Tuning, Damper Hold,<br>Startup Setting, Factory Reset, Auto Display Off, Auto Power Off, MIDI Settings, USB Menu                                                                                     |
| Pedali                            | Sustain (con supporto mezzo pedale), Pedale del piano (con supporto mezzo pedale),<br>Pedale tonale                                                                                                    |
| Copritastiera                     | Scorrevole                                                                                                    |
| Prese                             | Cuffie x 2 (1/4", 1/8"), LINE OUT (1/4" L/MONO, R), LINE IN (1/4" L/MONO, R)<br>USB to Host, USB to Device                                                                                                    |
| Potenza in uscita                 | 50 W + 50 W                                                                                                    |
| Altoparlanti                      | 13 cm x 2 (woofer)<br>(8 x 12) cm x 2 (altoparlante superiore)                                                                                                    |
| Consumo energetico                | 30 W (adattatore AC 242)                                                                                                    |
| Dimensioni<br>(leggio pieghevole) | 1425 (L) × 485 (P) × 930 (H) mm<br>56″ (L) × 19″ (P) × 36 ⅔″ (H)                                                                                                    |
| Peso                              | 66 kg / 145 ½ lbs.                                                                                                    |

\*Le caratteristiche e i prodotti inclusi sono soggetti a variazioni senza preavviso, allo scopo di apportare migliorie. \*La disponibilità della funzione Bluetooth dipende dall'area di mercato.

![](_page_91_Picture_0.jpeg)